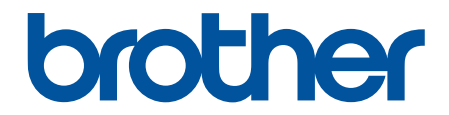

# Spletni priročnik za uporabnike

DCP-T220 DCP-T225 DCP-T420W DCP-T425W

#### Domov > Vsebina

### Vsebina

| Preden uporabite svojo napravo                                   | 1  |
|------------------------------------------------------------------|----|
| Opredelitve opomb                                                | 2  |
| Blagovne znamke                                                  | 3  |
| Pomembne opombe                                                  | 4  |
| Predstavitev vaše naprave                                        | 5  |
| Pred uporabo naprave                                             | 6  |
| Pregled nadzorne plošče                                          | 7  |
| Vzorci LED-pokazateljev in oznak                                 | 9  |
| Dostop do pripomočkov Brother (Windows)                          | 10 |
| Odstranjevanje programske opreme in gonilnikov Brother (Windows) | 11 |
| Lokacija USB-vrat v vaši napravi Brother                         | 12 |
| Podajanje papirja                                                | 13 |
| Vstavljanje papirja                                              | 14 |
| Naložite papir v pladenj za papir                                |    |
| Papir naložite v režo za ročno vstavljanje                       | 24 |
| Območje, v katerem ni mogoče tiskati                             | 27 |
| Nastavitve papirja                                               |    |
| Sprejemljive vrste papirja in drugih tiskalnih medijev           |    |
| Vstavljanje dokumentov                                           |    |
| Nalaganje dokumentov na steklo skenerja                          |    |
| Območje, ki ga ni mogoče prebrati                                | 39 |
| Reševanje težav                                                  | 40 |
| LED-pokazatelji za napake in vzdrževanje                         | 41 |
| Zastoj tiskalnika ali zastoj papirja                             |    |
| Papir se je zataknil v napravi                                   | 45 |
| Če imate težave s svojo napravo                                  |    |
| Težave pri ravnanju s papirjem in tiskanju                       | 49 |
| Druge težave                                                     | 55 |
| Težave z omrežjem                                                | 56 |
| Preverjanje informacij o napravi                                 | 64 |
| Ponastavite napravo                                              | 65 |
| Redno vzdrževanje                                                | 66 |
| Polnjenje posod s črnilom                                        | 67 |
| Čiščenje vaše naprave Brother                                    | 72 |
| Očistite skener                                                  | 73 |
| Čiščenje tiskalne glave na napravi Brother                       | 74 |
| Očistite tiskalno glavo s pomočjo spletnega upravljanja          | 75 |
| Čiščenje tiskalne glave iz vašega računalnika (Windows)          | 76 |
| Očistite zunanjost naprave                                       | 78 |
| Očistite ploščo tiskalnika naprave                               | 79 |
| Očistite podajalne valjčke za papir                              | 80 |
| Čiščenje ločilne ploščice                                        | 81 |
| Očistite pobiralna valjčka za papir                              | 82 |
| Preverjanje vaše naprave Brother                                 | 83 |

| ▲ Domov > Vsebina                                                     |     |
|-----------------------------------------------------------------------|-----|
| Preverjanje kakovosti tiskanja                                        |     |
| Spremljanje stanja naprave iz računalnika (Windows)                   |     |
| Preverite poravnavo za tiskanje iz vaše naprave Brother               |     |
| Preverite poravnavo za tiskanje z uporabo spletnega upravljanja       |     |
| Preverjanje možnosti tiskanja za izboljšanje rezultatov tiskanja      | 91  |
| Pakiranje in pošiljanje naprave Brother                               |     |
| Nastavitve naprave                                                    |     |
| Spreminjanje nastavitev naprave s spletnim upravljanjem               |     |
| Kaj je spletno upravljanje?                                           |     |
| Dostop do spletnega upravljanja                                       | 97  |
| Nastavljanje ali spreminjanje gesla za prijavo za spletno upravljanje |     |
| Splošne nastavitve                                                    |     |
| V primeru izpada energije (pomnilniške enote)                         |     |
| Dodatek                                                               | 107 |
| Tehnični podatki                                                      | 108 |
| Tehnični podatki za potrošni material                                 | 113 |
| Informacije o recikliranem papirju                                    | 114 |
| Pomoč in podpora za stranke družbe Brother                            | 115 |

▲ Domov > Preden uporabite svojo napravo

# Preden uporabite svojo napravo

- Opredelitve opomb
- Blagovne znamke
- Pomembne opombe

▲ Domov > Preden uporabite svojo napravo > Opredelitve opomb

# **Opredelitve opomb**

V teh navodilih za uporabo uporabljamo naslednje simbole in prakse:

|          | OPOZORILO označuje potencialno nevarno situacijo, ki bi lahko, če se ji ne izognete, povzročila smrt ali hude telesne poškodbe.                |
|----------|----------------------------------------------------------------------------------------------------|
| A POZOR  | POZOR označuje potencialno nevarno situacijo, ki bi lahko, če se ji ne izognete, povzročila manjše ali srednje telesne poškodbe.               |
| POMEMBNO | POMEMBNO označuje potencialno nevarno situacijo, ki lahko, če se ji ne izognete, povzroči materialno škodo ali izgubo funkcionalnosti izdelka. |
| OPOMBA   | OPOMBA določa okolje delovanja, pogoje namestitve ali posebne pogoje uporabe.                                                                  |
|          | Ikone nasvetov označujejo priročne nasvete in dodatne informacije.                                                                             |
| Â        | Ikone za nevarnost električnega udara vas opozarjajo na možnost električnega udara.                                                            |
| Krepko   | Krepki slog označuje gumbe na nadzorni plošči naprave ali zaslonu računalnika.                                                                 |
| Ležeče   | Ležeča pisava poudarja pomembno točko ali vas opozarja na povezano temo.                                                                       |

### S tem povezane informacije

• Preden uporabite svojo napravo

Domov > Preden uporabite svojo napravo > Blagovne znamke

### **Blagovne znamke**

Apple, Mac, iPad, iPhone, iPod touch in macOS so blagovne znamke družbe Apple Inc., registrirane v ZDA in drugih državah.

Nuance in PaperPort sta blagovni znamki ali zaščiteni blagovni znamki podjetja Nuance Communications, Inc. ali z njim povezanih podjetij v ZDA in/ali drugih državah.

Wi-Fi<sup>®</sup> in Wi-Fi Alliance<sup>®</sup> sta zaščiteni blagovni znamki združenja Wi-Fi Alliance<sup>®</sup>.

WPA<sup>™</sup>, WPA2<sup>™</sup> in Wi-Fi Protected Setup<sup>™</sup> so blagovne znamke združenja Wi-Fi Alliance<sup>®</sup>.

Mopria<sup>™</sup> in logotip Mopria<sup>™</sup> je registrirana in/ali neregistrirana blagovna znamka in storitvena znamka združenja Mopria Alliance, Inc. v ZDA in drugih državah. Nedovoljena uporaba je strogo prepovedana.

Vsako podjetje, katerega programska oprema je omenjena v teh navodilih, za svojo lastniško programsko opremo izdaja ustrezno licenčno pogodbo.

Vsa blagovna imena in imena izdelkov drugih podjetij, ki se navajajo na izdelkih, dokumentaciji ter drugih gradivih podjetja Brother, so blagovne znamke ali zaščitene blagovne znamke ustreznih podjetij.

### S tem povezane informacije

Preden uporabite svojo napravo

▲ Domov > Preden uporabite svojo napravo > Pomembne opombe

### Pomembne opombe

- Preverite support.brother.com za posodobitve gonilnika in programske opreme Brother.
- Če želite ohraniti posodobljeno delovanje naprave, preverite <u>support.brother.com</u> za najnovejšo nadgradnjo vgrajene programske opreme. V nasprotnem primeru morda ne bodo na voljo nekatere funkcije vaše naprave.
- Tega izdelka ne uporabljajte zunaj države nakupa, saj lahko s tem kršite predpise o brezžičnih telekomunikacijskih napravah in njihovi moči v svoji državi.
- Oznaka Windows 10 v tem dokumentu označuje operacijske sisteme Windows 10 Home, Windows 10 Pro, Windows 10 Education in Windows 10 Enterprise.
- Oznaka Windows 11 v tem dokumentu označuje operacijske sisteme Windows 11 Home, Windows 11 Pro, Windows 11 Education in Windows 11 Enterprise.
- Kadar je v tem dokumentu omenjen operacijski sistem Windows Server 2008, to vključuje Windows Server 2008 in Windows Server 2008 R2.
- V tem priročniku za uporabnika so uporabljene ilustracije za model DCP-T420W, če ni drugače določeno.
- Zasloni v teh navodilih za uporabo so samo ilustracija in se lahko razlikujejo od dejanskih zaslonov.
- Če ni navedeno drugače, so zasloni v tem priročniku pridobljeni iz operacijskega sistema Windows 10 in macOS v10.15.x. Zasloni na vašem računalniku se lahko razlikujejo, kar je odvisno od operacijskega sistema.
- Vsebina tega priročnika in tehnični podatki tega izdelka se lahko nenapovedano spremenijo.
- XXX-XXXX v tem dokumentu predstavlja ime modela vaše naprave.

#### S tem povezane informacije

Preden uporabite svojo napravo

Domov > Predstavitev vaše naprave

### Predstavitev vaše naprave

- Pred uporabo naprave
- Pregled nadzorne plošče
- Vzorci LED-pokazateljev in oznak
- Dostop do pripomočkov Brother (Windows)
- Lokacija USB-vrat v vaši napravi Brother

Domov > Predstavitev vaše naprave > Pred uporabo naprave

### Pred uporabo naprave

Pred kakršnim koli tiskanjem preverite naslednje:

- Prepričajte se, da ste namestili ustrezno programsko opremo in gonilnike za vašo napravo.
- Uporabniki USB-kabla: Poskrbite, da je vmesniški kabel varno priključen.

#### Izberite ustrezno vrsto papirja

Za tiskanje visoke kakovosti je pomembna izbira ustrezne vrste papirja. Prepričajte se, da ste prebrali informacije o sprejemljivih vrstah papirja, preden kupite papir, in ste določili območje tiskanja glede na nastavitve v gonilniku tiskalnika in aplikaciji, ki jo uporabljate za tiskanje.

### Požarni zid (Windows) (DCP-T420W/DCP-T425W)

Če je vaš računalnik zaščiten s požarnim zidom in ne morete uporabljati omrežnega tiskanja ali omrežnega skeniranja, boste morda morali konfigurirati nastavitve požarnega zidu. Če uporabljate požarni zid programa Windows in ste s koraki v namestitvenem programu namestili gonilnike, so potrebne nastavitve požarnega zidu že nastavljene. Če uporabljate drugo osebno programsko opremo za požarni zid, glejte Navodila za uporabo za svojo programsko opremo ali stopite v stik s ponudnikom programske opreme.

### S tem povezane informacije

Predstavitev vaše naprave

Domov > Predstavitev vaše naprave > Pregled nadzorne plošče

### Pregled nadzorne plošče

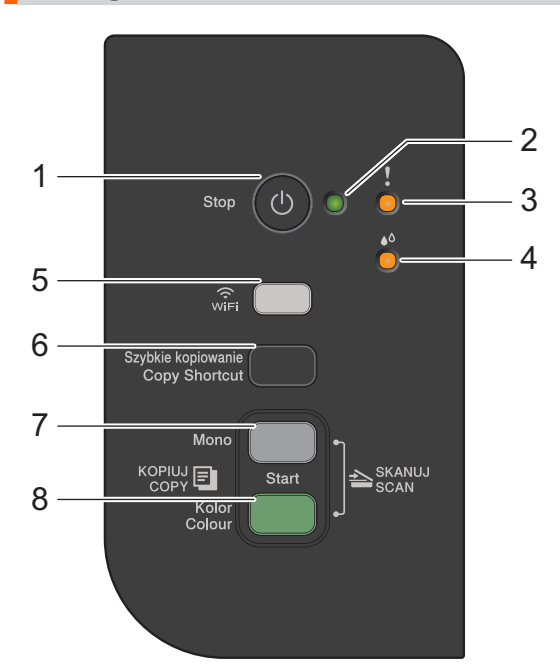

#### 1. (b) (Stop) Vklop/izklop napajanja

- Pritisnite za zaustavitev postopka.
- Pritisnite za izhod iz izbranega načina.
- Pritisnite 🕐 za vklop naprave.

Pritisnite in pridržite (1), da izklopite napravo in prekličite vse preostale postopke. Indikator **LED**-**napajanja** utripa in ostane prižgan še nekaj sekund, preden se izklopi.

Če napravo izklopite z gumbom (), bo še vedno redno čistila tiskalno glavo, da se ohrani kakovost tiska. Če želite podaljšati življenjsko dobo tiskalne glave, zagotoviti boljšo učinkovitost porabe črnila in ohranjati kakovost tiska, mora biti naprava vedno priključena na napajanje.

#### 2. LED-napajanja

Označuje stanje naprave.

#### 3. Opozorilni LED

Označi, ko naprava zazna napako ali pa je v načinu ponastavitve.

#### 4. LED črnila

Označi, ko naprava zazna napako črnila ali pa je v načinu vzdrževanja.

#### 5. Gumb WiFi/LED (DCP-T420W/DCP-T425W)

- Pritisnite samo ta gumb ali ga pritisnite istočasno z drugim gumbom, da konfigurirate brezžične nastavitve ali natisnete omrežna poročila. Uporabite samo, ko naprava miruje.
- Istočasno pritisnite ta gumb in gumb Colour Start (Barva Start) ter znova zaženite povezavo Wi-Fi, če ne morete vzpostaviti povezave s svojim brezžičnim omrežjem.
- Pritisnite istočasno z gumbom (b) (Stop) za dostop do načina Wi-Fi.
- Označuje stanje brezžičnega omrežja.

| win | Povezano    |
|-----|-------------|
|     | Povezovanje |
| wir | Ne sveti    |

#### 6. Copy Shortcut (Kopiraj bližnjico)

• Pritisnite, da izdelate kopijo ID 2 na 1.

Po potrebi lahko eno od točno določenih funkcij za kopiranje nastavite kot funkcijo tega gumba prek spletnega upravljanja. Privzeto je nastavljeno kopiranje ID 2 na 1.

• Pritisnite istočasno z gumbom (()(Stop) za dostop do vzdrževalnega načina.

#### 7. Mono Start (Črno-belo Start)

- Pritisnite za začetek črno-belega kopiranja.
- Pritisnite istočasno z gumbom Colour Start (Barva Start) za začetek skeniranja dokumentov (v barvah ali črno-belo, odvisno od nastavitev skeniranja).
- Pritisnite istočasno z gumbom () (Stop) za dostop do načina za ponastavitev.

#### 8. Colour Start (Barva Start)

Pritisnite za začetek barvnega kopiranja.

### 🦉 S tem povezane informacije

Predstavitev vaše naprave

▲ Domov > Predstavitev vaše naprave > Vzorci LED-pokazateljev in oznak

## Vzorci LED-pokazateljev in oznak

LED-pokazatelji na nadzorni plošči vaše naprave zasvetijo ali utripajo, da označijo stanje naprave.

| LED-lučka | Opis                          |
|-----------|-------------------------------|
|           | LED-pokazatelj je izklopljen. |
|           | LED-pokazatelj sveti.         |
|           | LED-pokazatelj utripa.        |

| LED-lučka             | Stanje                          | Opis                                                                                                    |
|-----------------------|---------------------------------|----------------------------------------------------------------------------------------------------|
| (sveti)               | Stanje pripravljenosti          | Naprava je pripravljena za tiskanje.                                                                                                    |
| . !                   | Zasedeno                        | Naprava obdeluje tiskalno opravilo.                                                                                                    |
|                       | Spanje (počasi in medlo utripa) | V načinu spanja (način varčevanja z energijo) se<br>naprava obnaša, kot da je izklopljena, vendar lahko<br>vseeno sprejema podatke.<br>Med pošiljanjem tiskalnega opravila se naprava<br>zbudi. |
| (utripa)              | Ogrevanje (nizka temperatura)   | Naprava se ogreva.                                                                                                    |
|                       | Ohlajanje (visoka temperatura)  | Naprava se ohlaja.                                                                                                    |
|                       | Preostali podatki               | V pomnilniku naprave so tiskalni podatki. Če želite<br>preklicati opravilo in ga izbrisati iz pomnilnika<br>naprave, pritisnite <b>Stop</b> .                                                   |
| (Izmenično utripanje) | Opravilo preklicano             | Naprava preklicuje tiskalno opravilo.                                                                                                    |

### S tem povezane informacije

Predstavitev vaše naprave

#### Sorodne teme:

• LED-pokazatelji za napake in vzdrževanje

Domov > Predstavitev vaše naprave > Dostop do pripomočkov Brother (Windows)

### Dostop do pripomočkov Brother (Windows)

**Brother Utilities** je orodje za zagon aplikacije, ki ponuja priročen dostop do vseh aplikacij Brother v vašem računalniku.

- 1. Storite nekaj izmed naslednjega:
  - Windows 10

Kliknite 🕂 > Brother > Brother Utilities.

• Windows 8.1

Miško premaknite v zgornji levi vogal zaslona **Začetek** in kliknite () (če uporabljate napravo z zaslonom na dotik, potegnite z dna zaslona **Začetek**, da se prikaže zaslon **Programi**).

Ko se prikaže zaslon **Programi**, se dotaknite ali kliknite 📑 🗍 (Brother Utilities).

• Windows 7

Kliknite (Sačetek) > Vsi programi > Brother > Brother Utilities.

2. Izberite svojo napravo.

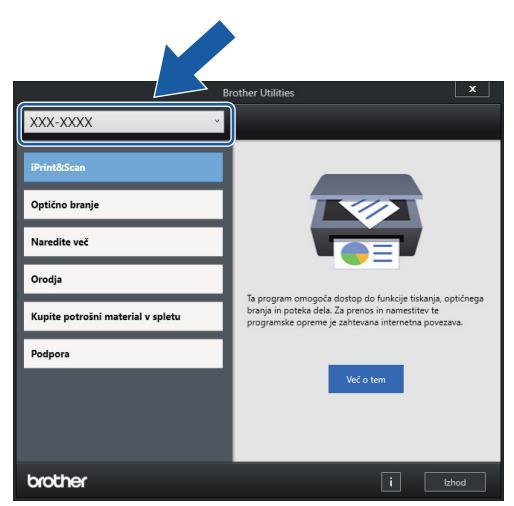

3. Izberite postopek, ki ga želite opraviti.

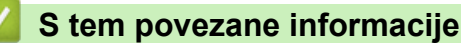

- Predstavitev vaše naprave
  - · Odstranjevanje programske opreme in gonilnikov Brother (Windows)

▲ Domov > Predstavitev vaše naprave > Dostop do pripomočkov Brother (Windows) > Odstranjevanje programske opreme in gonilnikov Brother (Windows)

### Odstranjevanje programske opreme in gonilnikov Brother (Windows)

- 1. Storite nekaj izmed naslednjega:
  - Windows 10

Kliknite 🕂 > Brother > Brother Utilities.

• Windows 8.1

Miško premaknite v zgornji levi vogal zaslona **Začetek** in kliknite (če uporabljate napravo z zaslonom na dotik, potegnite z dna zaslona **Začetek**, da se prikaže zaslon **Programi**).

Ko se prikaže zaslon **Programi**, se dotaknite ali kliknite 🛜 🕄 (**Brother Utilities**).

• Windows 7

Kliknite (7) (Začetek) > Vsi programi > Brother > Brother Utilities.

2. Kliknite spustni seznam in izberite ime svojega modela (če še ni izbrano). Kliknite **Orodja** na levi navigacijski vrstici in kliknite **Odstrani**.

Sledite navodilom pogovornega okna, da odstranite programsko opremo in gonilnike.

#### 💧 S tem povezane informacije

Dostop do pripomočkov Brother (Windows)

▲ Domov > Predstavitev vaše naprave > Lokacija USB-vrat v vaši napravi Brother

### Lokacija USB-vrat v vaši napravi Brother

USB-vrata so pod pokrovom dokumenta.

Za namestitev gonilnika in programske opreme, ki je potrebna za uporabo vaše naprave, pojdite na stran svojega modela **Downloads (Prenosi)** na naslovu <u>support.brother.com</u>.

(Windows) Ali pa za nastavitev svoje naprave uporabite namestitveni plošček Brother (ni na voljo v vseh državah).

1. Dvignite pokrov dokumenta.

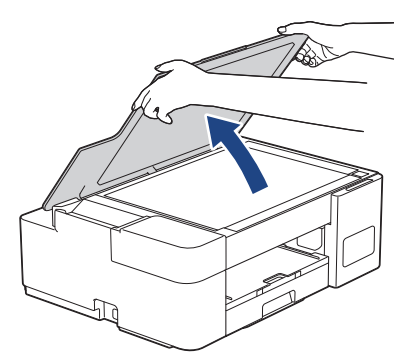

2. Poiščite ustrezna vrata pod pokrovom dokumenta, kot je prikazano.

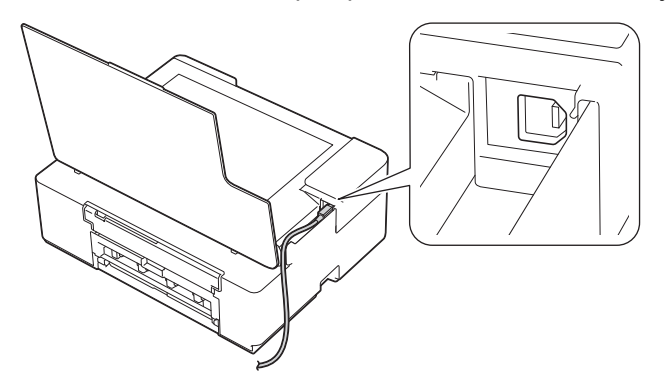

Kabel previdno napeljite skozi kabelski kanal in skozi zadnji del naprave.

3. Previdno zaprite pokrov steklene plošče.

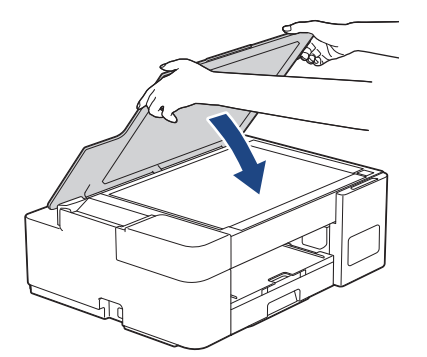

### S tem povezane informacije

Predstavitev vaše naprave

▲ Domov > Podajanje papirja

# Podajanje papirja

- Vstavljanje papirja
- Vstavljanje dokumentov

▲ Domov > Podajanje papirja > Vstavljanje papirja

# Vstavljanje papirja

- Naložite papir v pladenj za papir
- Papir naložite v režo za ročno vstavljanje
- Območje, v katerem ni mogoče tiskati
- Nastavitve papirja
- Sprejemljive vrste papirja in drugih tiskalnih medijev
- LED-pokazatelji za napake in vzdrževanje
- Težave pri ravnanju s papirjem in tiskanju

▲ Domov > Podajanje papirja > Vstavljanje papirja > Naložite papir v pladenj za papir

### Naložite papir v pladenj za papir

- Naložite narezan papir ali fotopapir 2L v pladenj za papir
- Fotopapir vstavite v pladenj za papir
- Ovojnice vstavite v pladenj za papir

Domov > Podajanje papirja > Vstavljanje papirja > Naložite papir v pladenj za papir > Naložite narezan papir ali fotopapir 2L v pladenj za papir

# Naložite narezan papir ali fotopapir 2L v pladenj za papir

- Naenkrat nalagajte samo eno velikost in vrsto papirja v pladenj.
- Ko v pladenj vstavite drugo velikost papirja, morate hkrati spremeniti nastavitev velikosti papirja v svojem računalniku.
- 1. Če je podporna loputa za papir (1) odprta, jo zaprite in nato zaprite podporo za papir (2).

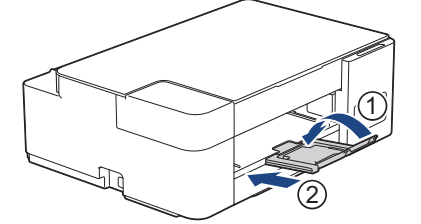

2. Do konca izvlecite pladenj za papir iz naprave.

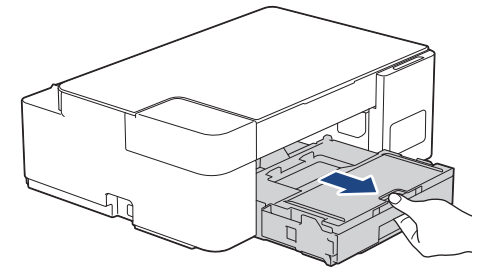

3. Dvignite pokrov izhodnega pladnja za papir (1).

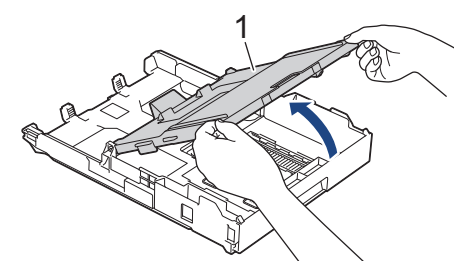

4. Vodili za širino papirja (1) in vodilo za dolžino papirja (2) previdno pritisnite ter premaknite, da jih prilagodite velikosti papirja.

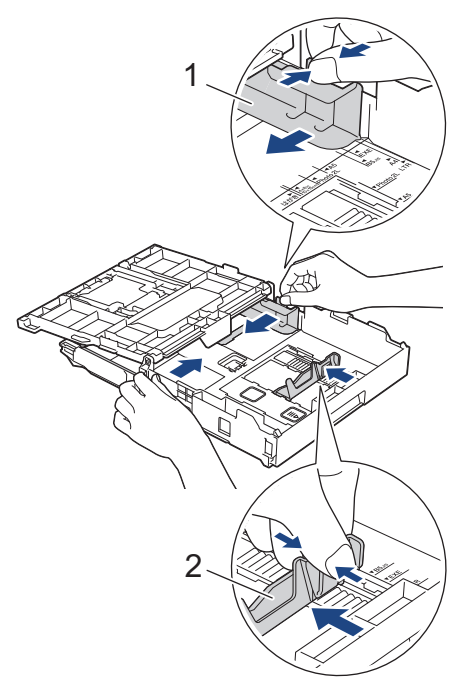

5. Snop papirja dobro razprite, da preprečite zastoje in napačno podajanje papirja.

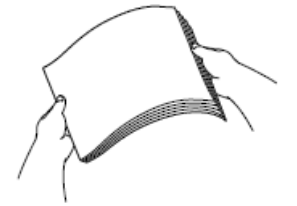

Vedno poskrbite, da papir ni zvit ali zmečkan.

6. V pladenj za papir previdno vstavite papir s stranjo za tiskanje, obrnjeno navzdol.

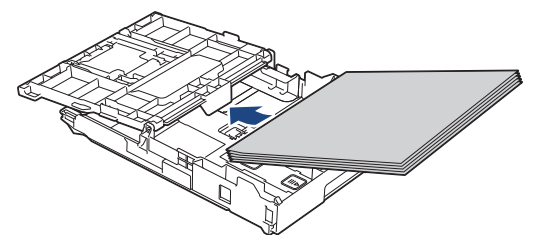

Poskrbite, da je papir plosko vstavljen v pladenj in da se vodilo za dolžino papirja (1) dotika robov papirja.

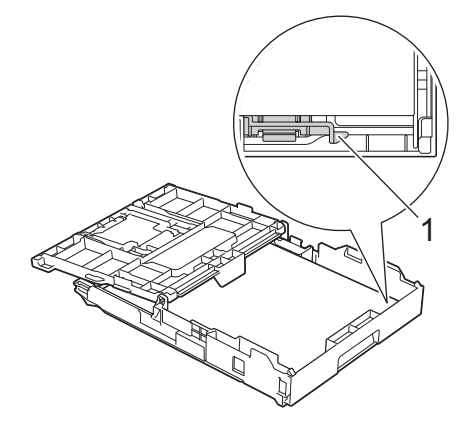

### POMEMBNO

Ø

- Pazite, da papirja ne vstavite predaleč; takrat se lahko dvigne na zadnji strani pladnja in povzroči težave s podajanjem papirja.
- Če vstavite več kot 20 listov fotopapirja 2L (13 x 18 cm), lahko povzročite zastoje papirja.

Če želite dodati papir, še preden se pladenj izprazni, odstranite papir iz pladnja in ga kombinirajte s papirjem, ki ga dodajate. Snop papirja vedno dobro razprite, da napravi preprečite podajanje več strani.

Vodili za širino papirja (1) previdno prilagodite širini papirja.
 Poskrbite, da se vodila za širino papirja dotikajo robov papirja.

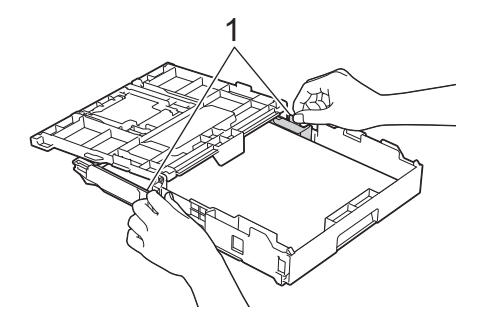

8. Zaprite pokrov izhodnega pladnja za papir.

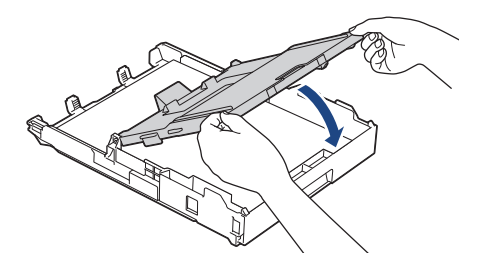

9. Počasi potisnite pladenj za papir do konca nazaj v napravo.

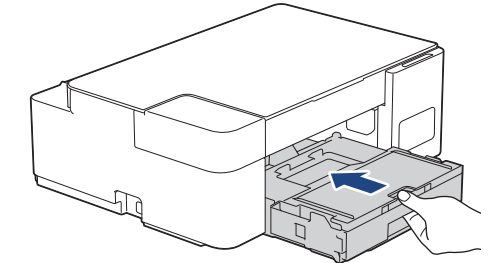

10. Podporo za papir (1) izvlecite, tako da se zatakne, in odprite podporno loputo za papir (2).

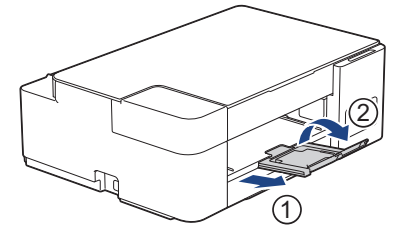

### 🦉 S tem povezane informacije

• Naložite papir v pladenj za papir

#### Sorodne teme:

Izberite ustrezen medij za tisk

Domov > Podajanje papirja > Vstavljanje papirja > Naložite papir v pladenj za papir > Fotopapir vstavite v pladenj za papir

# Fotopapir vstavite v pladenj za papir

- Naenkrat nalagajte samo eno velikost in vrsto papirja v pladenj.
- Ko v pladenj vstavite drugo velikost papirja, morate hkrati spremeniti nastavitev velikosti papirja v svojem računalniku.
- 1. Če je podporna loputa za papir (1) odprta, jo zaprite in nato zaprite podporo za papir (2).

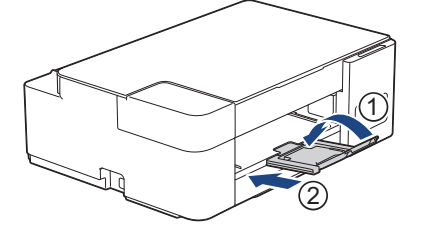

2. Do konca izvlecite pladenj za papir iz naprave.

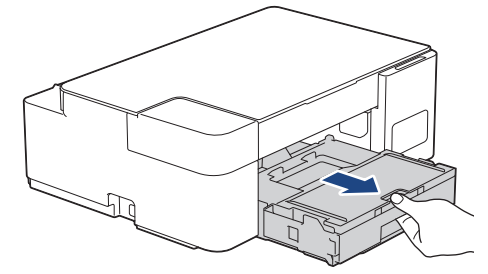

3. Dvignite pokrov izhodnega pladnja za papir (1).

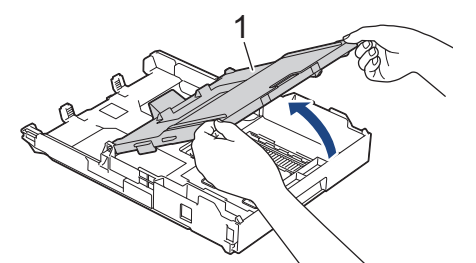

4. Vodili za širino papirja (1) previdno pritisnite in premaknite, da ju prilagodite velikosti papirja in nato dvignite zaustavljalnik (2).

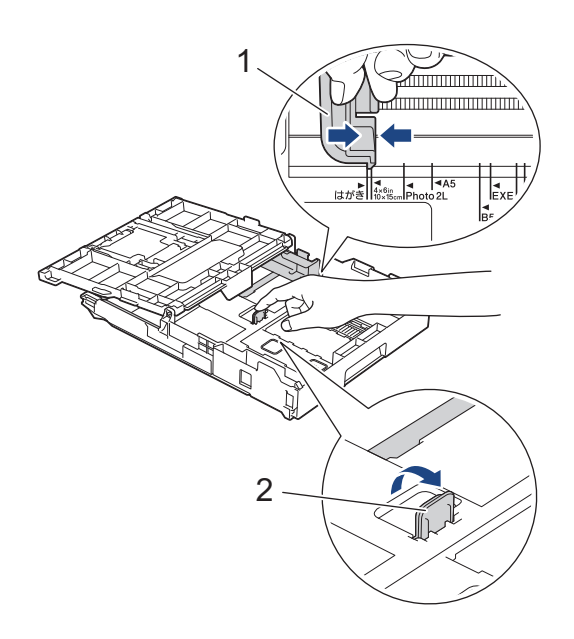

5. Zaprite pokrov izhodnega pladnja za papir.

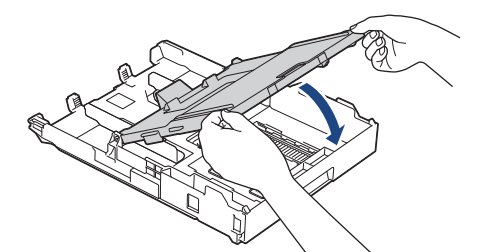

Vstavite največ 20 listov fotopapirja s površino za tiskanje navzdol.
 Vstavljanje več kot 20 listov fotopapirja lahko povzroči zastoje papirja.

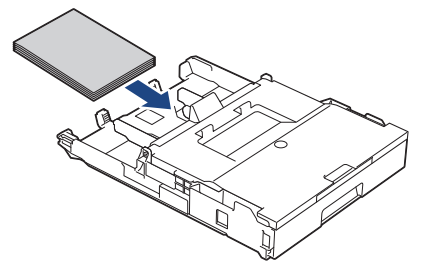

- 7. Dvignite pokrov izhodnega pladnja za papir.
- 8. Vodili za širino papirja (1) previdno prilagodite širini papirja.

Poskrbite, da se vodila za širino papirja dotikajo robov papirja in da je papir plosko vstavljen v pladenj.

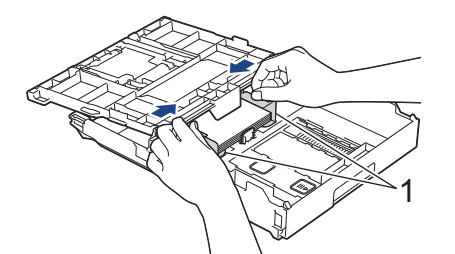

- 9. Zaprite pokrov izhodnega pladnja za papir.
- 10. Počasi potisnite pladenj za papir do konca nazaj v napravo.

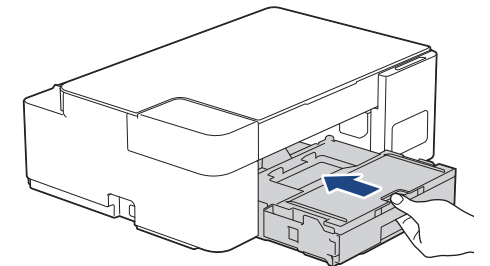

11. Podporo za papir (1) izvlecite, tako da se zatakne, in odprite podporno loputo za papir (2).

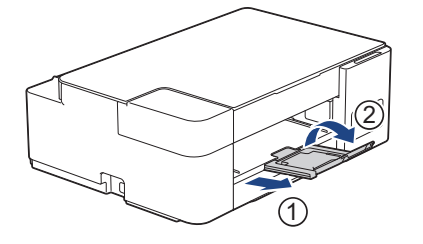

#### S tem povezane informacije

- Naložite papir v pladenj za papir
- Sorodne teme:
- · Izberite ustrezen medij za tisk

Domov > Podajanje papirja > Vstavljanje papirja > Naložite papir v pladenj za papir > Ovojnice vstavite v pladenj za papir

Ovojnice vstavite v pladenj za papir

- Naložite lahko ovojnice različnih velikosti. >> S tem povezane informacije: Vrsta in velikost papirja za vsak postopek
- Ko v pladenj vstavite ovojnice, morate hkrati spremeniti nastavitev velikosti papirja v svojem računalniku.
- Pred vstavljanjem ovojnic v pladenj stisnite vogale in stranice ovojnic, da bodo kar najbolj tanke.

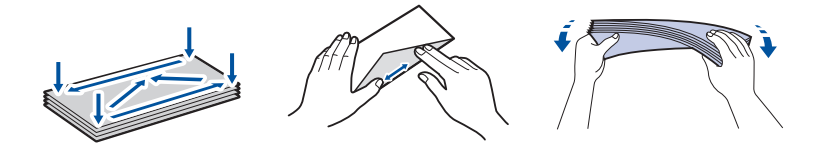

1. Če je podporna loputa za papir (1) odprta, jo zaprite in nato zaprite podporo za papir (2).

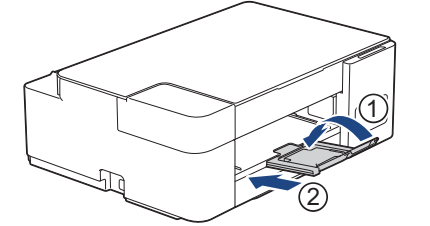

2. Do konca izvlecite pladenj za papir iz naprave.

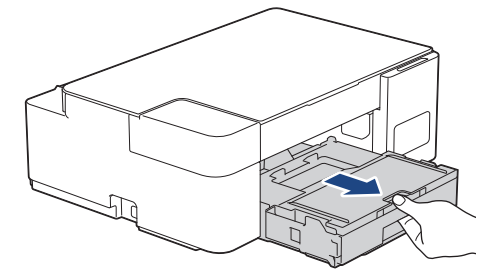

3. Dvignite pokrov izhodnega pladnja za papir (1).

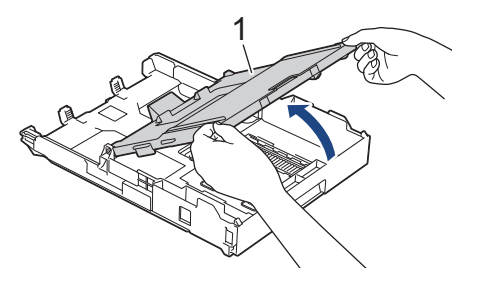

4. V pladenj za papir vstavite do 10 ovojnic s površino za tiskanje obrnjeno **navzdol**. Vstavljanje več kot 10 ovojnic lahko povzroči zastoje papirja.

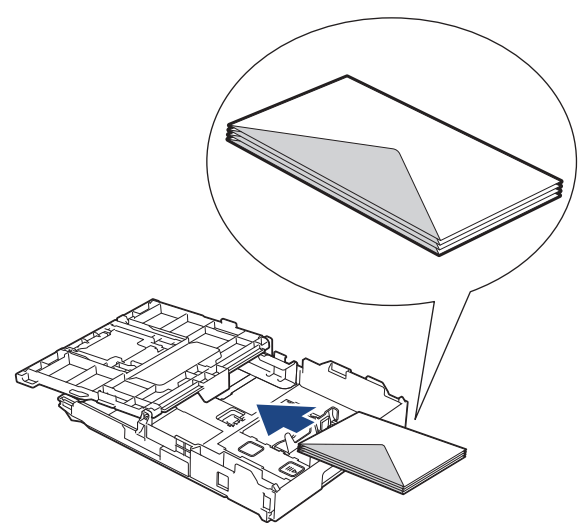

5. Vodili za širino papirja (1) in vodilo za dolžino papirja (2) previdno pritiskajte in premikajte, da jih prilagodite velikosti ovojnic.

Poskrbite, da so ovojnice plosko postavljene v pladenj.

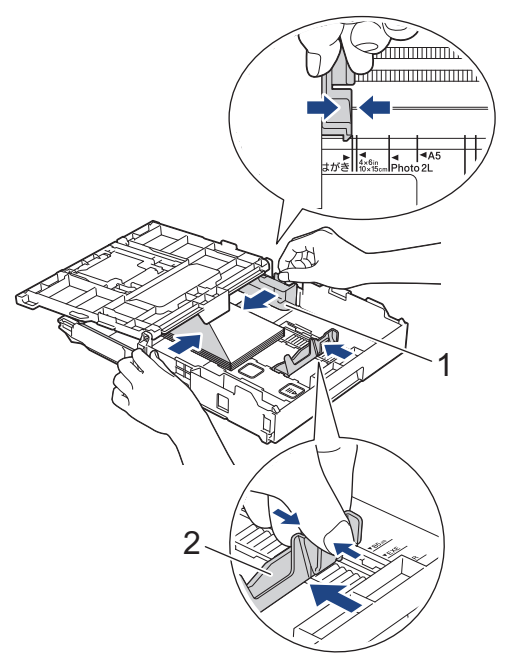

### POMEMBNO

Če prihaja do večkratnega podajanja ovojnic, vstavljajte v pladenj za papir po eno ovojnico.

6. Zaprite pokrov izhodnega pladnja za papir.

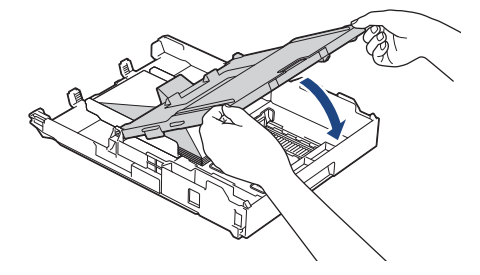

7. Počasi potisnite pladenj za papir do konca nazaj v napravo.

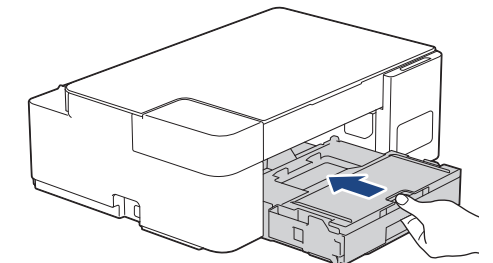

8. Podporo za papir (1) izvlecite, tako da se zatakne, in odprite podporno loputo za papir (2).

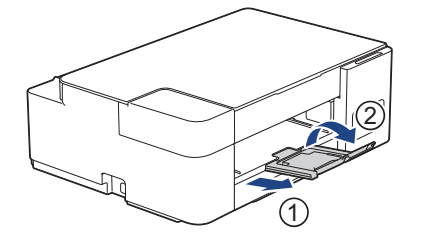

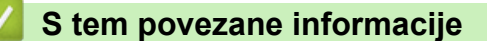

- Naložite papir v pladenj za papir
- Sorodne teme:
- Izberite ustrezen medij za tisk
- Vrsta in velikost papirja za vsak postopek

▲ Domov > Podajanje papirja > Vstavljanje papirja > Papir naložite v režo za ročno vstavljanje

## Papir naložite v režo za ročno vstavljanje

V to režo vstavite posebne tiskalne medije, **po en list** naenkrat.

Naprava samodejno vklopi način ročnega podajanja, ko vstavite papir v režo za ročno vstavljanje.

1. Odprite pokrov reže za ročno vstavljanje.

Ø

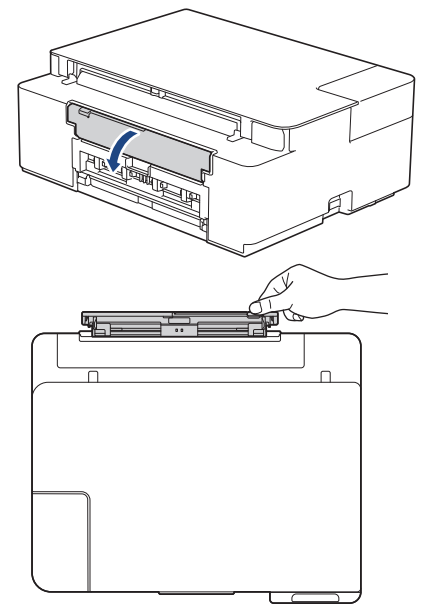

2. Dvignite oporo za papir.

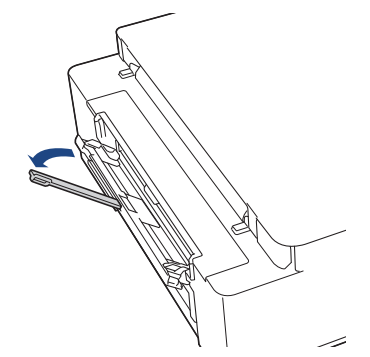

3. Vodili za papir reže za ročno vstavljanje premaknite, da ju prilagodite širini uporabljenega papirja.

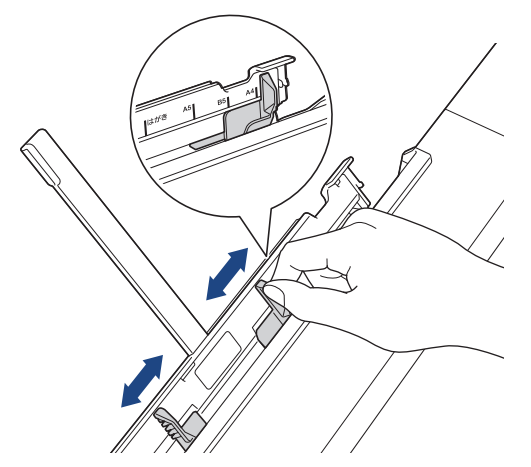

V režo za ročno vstavljanje naložite samo en list papirja s stranjo za tiskanje navzgor.
 Z obema rokama nastavite vodila papirja v reži za ročno vstavljanje, da se prepričate, da med njimi in papirjem ni vrzeli.

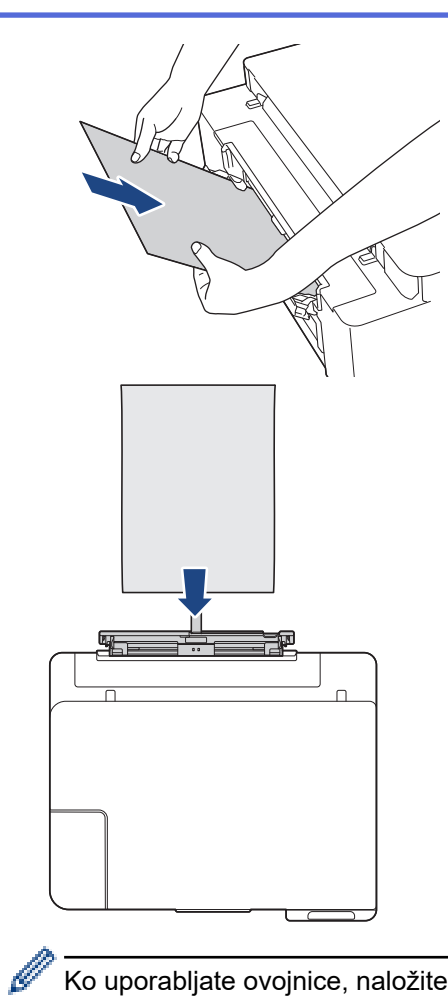

Ko uporabljate ovojnice, naložite ovojnice s stranjo za tiskanje **navzgor** in režo na levi, kot kaže ilustracija.

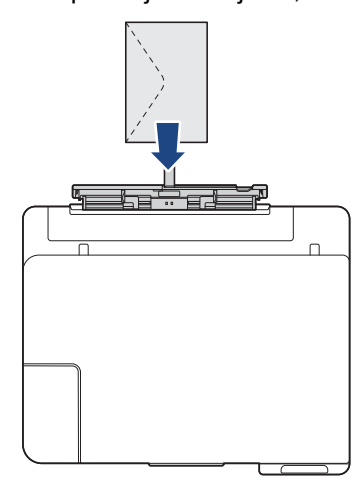

#### POMEMBNO

- V režo za ročno vstavljanje NE vstavite več kot enega lista papirja. S tem lahko povzročite zastoj papirja. Ko tiskate več strani, ne naložite naslednjega lista papirja, dokler se ne vklopita pokazatelja LED-napajanja in Opozorilni LED.
- V režo za ročno vstavljanje NE vstavljajte papirja, kadar tiskate iz pladnja za papir. S tem lahko povzročite zastoj papirja.

5. Z obema rokama potisnite **en list papirja** v režo za ročno vstavljanje, tako da se sprednji rob dotakne podajalnih valjčkov. Ko začutite, da naprava vleče papir, ga spustite. Pokazatelj **LED-napajanja** trikrat utripne, kar označi pripravljenost reže za ročno vstavljanje.

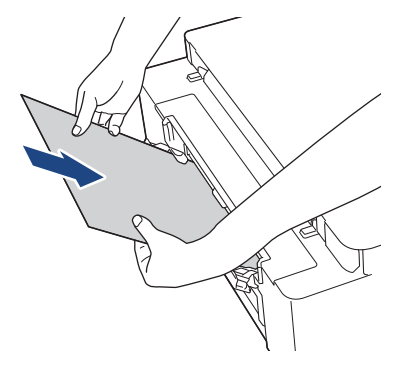

Med vstavljanjem ovojnice ali lista debelega papirja potiskajte medij v režo za ročno vstavljanje, dokler ne začutite, da jih povlečejo podajalni valjčki.

6. Podporo za papir (1) izvlecite, tako da se zatakne, in odprite podporno loputo za papir (2).

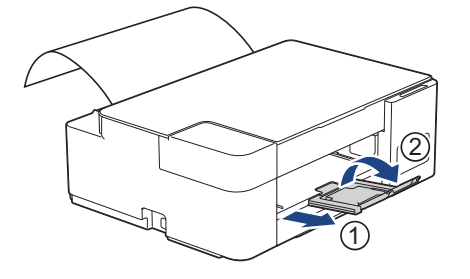

- Če dokumenta ne morete spraviti na en list, se prižge tako pokazatelj LED-napajanja kot pokazatelj
  Opozorilni LED. Drug list papirja postavite v režo za ročno vstavljanje in nato pritisnite Mono Start
  (Črno-belo Start) ali Colour Start (Barva Start).
  - Prepričajte se, da je tiskanje končano, preden zaprete pokrov reže za ročno vstavljanje.
  - Ko papir postavite v režo za ročno vstavljanje, naprava vedno tiska iz reže za ročno vstavljanje.
  - Naprava bo med tiskanjem preizkusne strani ali poročila izvrgla papir, ki je naložen v režo za ročno vstavljanje.
  - Naprava bo med postopkom čiščenja naprave izvrgla papir, ki je naložen v režo za ročno vstavljanje.
    Počakajte, da naprava dokonča čiščenje, nato pa vstavite papir v režo za ročno vstavljanje.

#### S tem povezane informacije

· Vstavljanje papirja

#### Sorodne teme:

- Izberite ustrezen medij za tisk
- · LED-pokazatelji za napake in vzdrževanje

▲ Domov > Podajanje papirja > Vstavljanje papirja > Območje, v katerem ni mogoče tiskati

### Območje, v katerem ni mogoče tiskati

Območje na strani, ki ga ni mogoče natisniti, je odvisno od nastavitev v uporabljeni aplikaciji. Spodnje slike prikazujejo območja, v katerih ni mogoče tiskati na narezanem papirju in ovojnicah. Naprava lahko tiska v osenčenih območjih narezanega papirja samo, ko je na voljo funkcija tiskanje brez roba in je tudi vklopljena.

#### Narezan papir

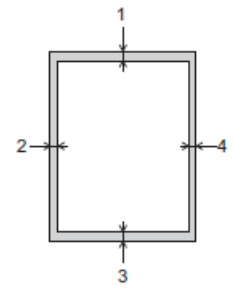

Ovojnice

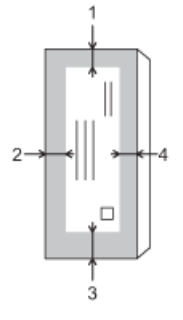

Ø

|               | Zgoraj (1) | Levo (2) | Spodaj (3) | Desno (4) |
|---------------|------------|----------|------------|-----------|
| Narezan papir | 3 mm       | 3 mm     | 3 mm       | 3 mm      |
| Ovojnice      | 12 mm      | 3 mm     | 12 mm      | 3 mm      |

Funkcija tiskanja brez roba ni na voljo za ovojnice in obojestransko tiskanje.

### S tem povezane informacije

· Vstavljanje papirja

Sorodne teme:

• Težave pri ravnanju s papirjem in tiskanju

▲ Domov > Podajanje papirja > Vstavljanje papirja > Nastavitve papirja

# Nastavitve papirja

• Sprememba nastavitve velikosti papirja

Domov > Podajanje papirja > Vstavljanje papirja > Nastavitve papirja > Sprememba nastavitve velikosti papirja

## Sprememba nastavitve velikosti papirja

- 1. Zagon programa Brother iPrint&Scan.
  - Windows

Zaženite (Brother iPrint&Scan).

Mac

Ø

Ø

Ø

V menijski vrstici **Finder (Iskalnik)** kliknite **Go (Pojdi) > Applications (Programi)** in nato dvokliknite ikono iPrint&Scan.

Prikaže se zaslon programa Brother iPrint&Scan.

- 2. Če vaša naprava Brother ni izbrana, kliknite gumb **Izberite svojo napravo** in nato s seznama izberite ime svojega modela. Kliknite **V redu**.
- 3. Kliknite **1** (Nastavitve naprave), da konfigurirate nastavitve.
- 4. Če je zahtevano, vnesite geslo v polje Login (Prijava) in nato kliknite Login (Prijava).

Privzeto geslo za upravljanje nastavitev te naprave je na hrbtni strani naprave in ima oznako »Pwd«.

5. Pojdite v navigacijski meni in nato kliknite Copy (Kopiraj) > Copy Options (Možnosti kopiranja).

Začnite pri ≡, če navigacijski meni ni prikazan na levi strani zaslona.

- 6. Izberite možnost Paper Size (Velikost papirja).
- 7. Kliknite Submit (Pošlji).

Za tiskanje visoke kakovosti je pomembna izbira ustrezne vrste papirja. Prepričajte se, da ste prebrali informacije o sprejemljivih vrstah papirja, preden kupite papir, in ste določili območje tiskanja glede na nastavitve v gonilniku tiskalnika in aplikaciji, ki jo uporabljate za tiskanje.

#### S tem povezane informacije

Nastavitve papirja

#### Sorodne teme:

- · Sprejemljive vrste papirja in drugih tiskalnih medijev
- Dostop do spletnega upravljanja

Domov > Podajanje papirja > Vstavljanje papirja > Sprejemljive vrste papirja in drugih tiskalnih medijev

# Sprejemljive vrste papirja in drugih tiskalnih medijev

Na kakovost tiskanja lahko vpliva vrsta papirja, ki jo uporabljate v napravi.

Če želite doseči najboljšo kakovost tiska za izbrane nastavitve, vedno nastavite vrsto papirja tako, da se ujema z vstavljeno vrsto papirja.

Uporabite lahko navadni papir, papir za brizgalne tiskalnike (premazan papir), svetleči papir, reciklirani papir in ovojnice.

Priporočamo, da preizkusite različne vrste papirja, preden kupite velike količine.

Za najboljše rezultate uporabljajte papir družbe Brother.

- Ko tiskate na papir za brizgalne tiskalnike (premazan papir) in svetleči papir, se prepričajte, da ste v gonilniku tiskalnika ali aplikaciji, ki jo uporabljate za tiskanje, izbrali ustrezen medij za tisk.
- Med tiskanjem na fotopapir v pladenj za papir dodajte še en list enakega fotopapirja.
- Kadar uporabljate fotopapir, odstranite vsak list posebej, da preprečite zabrisan izpis ali zastoje papirja.
- Ne dotikajte se natisnjene površine papirja takoj po tiskanju. Površina morda ne bo popolnoma suha in lahko si umažete prste.

#### S tem povezane informacije

- Vstavljanje papirja
  - Priporočeni mediji za tiskanje
  - Ravnanje z mediji za tiskanje in njihova uporaba
  - · Izberite ustrezen medij za tisk

#### Sorodne teme:

- · Sprememba nastavitve velikosti papirja
- Težave pri ravnanju s papirjem in tiskanju

▲ Domov > Podajanje papirja > Vstavljanje papirja > Sprejemljive vrste papirja in drugih tiskalnih medijev > Priporočeni mediji za tiskanje

### Priporočeni mediji za tiskanje

Za najboljšo kakovost tiskanja priporočamo, da uporabite Brother, ki je naveden v tabeli.

Papir Brother morda ne bo na voljo v vseh državah.

Če papir Brother ni na voljo v vaši državi, priporočamo, da preizkusite različne vrste papirja, preden kupite velike količine.

#### **Papir Brother**

| Vrsta papirja                    | Izdelek |
|----------------------------------|---------|
| Navadni papir velikosti A4       | BP60PA  |
| Svetleč fotopapir velikost A4    | BP71GA4 |
| A4 za brizgalne tiskalnike (mat) | BP60MA  |
| Svetleč fotopapir 10 x 15 cm     | BP71GP  |

### S tem povezane informacije

· Sprejemljive vrste papirja in drugih tiskalnih medijev

▲ Domov > Podajanje papirja > Vstavljanje papirja > Sprejemljive vrste papirja in drugih tiskalnih medijev > Ravnanje z mediji za tiskanje in njihova uporaba

### Ravnanje z mediji za tiskanje in njihova uporaba

- Papir shranite v originalno embalažo in ga pustite zaprtega. Papir imejte na ploskem in zaščitenega pred vlago, neposredno sončno svetlobo ter toploto.
- Izogibajte se sijoči (premazani) strani fotopapirja.
- Nekatere velikosti ovojnic zahtevajo nastavitev robov v aplikaciji. Pred tiskanjem večjega števila ovojnic opravite preizkusno tiskanje.

### POMEMBNO

NE uporabljajte naslednjih vrst papirja:

• Poškodovan, zmečkan, zguban ali nepravilno oblikovan

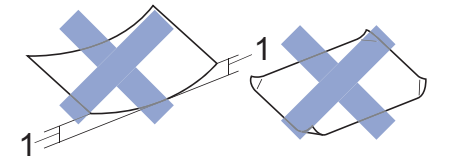

- 1. 2 mm ali večje gube lahko povzročijo nastanek zastojev.
- Izjemno sijoč ali zelo teksturiran
- Ki ga ni mogoče enakomerno razporediti med nalaganjem
- Izdelan iz kratkih zrn

NE uporabljajte ovojnic, ki:

- so ohlapno sestavljene,
- vsebujejo okna,
- so reliefne (pisava je dvignjena nad njimi),
- vsebujejo sponke ali zaponke,
- · so predhodno natisnjene v notranjosti,
- · so samolepilne,
- imajo dvojne zavihke.

#### Samolepilne Dvojni zavihki

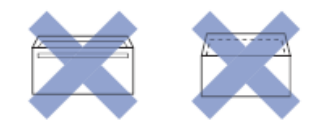

Naletite lahko na težave pri podajanju papirja, ki jih povzročijo debelina, velikost in izvedba zaplate ovojnic, ki jih uporabljate.

#### S tem povezane informacije

· Sprejemljive vrste papirja in drugih tiskalnih medijev

▲ Domov > Podajanje papirja > Vstavljanje papirja > Sprejemljive vrste papirja in drugih tiskalnih medijev > Izberite ustrezen medij za tisk

### Izberite ustrezen medij za tisk

- Vrsta in velikost papirja za vsak postopek
- Zmogljivost pladnjev za papir
- Teža in debelina papirja
- Naložite narezan papir ali fotopapir 2L v pladenj za papir
- Fotopapir vstavite v pladenj za papir
- Ovojnice vstavite v pladenj za papir
- Papir naložite v režo za ročno vstavljanje
▲ Domov > Podajanje papirja > Vstavljanje papirja > Sprejemljive vrste papirja in drugih tiskalnih medijev > Izberite ustrezen medij za tisk > Vrsta in velikost papirja za vsak postopek

# Vrsta in velikost papirja za vsak postopek

| Vrsta papirja | Velikost papirja |                  | Uporaba   |           |
|---------------|------------------|------------------|-----------|-----------|
|               |                  |                  | Kopiranje | Tiskalnik |
| Narezan papir | A4               | 210 × 297 mm     | Da        | Da        |
|               | Letter           | 215,9 × 279,4 mm | Da        | Da        |
|               | Executive        | 184,1 × 266,7 mm | -         | Da        |
|               | A5               | 148 × 210 mm     | Da        | Da        |
|               | A6               | 105 × 148 mm     | -         | Da        |
| Kartice       | Fotografija      | 10 × 15 cm       | Da        | Da        |
|               | Fotografija L    | 9 × 13 cm        | -         | Da        |
|               | Fotografija 2L   | 13 × 18 cm       | -         | Da        |
|               | Indeksna kartica | 13 × 20 cm       | -         | Da        |
| Ovojnice      | Ovojnica C5      | 162 × 229 mm     | -         | Da        |
|               | Ovojnica DL      | 110 × 220 mm     | -         | Da        |
|               | Com-10           | 104,7 × 241,3 mm | -         | Da        |
|               | Monarch          | 98,4 × 190,5 mm  | -         | Da        |

## S tem povezane informacije

Izberite ustrezen medij za tisk

#### Sorodne teme:

Ovojnice vstavite v pladenj za papir

▲ Domov > Podajanje papirja > Vstavljanje papirja > Sprejemljive vrste papirja in drugih tiskalnih medijev > Izberite ustrezen medij za tisk > Zmogljivost pladnjev za papir

# Zmogljivost pladnjev za papir

|                           | Velikost papirja                                                                                                    | Vrste papirja                                                                                                    | Št. listov       |
|---------------------------|----------------------------------------------------------------------------------------------------|----------------------------------------------------------------------------------------------------|------------------|
| Pladenj za papir          | A4, Letter, Executive, A5,<br>A6, ovojnice (C5, Com-10,<br>DL, Monarch), fotopapir (10<br>× 15 cm), fotopapir 2L (13 ×<br>18 cm), indeksna kartica<br>(13 × 20 cm)                             | Navadni papir, reciklirani<br>papir                                                                                                  | 150 <sup>1</sup> |
|                           |                                                                                                    | Papir za brizgalne tiskalnike                                                                                                    | 20               |
|                           |                                                                                                    | Svetleči papir, fotopapir                                                                                                    | 20               |
|                           |                                                                                                    | Indeksna kartica                                                                                                    | 30               |
|                           |                                                                                                    | Ovojnice                                                                                                    | 10               |
| Reža za ročno vstavljanje | A4, Letter, Executive, A5,<br>A6, ovojnice (C5, Com-10,<br>DL, Monarch), fotopapir (10<br>× 15 cm), fotopapir L (9 ×<br>13 cm), fotopapir 2L (13 ×<br>18 cm), indeksna kartica<br>(13 × 20 cm) | Navadni papir, papir za<br>brizgalne tiskalnike, svetleči<br>papir, reciklirani papir,<br>fotopapir, indeksna kartica<br>in ovojnice | 1                |

1 Pri uporabi navadnega papirja 80 g/m²

### S tem povezane informacije

• Izberite ustrezen medij za tisk

▲ Domov > Podajanje papirja > Vstavljanje papirja > Sprejemljive vrste papirja in drugih tiskalnih medijev > Izberite ustrezen medij za tisk > Teža in debelina papirja

# Teža in debelina papirja

| Vrsta papirja |                                        | Teža                          | Debelina           |
|---------------|----------------------------------------|-------------------------------|--------------------|
| Narezan papir | Navadni papir, reciklirani papir       | Od 64 do 120 g/m²             | Od 0,08 do 0,15 mm |
|               | Papir za brizgalne<br>tiskalnike       | Od 64 do 200 g/m <sup>2</sup> | Od 0,08 do 0,25 mm |
|               | Svetleči papir <sup>1 2</sup>          | Do 220 g/m²                   | Do 0,25 mm         |
| Kartice       | Kartice s fotografijami <sup>1 2</sup> | Do 220 g/m²                   | Do 0,25 mm         |
|               | Indeksna kartica                       | Do 120 g/m²                   | Do 0,15 mm         |
| Ovojnice      |                                        | od 80 do 95 g/m²              | Do 0,52 mm         |

1 BP71 260 g/m² je posebej zasnovan za brizgalne naprave Brother.

<sup>2</sup> Do 300 g/m<sup>2</sup> za režo za ročno vstavljanje

### S tem povezane informacije

· Izberite ustrezen medij za tisk

#### Sorodne teme:

• Težave pri ravnanju s papirjem in tiskanju

▲ Domov > Podajanje papirja > Vstavljanje dokumentov

# Vstavljanje dokumentov

- Nalaganje dokumentov na steklo skenerja
- Območje, ki ga ni mogoče prebrati

▲ Domov > Podajanje papirja > Vstavljanje dokumentov > Nalaganje dokumentov na steklo skenerja

## Nalaganje dokumentov na steklo skenerja

S steklom skenerja lahko kopirate ali skenirate po eno stran naenkrat.

### Podprte velikosti dokumentov

| Dolžina: | Do 297 mm   |
|----------|-------------|
| Širina:  | Do 215,9 mm |
| Teža:    | Do 2 kg     |

- 1. Dvignite pokrov dokumenta.
- 2. Dokument položite v zgornji desni kot stekla skenerja s potiskano stranjo navzdol, kot kaže ilustracija.

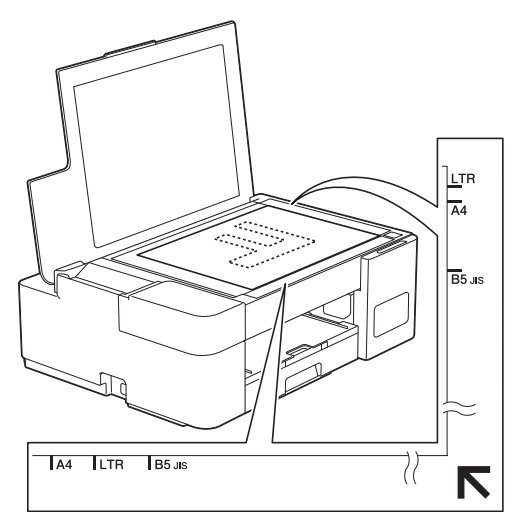

3. Zaprite pokrov dokumenta.

#### POMEMBNO

Če skenirate knjigo ali debel dokument, pokrova dokumenta NE zaloputnite na silo in ne pritiskajte nanj.

#### 🦉 S tem povezane informacije

Vstavljanje dokumentov

#### Sorodne teme:

• Druge težave

▲ Domov > Podajanje papirja > Vstavljanje dokumentov > Območje, ki ga ni mogoče prebrati

# Območje, ki ga ni mogoče prebrati

Območje na strani, ki ga ni mogoče brati, je odvisno od nastavitev v uporabljeni aplikaciji. Spodnje slike prikazujejo tipične meritve, kjer skeniranje ni mogoče.

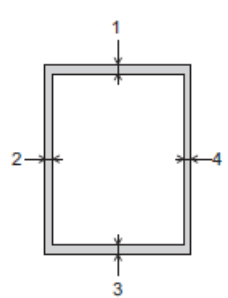

| Uporaba    | Velikost dokumenta    | Zgoraj (1)<br>Spodaj (3) | Levo (2)<br>Desno (4) |
|------------|-----------------------|--------------------------|-----------------------|
| Kopiranje  | Vse velikosti papirja | 3 mm                     | 3 mm                  |
| Skeniranje |                       | 1 mm                     | 1 mm                  |

### S tem povezane informacije

Vstavljanje dokumentov

#### Domov > Reševanje težav

# Reševanje težav

Če menite, da imate težave z napravo, najprej preverite vse postavke in poskusite prepoznate težavo ter upoštevajte nasvete za reševanje težav.

Večino napak lahko odpravite sami. Če potrebujete dodatno pomoč, obiščite <u>support.brother.com</u> za najnovejše odgovore na zastavljena vprašanja (FAQ) in nasvete za reševanje težav:

1. Obiščite spletno mesto support.brother.com.

2. Kliknite FAQs & Troubleshooting (Pogosta vprašanja in reševanje težav) in poiščite ime svojega modela.

Najprej preverite naslednje:

- Napajalni kabel naprave je pravilno priključen in naprava je vklopljena.
- Vsi zaščitni deli naprave so odstranjeni.
- Pokrov za odpravljanje zastojev je do konca zaprt.
- · Papir je pravilno vstavljen v pladenj za papir.
- Vmesniški kabli so pravilno priključeni v napravo in računalnik ali pa je brezžična povezava nastavljena tako za napravo kot vaš računalnik.
- (Za modele z omrežjem) Dostopna točka (za brezžično omrežje), usmerjevalnik ali razdelilnik je vključen in pokazatelj povezave utripa.

Če s preverjanji ne odpravite težave, poiščite težavo tako, da pregledate vzorce LED in oznake, nato pa ➤➤ S tem povezane informacije

#### S tem povezane informacije

- · LED-pokazatelji za napake in vzdrževanje
- Zastoj tiskalnika ali zastoj papirja
- Če imate težave s svojo napravo
- Preverjanje informacij o napravi
- Ponastavite napravo

#### Sorodne teme:

- Težave pri ravnanju s papirjem in tiskanju
- Druge težave
- Težave z omrežjem

Domov > Reševanje težav > LED-pokazatelji za napake in vzdrževanje

## LED-pokazatelji za napake in vzdrževanje

Pri tej napravi se lahko tako kot pri kateri koli napredni pisarniški napravi pojavijo napake, poleg tega pa zahteva menjavo potrošnega materiala. Če se to zgodi, vaša naprava prepozna napako ali zahtevano redno vzdrževanje in to označi z LED-pokazatelji na nadzorni plošči. LED-pokazatelji so razloženi v tej tabeli.

Večino napak in rednega vzdrževanja lahko uredite sami. Če potrebujete več nasvetov, pojdite na stran **FAQs & Troubleshooting (Pogosta vprašanja in reševanje težav)** za vaš model na <u>support.brother.com</u>.

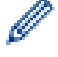

Sklici povezanih informacij so na dnu te strani.

| LED-lučka | Opis                          |
|-----------|-------------------------------|
|           | LED-pokazatelj je izklopljen. |
|           | LED-pokazatelj sveti.         |
|           | LED-pokazatelj utripa.        |

| LED-lučka | Stanje                  | Vzrok                                                                           | Ukrep                                                                                                    |
|-----------|-------------------------|---------------------------------------------------------------------------------|----------------------------------------------------------------------------------------------------|
|           | Pladenj ni<br>zaznan    | Pladenj za papir ni vstavljen do konca.                                         | Počasi potisnite pladenj za papir do<br>konca v napravo.                                                                                                    |
|           |                         | Papir ali tujek je preprečil pravilno<br>vstavljanje pladnja za papir.          | Pladenj za papir izvlecite iz<br>naprave in odstranite zataknjeni<br>papir ali tujek. Če zataknjenega<br>papirja ne morete najti ali odstraniti<br>➤> S tem povezane informacije:<br>Zastoj tiskalnika ali zastoj papirja |
|           | Ni podajanja<br>papirja | V napravi je zmanjkalo papirja ali pa<br>papir v pladenj ni ustrezno vstavljen. | <ul> <li>Storite nekaj izmed naslednjega:</li> <li>Znova napolnite pladenj za<br/>papir in pritisnite Mono Start<br/>(Črno-belo Start) ali Colour<br/>Start (Barva Start).</li> </ul>                                     |
|           |                         |                                                                                 | <ul> <li>Odstranite in znova vstavite<br/>papir ter pritisnite Mono Start<br/>(Črno-belo Start) ali Colour<br/>Start (Barva Start).</li> </ul>                                                                            |
|           |                         |                                                                                 | <ul> <li>S tem povezane informacije:</li> <li>Vstavljanje papirja</li> </ul>                                                                                                    |
|           |                         | Papir ni vstavljen na sredino reže za<br>ročno vstavljanje.                     | Odstranite papir in ga znova<br>vstavite v sredino reže za ročno<br>vstavljanje ter nato pritisnite tipko<br>Mono Start (Črno-belo Start) ali<br>Colour Start (Barva Start).                                              |
|           |                         |                                                                                 | S tem povezane informacije:<br>Papir naložite v režo za ročno<br>vstavljanje                                                                                                    |
|           |                         | Papir v reži za ročno podajanje se pri<br>podajanju zguba.                      | Z obema rokama nastavite vodila<br>papirja v reži za ročno vstavljanje,<br>da se prepričate, da med njimi in<br>papirjem ni vrzeli, nato pritisnite                                                                       |

| LED-lučka             | Stanje                         | Vzrok                                                                                                    | Ukrep                                                                                                    |
|-----------------------|--------------------------------|----------------------------------------------------------------------------------------------------|----------------------------------------------------------------------------------------------------|
|                       |                                |                                                                                                    | Mono Start (Črno-belo Start) ali<br>Colour Start (Barva Start).                                                                                                    |
|                       |                                |                                                                                                    | S tem povezane informacije:<br>Papir naložite v režo za ročno<br>vstavljanje                                                                                                    |
|                       |                                | Pokrov za odpravljanje zastojev ni<br>pravilno zaprt.                                                                                                    | Poskrbite, da je pokrov za<br>odpravljanje zastojev na obeh<br>straneh enako zaprt.                                                                                                    |
|                       |                                |                                                                                                    | S tem povezane informacije:<br>Papir se je zataknil v napravi                                                                                                    |
|                       |                                | Papirni prah se je nabral na površini                                                                                                    | Očistite pobiralna valjčka za papir.                                                                                                    |
|                       |                                | pobiralnih valjčkov za papir.                                                                                                    | >> S tem povezane informacije:<br>Očistite pobiralna valjčka za papir                                                                                                    |
| . !                   | Zastoj papirja                 | Papir se je zataknil v napravi.                                                                                                    | Nežno odstranite zagozdeni papir.                                                                                                    |
|                       |                                |                                                                                                    | <ul> <li>S tem povezane informacije:</li> <li>Zastoj tiskalnika ali zastoj papirja</li> </ul>                                                                                                    |
| <b>▲</b> <sup>¢</sup> |                                |                                                                                                    | Poskrbite, da sta vodili za papir<br>nastavljeni na ustrezno velikost<br>papirja.                                                                                                    |
| (istočasno utripata)  |                                |                                                                                                    | Ko dokončate ta dejanja, pritisnite                                                                                                    |
|                       |                                |                                                                                                    | () (Stop).                                                                                                    |
|                       |                                | V režo za ročno vstavljanje ste vstavili<br>več listov papirja.<br>-ALI-                                                                                                    | V režo za ročno vstavljanje nikoli<br>ne vstavite več kot enega lista<br>papirja.                                                                                                    |
|                       |                                | V režo za ročno vstavljanje ste vstavili<br>naslednji list papirja, preden se<br>prižgeta pokazatelja <b>LED-napajanja</b><br>in <b>Opozorilni LED</b> .                                   | Preden vstavite naslednji list<br>papirja v režo za ročno vstavljanje,<br>počakajte, da se prižge tako<br>pokazatelj <b>LED-napajanja</b> kot<br>pokazatelj <b>Opozorilni LED</b> .                          |
|                       |                                |                                                                                                    | Ko preverite zgornji pogoj, pritisnite<br>tipko <b>Mono Start (Črno-belo</b><br><b>Start)</b> ali <b>Colour Start (Barva</b><br><b>Start)</b> .                                                              |
|                       |                                |                                                                                                    | <ul> <li>S tem povezane informacije:</li> <li>Papir naložite v režo za ročno</li> <li>vstavljanje</li> </ul>                                                                                                 |
|                       |                                | Papirni prah se je nabral na površini<br>pobiralnih valjčkov za papir.                                                                                                    | Očistite pobiralna valjčka za papir.                                                                                                    |
|                       |                                |                                                                                                    | <ul> <li>S tem povezane informacije:</li> <li>Očistite pobiralna valjčka za papir</li> </ul>                                                                                                    |
|                       | Neustrezna<br>velikost papirja | Nastavitev za velikost papirja se ne<br>ujema z velikostjo papirja v pladnju.<br>- <b>ALI</b> -<br>Vodil papirja v pladnju niste nastavili<br>na znake za uporabljeno velikost<br>papirja. | Če tiskate iz računalnika, poskrbite,<br>da se velikost papirja, ki ste jo<br>izbrali v gonilniku tiskalnika ali v<br>aplikaciji, ki jo uporabljate za<br>tiskanje, ujema z velikostjo papirja<br>v pladnju. |
| !                     | Preverite nivo<br>črnila       | Naprava med tem postopkom porabi<br>določeno količino črnila.                                                                                                    | Če je količina preostalega črnila na ali pod spodnjo črto, ki označuje                                                                                                    |
|                       |                                | Poglejte skozi okence posode za<br>črnilo, da preverite dejansko preostalo<br>količino črnila.                                                                                             | najmanjšo potrebno napolnjenost,<br>napolnite posodo za črnilo.                                                                                                    |
|                       |                                |                                                                                                    | Ko končate, pritisnite 🕐 (Stop).                                                                                                    |
|                       |                                |                                                                                                    | >> S tem povezane informacije:<br>Polnjenje posod s črnilom                                                                                                    |

| LED-lučka | Stanje                                    | Vzrok                                                                                                    | Ukrep                                                                                                    |
|-----------|-------------------------------------------|----------------------------------------------------------------------------------------------------|----------------------------------------------------------------------------------------------------|
|           | Zmanjkalo je<br>pomnilnika                | Pomnilnik naprave je poln.                                                                                                    | <ul> <li>Če poteka kopiranje:</li> <li>Pritisnite ()(Stop) in<br/>počakajte, dokler se postopki v<br/>poteku ne dokončajo, nato<br/>poskusite znova.</li> <li>Pritisnite Mono Start (Črno-<br/>belo Start) ali Colour Start<br/>(Barva Start), da kopirate<br/>doslej skenirane strani.</li> </ul> |
|           | (Trikrat utripne)<br>Zavrnjen<br>postopek | Naprava trenutno ne more opraviti<br>tega postopka.                                                                                                    | Počakajte nekaj minut in poskusite znova.                                                                                                    |
|           | Poln InkBox                               | Škatla za vpijalnik črnila je polna. Ti<br>deli potrebujejo redno vzdrževanje,<br>tako da jih je treba po določenem<br>času zamenjati, da zagotovite<br>optimalno zmogljivost svoje naprave<br>Brother. Ker so ti deli del rednega<br>vzdrževanja, garancija njihove<br>zamenjave ne pokriva. Potreba po<br>zamenjavi teh delov in obdobje pred<br>zamenjavo sta odvisna od števila<br>čiščenj ter spiranj, ki so bila potrebna<br>za čiščenje sistema za črnilo. V teh<br>škatlah se nabira črnilo zaradi<br>različnih postopkov čiščenja in<br>spiranja. Število čiščenj in spiranj<br>naprave se razlikuje glede na<br>situacijo. Pogosta vklapljanja in<br>izklapljanja naprave na primer<br>povzročijo številne cikle čiščenja, saj<br>se naprava ob vklopu samodejno<br>očisti. | Škatlo za vpijalnik črnila je treba<br>zamenjati. Stopite v stik s servisno<br>službo Brother ali krajevnim<br>pooblaščenim servisnim centrom<br>Brother, da opravijo servis na<br>napravi.                                                                                                    |
|           | Napaka naprave                            | Naprava ima mehansko težavo.                                                                                                    | Napravo za nekaj minut odklopite<br>iz napajanja, nato pa priklopite<br>nazaj.                                                                                                    |

# S tem povezane informacije

Reševanje težav

#### Sorodne teme:

- Polnjenje posod s črnilom
- Vstavljanje papirja
- Papir naložite v režo za ročno vstavljanje
- Zastoj tiskalnika ali zastoj papirja
- Očistite pobiralna valjčka za papir
- Papir se je zataknil v napravi
- Vzorci LED-pokazateljev in oznak

▲ Domov > Reševanje težav > Zastoj tiskalnika ali zastoj papirja

## Zastoj tiskalnika ali zastoj papirja

Poiščite in odstranite zagozdeni papir.

- Papir se je zataknil v napravi
- LED-pokazatelji za napake in vzdrževanje
- Težave pri ravnanju s papirjem in tiskanju

▲ Domov > Reševanje težav > Zastoj tiskalnika ali zastoj papirja > Papir se je zataknil v napravi

## Papir se je zataknil v napravi

Če se papir zagozdi, upoštevajte te korake:

- 1. Napravo odklopite iz električne vtičnice.
- 2. Do konca izvlecite pladenj za papir (1) iz naprave.

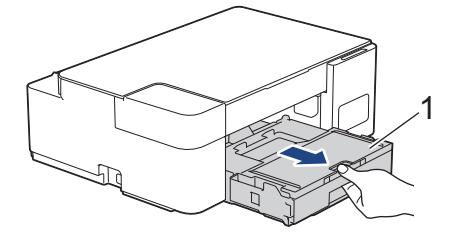

3. Počasi izvlecite zagozdeni papir (1) iz naprave.

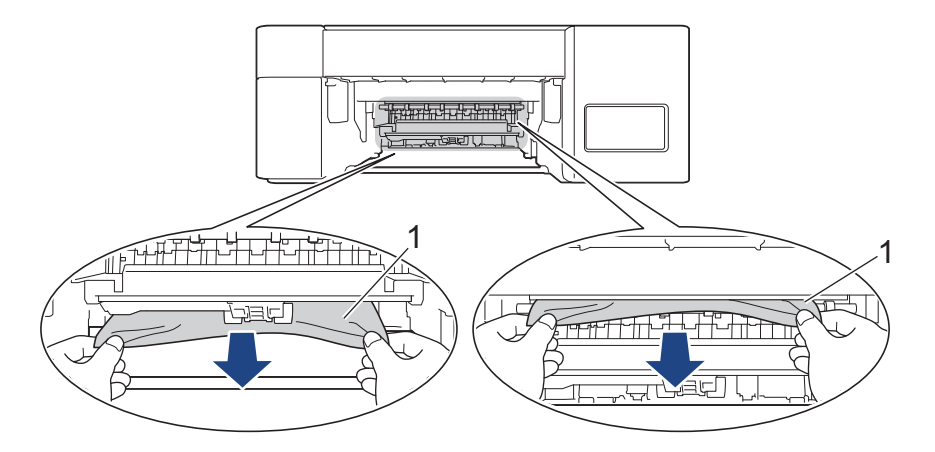

### POMEMBNO

Bodite previdni, saj si roke lahko enostavno umažete s črnilom. Če črnilo pride v stik s kožo ali oblačili, ga takoj sperite z milom ali čistilnim sredstvom.

4. Prepričajte se, da previdno pregledate notranjost (1) za morebitne koščke papirja.

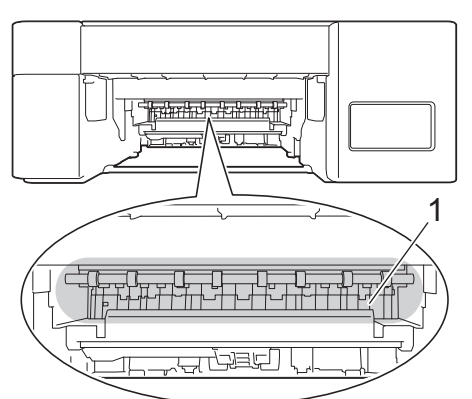

5. Pokrov za odpravljanje zastojev (1) na zadnjem delu naprave pritisnite navzdol in ga nato odprite (2).

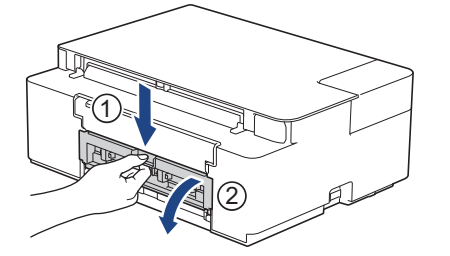

6. Počasi izvlecite zagozdeni papir iz naprave.

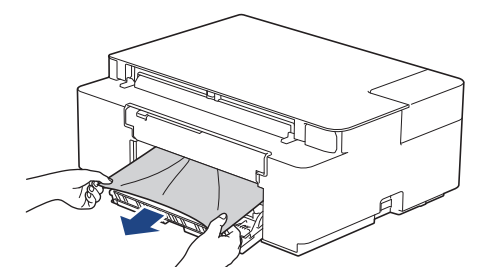

7. Zaprite pokrov za odpravljanje zastojev. Prepričajte se, da je pokrov do konca zaprt.

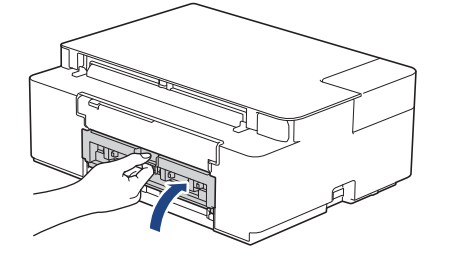

8. Pladenj za papir trdno potisnite nazaj v napravo.

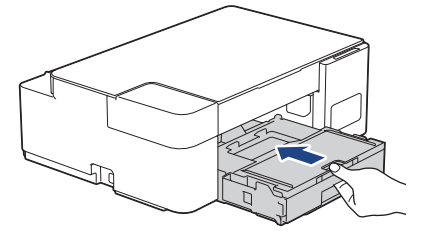

9. Pladenj za papir držite v napravi in hkrati vlecite podporo za papir (1), dokler ne klikne na mesto, nato pa odprite podporno loputo za papir (2).

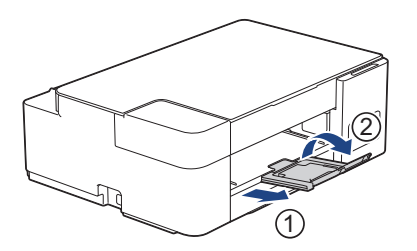

10. Znova priključite napajalni kabel.

### Dodatni postopki za odpravljanje zastojev papirja

Če pokazatelja **LED-napajanja** in **Opozorilni LED** še naprej utripata in večkrat izkusite zastoje papirja, naredite naslednje:

- 1. Napravo odklopite iz električne vtičnice in odprite pokrov reže za ročno vstavljanje.
- 2. En list debelega papirja velikosti A4 ali Letter, na primer svetlečega papirja, vstavite v režo za ročno vstavljanje. Papir vstavite globoko v režo za ročno vstavljanje.

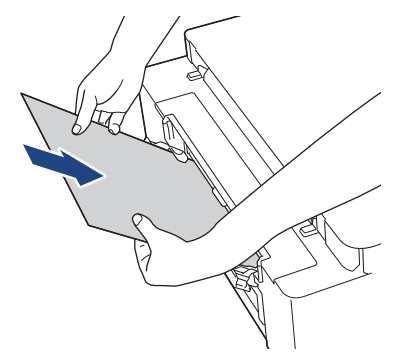

3. Znova priključite napajalni kabel.

Papir, ki ste ga vstavili v režo za ročno vstavljanje, bo šel skozi napravo in se izvrgel. Če debel papir potiska zagozden papir navzven, odstranite zagozdeni papir.

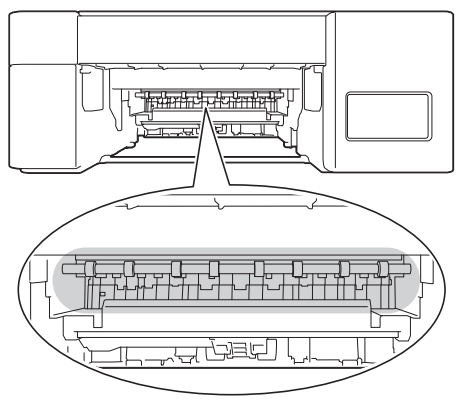

#### S tem povezane informacije

· Zastoj tiskalnika ali zastoj papirja

#### Sorodne teme:

· LED-pokazatelji za napake in vzdrževanje

▲ Domov > Reševanje težav > Če imate težave s svojo napravo

# Če imate težave s svojo napravo

Za tehnično pomoč stopite v stik s servisno službo Brother.

Kadar naletite na težavo pri uporabi svoje naprave, preglejte naslednje teme. Večino težav lahko odpravite sami. Če potrebujete dodatno pomoč, pojdite na stran **FAQs & Troubleshooting (Pogosta vprašanja in reševanje težav)** za vaš model na <u>support.brother.com</u>.

- Težave pri ravnanju s papirjem in tiskanju
- Druge težave

Ø

• Težave z omrežjem

▲ Domov > Reševanje težav > Če imate težave s svojo napravo > Težave pri ravnanju s papirjem in tiskanju

## Težave pri ravnanju s papirjem in tiskanju

Če po branju te tabele še vedno potrebujete pomoč, glejte najnovejše FAQs & Troubleshooting (Pogosta vprašanja in reševanje težav) namige na naslovu <u>support.brother.com</u>.

>> Težave pri tiskanju

- >> Težave s kakovostjo tiskanja
- >> Težave pri ravnanju s papirjem

### Težave pri tiskanju

| Težave    | Predlogi                                                                                                    |
|-----------|----------------------------------------------------------------------------------------------------|
| Ni izpisa | (Windows)                                                                                                    |
|           | Prepričajte se, da ste namestili in izbrali ustrezen gonilnik tiskalnika.                                                                                                    |
|           | Preglejte in si oglejte, ali LED-pokazatelji naprave prikazujejo napako.                                                                                                    |
|           | >> S tem povezane informacije: LED-pokazatelji za napake in vzdrževanje                                                                                                    |
|           | Prepričajte se, da ima naprava vzpostavljeno povezavo z internetom:                                                                                                    |
|           | Windows 10, Windows Server 2016 in Windows Server 2019                                                                                                    |
|           | Kliknite 🕂 > Sistemska orodja > Nadzorna plošča. V skupini Strojna                                                                                                    |
|           | <ul> <li>oprema in zvok kliknite Ogled naprav in tiskalnikov. Z desno miškino tipko kliknite Brother XXX-XXXX Printer (pri čemer je XXX-XXXX ime vašega modela). Kliknite Prikaži, kaj se tiska. Če se prikažejo možnosti za gonilnik tiskalnika, izberite svoj gonilnik tiskalnika. Kliknite Tiskalnik v menijski vrstici in poskrbite, da ni izbrana možnost Uporabi tiskalnik brez povezave.</li> <li>Windows 8.1</li> </ul>                                                                                                    |
|           | Miško premaknite v spodnji desni vogal namizja. Ko se prikaže menijska<br>vrstica, kliknite <b>Nastavitve &gt; Nadzorna plošča</b> . V skupini <b>Strojna oprema in</b><br><b>zvok</b> kliknite <b>Ogled naprav in tiskalnikov</b> . Z desno miškino tipko kliknite<br><b>Brother XXX-XXXX Printer</b> (pri čemer je XXX-XXXX ime vašega modela).<br>Kliknite <b>Prikaži, kaj se tiska</b> . Če se prikažejo možnosti za gonilnik tiskalnika,<br>izberite svoj gonilnik tiskalnika. Kliknite <b>Tiskalnik</b> v menijski vrstici in<br>poskrbite, da ni izbrana možnost <b>Uporabi tiskalnik brez povezave</b> . |
|           | Windows Server 2012 R2                                                                                                    |
|           | Kliknite Nadzorna plošča na zaslonu Začetek. V skupini Strojna oprema<br>kliknite Ogled naprav in tiskalnikov. Z desno miškino tipko kliknite Brother<br>XXX-XXXX Printer (pri čemer je XXX-XXXX ime vašega modela). Kliknite<br>Prikaži, kaj se tiska. Če se prikažejo možnosti za gonilnik tiskalnika, izberite<br>svoj gonilnik tiskalnika. Kliknite Tiskalnik v menijski vrstici in poskrbite, da ni<br>izbrana možnost Uporabi tiskalnik brez povezave.                                                                                                    |
|           | Windows Server 2012                                                                                                    |
|           | Miško premaknite v spodnji desni vogal namizja. Ko se prikaže menijska<br>vrstica, kliknite <b>Nastavitve</b> > <b>Nadzorna plošča</b> . V skupini <b>Strojna oprema</b><br>kliknite <b>Ogled naprav in tiskalnikov</b> . Z desno miškino tipko kliknite <b>Brother</b><br><b>XXX-XXXX Printer</b> (pri čemer je XXX-XXXX ime vašega modela). Kliknite<br><b>Prikaži, kaj se tiska</b> . Če se prikažejo možnosti za gonilnik tiskalnika, izberite<br>svoj gonilnik tiskalnika. Kliknite <b>Tiskalnik</b> v menijski vrstici in poskrbite, da ni<br>izbrana možnost <b>Uporabi tiskalnik brez povezave</b> .     |
|           | Windows 7 in Windows Server 2008 R2                                                                                                    |
|           | Kliknite 🚱 (Začetek) > Naprave in tiskalniki. Z desno miškino tipko kliknite                                                                                                    |
|           | Brother XXX-XXXX Printer (pri čemer je XXX-XXXX ime vašega modela) in kliknite Prikaži, kaj se tiska. Če se prikažejo možnosti za gonilnik tiskalnika, izberite svoj gonilnik tiskalnika. Kliknite Tiskalnik v menijski vrstici. Prepričajte se, da možnost Uporabi tiskalnik brez povezave ni izbrana.                                                                                                    |
|           | Windows Server 2008                                                                                                    |

| Težave                                                                                                  | Predlogi                                                                                                    |
|----------------------------------------------------------------------------------------------------|----------------------------------------------------------------------------------------------------|
|                                                                                                    | Kliknite <b>(Začetek) &gt; Nadzorna plošča &gt; Strojna oprema in zvok &gt;</b><br><b>Tiskalniki</b> . Z desno miškino tipko kliknite <b>Brother XXX-XXXX Printer</b> (pri<br>čemer je XXX-XXXX ime vašega modela). Prepričajte se, da <b>Uporabi</b><br><b>omrežni tiskalnik</b> ni na seznamu. Če je na seznamu, kliknite to možnost, da<br>gonilnik preklopite v stanje s povezavo. |
|                                                                                                    | Poglejte skozi okence posode za črnilo, da preverite dejansko preostalo količino<br>črnila.<br>Če je količina preostalega črnila na ali pod spodnjo črto, ki označuje najmanjšo<br>potrebno napolnjenost, napolnite posodo s črnilom.                                                                                                    |
|                                                                                                    | ➤ S tem povezane informacije: Polnjenje posod s črnilom                                                                                                    |
|                                                                                                    | Če v čakalni vrsti gonilnika tiskalnika ostanejo stari, nenatisnjeni podatki, bodo preprečili tiskanje novih tiskalnih naročil. Odprite ikono tiskalnika in izbrišite vse podatke, kot sledi:                                                                                                    |
|                                                                                                    | Windows 10, Windows Server 2016 in Windows Server 2019                                                                                                    |
|                                                                                                    | Kliknite <b>F</b> > Sistemska orodja > Nadzorna plošča. V skupini Strojna                                                                                                    |
|                                                                                                    | <ul> <li>Windows 8.1</li> </ul>                                                                                                    |
|                                                                                                    | Miško premaknite v spodnji desni vogal namizja. Ko se prikaže menijska<br>vrstica, kliknite <b>Nastavitve &gt; Nadzorna plošča</b> . V skupini <b>Strojna oprema in</b><br><b>zvok</b> kliknite <b>Ogled naprav in tiskalnikov &gt; Tiskalniki</b> .                                                                                                    |
|                                                                                                    | Windows Server 2012 R2                                                                                                    |
|                                                                                                    | Kliknite <b>Nadzorna plošča</b> na zaslonu <b>Začetek</b> . V skupini <b>Strojna oprema</b><br>kliknite <b>Ogled naprav in tiskalnikov &gt; Tiskalniki</b> .                                                                                                    |
|                                                                                                    | Windows Server 2012                                                                                                    |
|                                                                                                    | Miško premaknite v spodnji desni kot namizja. Ko se prikaže menijska vrstica,<br>kliknite <b>Nastavitve &gt; Nadzorna plošča</b> . V skupini <b>Strojna oprema</b> kliknite<br><b>Ogled naprav in tiskalnikov &gt; Tiskalniki</b> .                                                                                                    |
|                                                                                                    | Windows 7 in Windows Server 2008 R2                                                                                                    |
|                                                                                                    | Kliknite 🚱 /Začetek > Naprave in tiskalniki > Tiskalniki in faksi.                                                                                                    |
|                                                                                                    | Windows Server 2008                                                                                                    |
|                                                                                                    | Kliknite 🚱 (Začetek) > Nadzorna plošča > Strojna oprema in zvok ><br>Tiskalniki.                                                                                                    |
| Glave in noge se prikažejo, ko je<br>dokument prikazan na zaslonu, ne<br>pa tudi pri tiskanju dokumenta | Na vrhu in dnu strani je območje, ki ga ni mogoče natisniti. To dejstvo upoštevajte pri nastavitvi zgornjega in spodnjega roba dokumenta.                                                                                                    |
|                                                                                                    | S tem povezane informacije. Obmocje, v katerem ni mogoce tiskati                                                                                                    |
| Tiskanja »Postavitev strani« ni<br>mogoče opraviti.                                                     | (Windows)<br>Prepričajte se, da je nastavitev velikosti papirja v aplikaciji enaka kot v gonilniku<br>tiskalnika.                                                                                                    |
| Prepočasno tiskanje.                                                                                    | (Windows)                                                                                                    |
|                                                                                                    | Poskusite spremeniti nastavitev gonilnika tiskalnika. Največja ločljivost zahteva daljšo obdelavo podatkov, pošiljanje in tiskanje. Poskusite druge nastavitve kakovosti v gonilniku tiskalnika, kot sledi:                                                                                                    |
|                                                                                                    | V gonilniku tiskalnika počistite potrditveno polje <b>Poudarjanje barve</b> na jezičku <b>Napredno</b> .                                                                                                    |
|                                                                                                    | Izklopite funkcijo tiskanja brez roba. Tiskanje brez roba je počasnejše od običajnega tiskanja.                                                                                                    |
|                                                                                                    | Izklopite nastavitev tihega načina. Tiskanje v tihem načinu je počasnejše. >> S<br>tem povezane informacije: Zmanjšanje hrupnosti tiskanja                                                                                                    |
|                                                                                                    | Poskrbite, da je nastavitev vrste medija v gonilniku tiskalnika ali v aplikaciji, ki jo uporabljate za tiskanje, skladna z vrsto papirja, ki jo uporabljate.                                                                                                    |

# Težave s kakovostjo tiskanja

| Težave                              | Predlogi                                                                                                    |
|-------------------------------------|----------------------------------------------------------------------------------------------------|
| Slaba kakovost tiskanja             | Preverite kakovost tiskanja.                                                                                                    |
|                                     | >> S tem povezane informacije: Preverjanje kakovosti tiskanja                                                                                                    |
|                                     | Poskrbite, da je nastavitev vrste medija v gonilniku tiskalnika ali v aplikaciji, ki jo uporabljate za tiskanje, skladna z vrsto papirja, ki jo uporabljate.                                                                                  |
|                                     | Prepričajte se, da je črnilo sveže. Zaradi naslednjega lahko pride do zamašitve s<br>črnilom:                                                                                                    |
|                                     | Pretekel je datum uporabnosti na embalaži stekleničke.                                                                                                    |
|                                     | <ul> <li>Steklenička za črnilo morda ni bila pravilno shranjena pred uporabo.</li> <li>Stekleničko za črnilo shranite na ravni površini na hladnem, temnem mestu.</li> </ul>                                                                  |
|                                     | Pokrovček stekleničke za črnilo morda ni ustrezno nameščen.                                                                                                    |
|                                     | Prepričajte se, da uporabljate eno od priporočenih vrst papirja.                                                                                                    |
|                                     | >> S tem povezane informacije: Sprejemljive vrste papirja in drugih tiskalnih medijev                                                                                                    |
|                                     | Priporočeno okolje za vašo napravo je 20 do 33 °C.                                                                                                    |
| Na besedilu ali grafiki se pojavijo | Očistite tiskalno glavo.                                                                                                    |
| bele črte.                          | >> S tem povezane informacije: Čiščenje tiskalne glave na napravi Brother                                                                                                    |
|                                     | S tem povezane informacije: Očistite tiskalno glavo s pomočjo spletnega<br>upravljanja                                                                                                    |
|                                     | S tem povezane informacije: Čiščenje tiskalne glave iz vašega računalnika<br>(Windows)                                                                                                    |
|                                     | Preverite in prilagodite poravnavo tiskanja. >> S tem povezane informacije:<br>Preverite poravnavo za tiskanje iz vaše naprave Brother, Preverite poravnavo za<br>tiskanje z uporabo spletnega upravljanja                                    |
|                                     | Poskusite uporabiti priporočene vrste papirja.                                                                                                    |
|                                     | >> S tem povezane informacije: Sprejemljive vrste papirja in drugih tiskalnih medijev                                                                                                    |
|                                     | Če želite podaljšati življenjsko dobo tiskalne glave, zagotoviti optimalno porabo<br>črnila in ohraniti kakovost tiskanja, ne priporočamo, da napravo pogosto<br>odklapljate ali pa jo puščate dlje časa odklopljeno. Priporočamo, da napravo |
|                                     | izklopite prek možnosti 🕐 (Stop). Z uporabo 🕐 (Stop) zagotovite minimalno                                                                                                    |
|                                     | napajanje naprave in omogočite občasno, vendar manj pogosto čiščenje tiskalne glave.                                                                                                    |
| Temne črte se pojavljajo v rednih   | Preverite in prilagodite poravnavo tiskanja.                                                                                                    |
| intervalih.                         | >> S tem povezane informacije: Preverite poravnavo za tiskanje iz vaše naprave Brother                                                                                                    |
|                                     | S tem povezane informacije: Preverite poravnavo za tiskanje z uporabo<br>spletnega upravljanja                                                                                                    |
| Naprava tiska prazne strani.        | Preverite kakovost tiskanja.                                                                                                    |
|                                     | >> S tem povezane informacije: Preverjanje kakovosti tiskanja                                                                                                    |
|                                     | Če želite podaljšati življenjsko dobo tiskalne glave, zagotoviti optimalno porabo<br>črnila in ohraniti kakovost tiskanja, ne priporočamo, da napravo pogosto<br>odklapljate ali pa jo puščate dlje časa odklopljeno. Priporočamo, da napravo |
|                                     | izklopite prek možnosti 🕐 (Stop). Z uporabo 🕐 (Stop) zagotovite minimalno                                                                                                    |
|                                     | napajanje naprave in omogočite občasno, vendar manj pogosto čiščenje tiskalne glave.                                                                                                    |
| Znaki in črte so zabrisane          | Preverite poravnavo tiskania.                                                                                                    |

| Težave                                                          | Predlogi                                                                                                    |  |  |
|-----------------------------------------------------------------|----------------------------------------------------------------------------------------------------|--|--|
| ABC                                                             | >> S tem povezane informacije: Preverite poravnavo za tiskanje iz vaše naprave Brother                                                                                                    |  |  |
| ABC                                                             | S tem povezane informacije: Preverite poravnavo za tiskanje z uporabo spletnega upravljanja                                                                                                    |  |  |
|                                                                 | Sprememba možnosti tiskanja.                                                                                                    |  |  |
|                                                                 | S tem povezane informacije: Preverjanje možnosti tiskanja za izboljšanje rezultatov tiskanja                                                                                                    |  |  |
| Natisnjeno besedilo ali slike so<br>zamaknjeni.                 | Prepričajte se, da je papir pravilno vstavljen v pladenj za papir in so vodila papirja ustrezno nastavljena.                                                                                                    |  |  |
|                                                                 | >> S tem povezane informacije: Vstavljanje papirja                                                                                                    |  |  |
|                                                                 | Poskrbite, da je pokrov za odpravljanje zastojev pravilno zaprt.                                                                                                    |  |  |
| Na srednjem zgornjem delu                                       | Prepričajte se, da papir ni preveč debel ali zvit.                                                                                                    |  |  |
| natisnjene strani so sledi ali<br>madeži.                       | S tem povezane informacije: Sprejemljive vrste papirja in drugih tiskalnih<br>medijev                                                                                                    |  |  |
| Natisnjene strani so videti<br>umazane ali zamazane s črnilom.  | Prepričajte se, da uporabljate priporočene vrste papirja. Ne ravnajte s papirjem, dokler se črnilo ne posuši.                                                                                                    |  |  |
|                                                                 | S tem povezane informacije: Sprejemljive vrste papirja in drugih tiskalnih<br>medijev                                                                                                    |  |  |
|                                                                 | Prepričajte se, da je natisnjena površina obrnjena navzdol v pladnju za papir.                                                                                                    |  |  |
|                                                                 | Če uporabljate fotopapir, se prepričajte, da je svetleča stran fotopapirja obrnjena<br>navzdol v pladnju in da ste pravilno nastavili vrsto papirja. Če fotografijo tiskate iz<br>svojega računalnika, izberite vrsto medija v gonilniku tiskalnika ali v aplikaciji, ki<br>jo uporabljate za tiskanje. |  |  |
| Črnilo je zamazano ali črno med uporabo svetlečega fotopapirja. | Ne pozabite preveriti sprednje in zadnje strani papirja. Svetlečo stran (površino za tiskanje) obrnite navzdol.                                                                                                    |  |  |
|                                                                 | Če uporabljate svetleč fotopapir, se prepričajte, da ste pravilno nastavili vrsto papirja.                                                                                                    |  |  |
| Madeži se pojavijo na hrbtni strani                             | Zagotovite, da plošča tiskalnika ni umazana s črnilom.                                                                                                    |  |  |
| ali na dnu strani.                                              | >> S tem povezane informacije: Očistite ploščo tiskalnika naprave                                                                                                    |  |  |
|                                                                 | Zagotovite, da uporabljate podporno loputo za papir.                                                                                                    |  |  |
|                                                                 | >> S tem povezane informacije: Vstavljanje papirja                                                                                                    |  |  |
|                                                                 | Prepričajte se, da podajalni valjčki papirja niso umazani s črnilom.                                                                                                    |  |  |
|                                                                 | >> S tem povezane informacije: Očistite podajalne valjčke za papir                                                                                                    |  |  |
| Natisi so zmečkani.                                             | (Windows)                                                                                                    |  |  |
|                                                                 | V gonilniku tiskalnika izberite jeziček <b>Napredno</b> , kliknite <b>Druge možnosti</b><br><b>tiskanja</b> in nato kliknite <b>Napredne barvne nastavitve</b> . Počistite potrditveno polje<br><b>Dvosmerno tiskanje</b> .                                                                             |  |  |

# Težave pri ravnanju s papirjem

| Težave                     | Predlogi                                                                                                    |  |
|----------------------------|----------------------------------------------------------------------------------------------------|--|
| Naprava ne podaja papirja. | Poskrbite, da je pladenj za papir vstavljen do konca, da se zaskoči na svoje mesto.                                                                           |  |
|                            | Prepričajte se, da je zaprt pokrov za odpravljanje zastojev na zadnjem delu naprave.                                                                          |  |
|                            | Če pokazatelja <b>LED-napajanja</b> in <b>Opozorilni LED</b> še vedno utripata ➤> <i>S tem</i> povezane informacije: LED-pokazatelji za napake in vzdrževanje |  |
|                            | Če je pladenj za papir prazen, naložite nov snop papirja v pladenj za papir.                                                                                  |  |

| Težave                                                    | Predlogi                                                                                                    |  |  |
|-----------------------------------------------------------|----------------------------------------------------------------------------------------------------|--|--|
|                                                           | Če je papir v pladnju za papir, poskrbite, da je pravilno poravnan. Če je papir zvit, ga poravnajte. Včasih pomaga, če papir odstranite, obrnete snop in ga postavite nazaj v pladenj za papir. |  |  |
|                                                           | Zmanjšajte količino papirja v pladnju za papir in nato poskusite znova.                                                                                                    |  |  |
|                                                           | Očistite pobiralna valjčka za papir.                                                                                                    |  |  |
|                                                           | >> S tem povezane informacije: Očistite pobiralna valjčka za papir                                                                                                    |  |  |
|                                                           | Poskrbite, da je papir skladen s tehničnimi podatki naprave.                                                                                                    |  |  |
|                                                           | >> S tem povezane informacije: Teža in debelina papirja                                                                                                    |  |  |
| Podajanje fotopapirja ne poteka pravilno.                 | Med tiskanjem na fotopapir v pladenj za papir dodajte še en list enakega fotopapirja.                                                                                                    |  |  |
| Naprava podaja več strani.                                | Prepričajte se, da je papir pravilno vstavljen v pladenj za papir.                                                                                                    |  |  |
|                                                           | <ul> <li>Iz pladnja odstranite ves papir in dobro prezračite snop papirja, nato pa ga<br/>vstavite nazaj v pladenj.</li> </ul>                                                                  |  |  |
|                                                           | Prepričajte, da papirja niste potisnili preveč naprej.                                                                                                    |  |  |
|                                                           | >> S tem povezane informacije: Vstavljanje papirja                                                                                                    |  |  |
|                                                           | Poskrbite, da je pokrov za odpravljanje zastojev pravilno zaprt.                                                                                                    |  |  |
|                                                           | >> S tem povezane informacije: Zastoj tiskalnika ali zastoj papirja                                                                                                    |  |  |
|                                                           | Prepričajte se, da ločilna ploščica v pladnju za papir ni umazana.                                                                                                    |  |  |
|                                                           | >> S tem povezane informacije: Čiščenje ločilne ploščice                                                                                                    |  |  |
| Prišlo je do zagozditve papirja.                          | >> S tem povezane informacije: Zastoj tiskalnika ali zastoj papirja                                                                                                    |  |  |
|                                                           | Poskrbite, da sta vodili za papir nastavljeni na ustrezno velikost papirja.                                                                                                    |  |  |
|                                                           | Uporabite nastavitve za preprečevanje zastojev.                                                                                                    |  |  |
|                                                           | Za kopiranje:                                                                                                    |  |  |
|                                                           | S tem povezane informacije: Preverjanje možnosti tiskanja za izboljšanje rezultatov tiskanja                                                                                                    |  |  |
|                                                           | Za tiskanje:                                                                                                    |  |  |
|                                                           | S tem povezane informacije: Preverjanje možnosti tiskanja za izboljšanje rezultatov tiskanja                                                                                                    |  |  |
| Papir se zatakne, ko uporabite<br>obojestransko tiskanje. | Če zastoji papirja pogosto pojavijo med obojestranskim tiskanjem, so podajalni valjčki za papir morda zamazani s črnilom. Očistite podajalne valjčke za papir.                                  |  |  |
|                                                           | >> S tem povezane informacije: Očistite podajalne valjčke za papir                                                                                                    |  |  |

# S tem povezane informacije

• Če imate težave s svojo napravo

#### Sorodne teme:

- Reševanje težav
- Polnjenje posod s črnilom
- Območje, v katerem ni mogoče tiskati
- Preverjanje kakovosti tiskanja
- · Sprejemljive vrste papirja in drugih tiskalnih medijev
- · Čiščenje tiskalne glave na napravi Brother
- Očistite tiskalno glavo s pomočjo spletnega upravljanja
- Čiščenje tiskalne glave iz vašega računalnika (Windows)
- Vstavljanje papirja
- Očistite ploščo tiskalnika naprave
- Očistite podajalne valjčke za papir
- Očistite pobiralna valjčka za papir

- Zastoj tiskalnika ali zastoj papirja
- Teža in debelina papirja
- Čiščenje ločilne ploščice
- Preverjanje možnosti tiskanja za izboljšanje rezultatov tiskanja
- Zmanjšanje hrupnosti tiskanja
- LED-pokazatelji za napake in vzdrževanje
- Preverite poravnavo za tiskanje iz vaše naprave Brother
- Preverite poravnavo za tiskanje z uporabo spletnega upravljanja

## Druge težave

- >> Težave pri kopiranju
- >> Neprijetnosti pri skeniranju
- >> Težave s programsko opremo

### Težave pri kopiranju

| Težave                                          | Predlogi                                                                                                    |
|-------------------------------------------------|----------------------------------------------------------------------------------------------------|
| Črne oznake ali lise se pojavijo na<br>kopijah. | Črne oznake ali lise na kopijah običajno nastanejo zaradi umazanije ali<br>korekcijske tekočine na steklu skenerja. Očistite steklo skenerja in belo plastiko<br>nad njim.                                                                                                    |
|                                                 | >> S tem povezane informacije: Očistite skener                                                                                                    |
| Kopije so prazne.                               | Prepričajte se, da pravilno nalagate dokument.                                                                                                    |
|                                                 | >> S tem povezane informacije: Nalaganje dokumentov na steklo skenerja                                                                                                    |
| Prilagoditev strani ne deluje<br>pravilno.      | Prepričajte se, da dokument ni postavljen postrani na steklo skenerja. Znova postavite dokument in poskusite znova.                                                                                                    |
| Prepočasno kopiranje.                           | Če želite kopirati z normalno kakovostjo, na kratko pritisnite <b>Mono Start (Črno-<br/>belo Start)</b> ali <b>Colour Start (Barva Start)</b> (ne zadržujte). Če pritisnete in dve<br>sekundi pridržite <b>Mono Start (Črno-belo Start)</b> ali <b>Colour Start (Barva Start)</b> ,<br>bo naprava izdelala kopijo najboljše kakovosti, kar bo dlje trajalo. |

### Neprijetnosti pri skeniranju

| Težave                                                                   | Predlogi                                                                                                    |
|--------------------------------------------------------------------------|----------------------------------------------------------------------------------------------------|
| Na začetku skeniranja se<br>prikažejo napake TWAIN ali WIA.<br>(Windows) | Poskrbite, da je v aplikaciji za skeniranje kot glavni vir izbran TWAIN- ali WIA-<br>gonilnik Brother. V programski opremi Nuance <sup>™</sup> PaperPort <sup>™</sup> 14SE na primer<br>kliknite <b>Desktop (Namizje) &gt; Scan Settings (Nastavitve skeniranja) &gt; Select</b><br>(Izberi), da izberete gonilnik Brother TWAIN/WIA. |
| Optično prepoznavanje znakov ne deluje.                                  | Poskusite zvišati ločljivost skeniranja.                                                                                                    |

### Težave s programsko opremo

| Težave                                                             | Predlogi                                                                                                  |
|--------------------------------------------------------------------|----------------------------------------------------------------------------------------------------|
| Tiskanje ni možno.                                                 | Odstranite gonilnike (Windows) in programsko opremo Brother in znova namestite najnovejšo različico obeh. |
| Napis »Naprava je zasedena.« se<br>prikaže na zaslonu računalnika. | Prepričajte se, da LED-pokazatelji naprave ne prikazujejo nobene napake.                                  |

### S tem povezane informacije

• Če imate težave s svojo napravo

#### Sorodne teme:

- Reševanje težav
- Očistite skener
- Nalaganje dokumentov na steklo skenerja
- Preverjanje možnosti tiskanja za izboljšanje rezultatov tiskanja

▲ Domov > Reševanje težav > Če imate težave s svojo napravo > Težave z omrežjem

# Težave z omrežjem

Sorodni modeli: DCP-T420W/DCP-T425W

- Uporabite orodje za popravljanje omrežne povezave. (Windows)
- Če imate težave z omrežjem svoje naprave

▲ Domov > Reševanje težav > Če imate težave s svojo napravo > Težave z omrežjem > Uporabite orodje za popravljanje omrežne povezave. (Windows)

# Uporabite orodje za popravljanje omrežne povezave. (Windows)

Sorodni modeli: DCP-T420W/DCP-T425W

Z orodjem za popravljanje omrežne povezave popravite omrežne nastavitve naprave Brother. Določilo bo ustrezen IP-naslov in masko podomrežja.

Prepričajte se, da je vaša naprava vklopljena in povezana v isto omrežje kot vaš računalnik.

- 1. Zaženite **T** (**Brother Utilities**) in kliknite spustni seznam ter izberite ime svojega modela (če še ni izbrano).
- 2. Kliknite Orodja na levi navigacijski vrstici in kliknite Orodje za popravilo omrežne povezave.
- 3. Sledite navodilom na zaslonu.
- 4. Preverite diagnostiko s tiskanjem poročila o konfiguraciji omrežja.

Orodje za popravljanje omrežne povezave se bo samodejno zagnalo, če izberete možnost **Omogoči** orodje za popravilo povezave v nadzorniku stanja. Dvokliknite zaslon nadzornika stanja in nato kliknite Druge nastavitve > Omogoči orodje za popravilo povezave. Tega ne priporočamo, če je vaš omrežni skrbnik nastavil statični IP-naslov, ker se bo IP-naslov samodejno spremenil.

Če tudi po uporabi orodja za popravljanje omrežne povezave še vedno ni dodeljen pravilen IP-naslov in maska podomrežja, zahtevajte te informacije od svojega omrežnega skrbnika.

#### S tem povezane informacije

Težave z omrežjem

#### Sorodne teme:

Če imate težave z omrežjem svoje naprave

Domov > Reševanje težav > Če imate težave s svojo napravo > Težave z omrežjem > Če imate težave z omrežjem svoje naprave

# Če imate težave z omrežjem svoje naprave

Sorodni modeli: DCP-T420W/DCP-T425W

Za tehnično pomoč stopite v stik s servisno službo Brother.

Kadar naletite na težavo pri uporabi svoje naprave, preglejte naslednje teme. Večino težav lahko odpravite sami.

Če potrebujete dodatno pomoč, pojdite na stran **FAQs & Troubleshooting (Pogosta vprašanja in reševanje težav)** vašega modela na naslovu <u>support.brother.com</u>.

>> Ne morem dokončati konfiguracije za pripravo brezžičnega omrežja

>> Moja naprava Brother ne more tiskati ali skenirati prek omrežja

>> Preveriti želim, ali moje omrežne naprave pravilno delujejo

#### Ne morem dokončati konfiguracije za pripravo brezžičnega omrežja

Izklopite brezžični usmerjevalnik in ga nato znova vklopite. Nato poskusite znova konfigurirati nastavitev brezžične povezave. Če težave ne uspete odpraviti, upoštevajte spodnja navodila:

Težavo raziščite s poročilom WLAN.

| Vzrok                                                               | Ukrep                                                                                                    | Vmesnik   |
|---------------------------------------------------------------------|----------------------------------------------------------------------------------------------------|-----------|
| Vaše varnostne nastavitve<br>(SSID/omrežni ključ) niso<br>pravilne. | Potrdite varnostne nastavitve z <b>Wireless Setup Helper (Pomočnik</b><br>za brezžično namestitev). Za več informacij in prenos orodja<br>pojdite na stran <b>Downloads (Prenosi)</b> svojega modela na spletni<br>strani <u>support.brother.com</u> . | Brezžično |
|                                                                     | Izberite in potrdite, da uporabljate pravilne varnostne nastavitve.                                                                                                    |           |
|                                                                     | <ul> <li>Za informacije o tem, kako najti varnostne nastavitve, glejte<br/>navodila, ki so priložena vaši brezžični omrežni dostopni točki/<br/>usmerjevalniku.</li> </ul>                                                                             |           |
|                                                                     | <ul> <li>Ime proizvajalca ali številka modela brezžične omrežne dostopne<br/>točke/usmerjevalnika sta morda uporabljena za privzete<br/>varnostne nastavitve.</li> </ul>                                                                               |           |
|                                                                     | <ul> <li>Posvetujte se s proizvajalcem dostopne točke/usmerjevalnika,<br/>svojim internetnim ponudnikom ali skrbnikom omrežja.</li> </ul>                                                                                                    |           |
| MAC-naslov vaše naprave<br>Brother ni dovoljen.                     | Preverite, ali je MAC-naslov naprave Brother dovoljen v filtru.                                                                                                    | Brezžično |
| Vaša brezžična dostopna                                             | Ročno vnesite pravilno ime SSID ali omrežni ključ.                                                                                                    | Brezžično |
| točka/usmerjevalnik je v<br>skritem načinu (ne oddaja<br>SSID-ja).  | <ul> <li>Preverite ime SSID ali omrežni ključ v navodilih, ki so priloženi<br/>vaši brezžični omrežni dostopni točki/usmerjevalniku in ponovno<br/>konfigurirajte brezžično omrežje.</li> </ul>                                                        |           |

#### Za Windows

Če je vaša brezžična povezava prekinjena in ste preverili in poskusili vse zgoraj naštete postopke priporočamo uporabo orodja za popravljanje omrežne povezave.

#### Moja naprava Brother ne more tiskati ali skenirati prek omrežja

Če ne morete več tiskati ali skenirati prek omrežja, istočasno pritisnite **Gumb WiFi/LED** in **Colour Start (Barva Start)**, da znova zaženete povezavo Wi-Fi.

| Vzrok                                              | Ukrep                                                                                                    | Vmesnik   |
|----------------------------------------------------|----------------------------------------------------------------------------------------------------|-----------|
| Vaša varnostna<br>programska oprema                | Windows     Konfiguriraite varnostno programsko opremo/požarni zid. da                                               | Brezžično |
| blokira dostop naprave<br>do omrežja. (Funkcija za | omogočite skeniranje omrežja. Če želite dodati vrata 54925 za<br>pregledovanje omrežja, vnesite spodnje informacije: |           |

| Vzrok                                                                                           | Ukrep                                                                                                    | Vmesnik   |
|-------------------------------------------------------------------------------------------------|----------------------------------------------------------------------------------------------------|-----------|
| omrežno skeniranje ne<br>deluje. )                                                              | <ul> <li>V polju Ime:<br/>Vnesite kateri koli opis, na primer Brother NetScan.</li> <li>V polju Številka vrat:<br/>Vrsta 54925.<br/>Vrsta 137.<br/>Vrsta 161.</li> <li>V polju Protokol:<br/>UDP je izbran.</li> <li>Glejte navodila za uporabo, ki so priložena varnostni programski<br/>opremi/požarnemu zidu neodvisnega proizvajalca, ali pa se obrnite<br/>na proizvajalca programske opreme.</li> <li>Mac<br/>(Brother iPrint&amp;Scan)</li> <li>V menijski vrstici Finder (Iskalnik) kliknite Go (Pojdi) &gt;<br/>Applications (Programi) in nato dvokliknite ikono Brother<br/>iPrint&amp;Scan. Prikaže se okno programa Brother iPrint&amp;Scan. Kliknite<br/>gumb Izberite svojo napravo in sledite zaslonskim navodilom, da<br/>znova izberete svojo omrežno napravo.</li> </ul>                                                                                                    |           |
| Vaša varnostna<br>programska oprema<br>blokira dostop naprave<br>do omrežja.                    | Določena varnostna programska oprema lahko blokira dostop, ne da bi<br>prikazala pogovorno okno z varnostnim opozorilom po uspešni<br>namestitvi.<br>Če želite dovoliti dostop, glejte navodila vaše varnostne programske<br>opreme ali pa vprašajte proizvajalca programske opreme.                                                                                                    | Brezžično |
| Vaši napravi Brother ni<br>bil dodeljen razpoložljiv<br>IP-naslov.                              | <ul> <li>Potrdite IP-naslov in masko podomrežja.<br/>Prepričajte se, da sta tako IP-naslov kot maska podomrežja v vašem računalniku in napravi Brother pravilna in v istem omrežju.<br/>Za več informacij o preverjanju IP-naslova in maske podomrežja vprašajte skrbnika svojega omrežja.</li> <li>Windows<br/>Potrdite IP-naslov in masko podomrežja s pomočjo orodja za popravljanje omrežne povezave.</li> <li>Mac<br/>Svoje omrežne naprave preverite z ukazom ping. Za več informacij o potrjevanju omrežnih nastavitev &gt;&gt; S tem povezane informacije:Preverjanje omrežnih naprav z ukazom »ping«.</li> </ul>                                                                                                    | Brezžično |
| Neuspešno opravilo<br>tiskanja je še vedno v<br>tiskalni vrsti vašega<br>računalnika. (Windows) | <ul> <li>Neuspešno opravilo tiskanja je še vedno v tiskalni vrsti vašega računalnika, izbrišite ga.</li> <li>Druga možnost je, da dvokliknete ikono tiskalnika v naslednji mapi in prekličete vse dokumente:         <ul> <li>Windows 10, Windows Server 2016 in Windows Server 2019</li> <li>Kliknite  Sistemska orodja &gt; Nadzorna plošča. V skupini Strojna oprema in zvok kliknite Ogled naprav in tiskalnikov.</li> <li>Windows 8.1</li> <li>Miško premaknite v spodnji desni vogal namizja. Ko se prikaže menijska vrstica, kliknite Nastavitve &gt; Nadzorna plošča. V skupini Strojna oprema in zvok kliknite Ogled naprav in tiskalnikov.</li> <li>Windows Server 2012 R2</li> <li>Kliknite Nadzorna plošča na zaslonu Začetek. V skupini Strojna oprema kliknite Ogled naprav in tiskalnikov.</li> <li>Windows Server 2012 R2</li> <li>Miško premaknite v spodnji desni vogal namizja. Ko se prikaže menijska vrstica, kliknite Natzorna plošča na zaslonu Začetek. V skupini Strojna oprema kliknite Ogled naprav in tiskalnikov.</li> </ul> </li> </ul> | Brezžično |

| Vzrok                                                                            | Ukrep                                                                                              | Vmesnik   |
|----------------------------------------------------------------------------------|----------------------------------------------------------------------------------------------------|-----------|
|                                                                                  | skupini <b>Strojna oprema</b> kliknite <b>Ogled naprav in tiskalnikov</b> ><br><b>Tiskalniki</b> . |           |
|                                                                                  | - Windows 7 in Windows Server 2008 R2                                                              |           |
|                                                                                  | Kliknite <b>[2] (Začetek) &gt; Naprave in tiskalniki</b> .                                         |           |
|                                                                                  | - Windows Server 2008                                                                              |           |
|                                                                                  | Kliknite <b>Začetek &gt; Nadzorna plošča &gt; Tiskalniki</b> .                                     |           |
| Vaša naprava Brother<br>nima vzpostavljene<br>povezave z brezžičnim<br>omrežjem. | Natisnite poročilo o omrežju WLAN, da preverite kodo napake na<br>natisnjenem poročilu.            | Brezžično |

Če ste preverili in poskusili vse zgoraj navedene možnosti, vendar vaša naprava Brother še vedno ne more tiskati in skenirati, odstranite gonilnike (Windows) in programsko opremo Brother ter znova namestite njihovo najnovejšo različico.

### Preveriti želim, ali moje omrežne naprave pravilno delujejo

| Preverjanje                                                                                        | Ukrep                                                                                                    | Vmesnik   |
|----------------------------------------------------------------------------------------------------|----------------------------------------------------------------------------------------------------|-----------|
| Prepričajte se, da so<br>vaša naprava Brother,<br>dostopna točka/<br>usmerjevalnik ali             | <ul> <li>Preverite naslednje:</li> <li>Napajalni kabel je pravilno priključen in naprava Brother je</li> </ul>                                                     | Brezžično |
|                                                                                                    | <ul><li>vklopljena.</li><li>Dostopna točka/usmerjevalnik ali zvezdišče so vklopljeni in gumb</li></ul>                                                             |           |
| vklopljeni.                                                                                        | za povezavo utripa.                                                                                                    |           |
|                                                                                                    | <ul> <li>Vsa zascitna embalaza je odstranjena iz naprave.</li> <li>Pokrov dokumenta in pokrov za odpravljanje zastojev sta do<br/>konca zaprta.</li> </ul>         |           |
|                                                                                                    | <ul> <li>Papir je pravilno vstavljen v pladenj za papir.</li> </ul>                                                                                                |           |
| Preverite, ali lahko<br>napravo Brother<br>»pingate« iz vašega                                     | V svojem računalniku uporabite ukaz ping (v ukazni vrstici Windows ali<br>terminalu v računalnikih Macintosh) za IP-naslov ali ime vozlišča za<br>napravo Brother: | Brezžično |
| računalnika.                                                                                       | ping <ipaddress> ali <nodename>.</nodename></ipaddress>                                                                                                    |           |
|                                                                                                    | <ul> <li>Uspešno: Vaša naprava Brother pravilno deluje in je povezana v isto<br/>omrežje kot vaš računalnik.</li> </ul>                                            |           |
|                                                                                                    | <ul> <li>Neuspešno: Vaša naprava Brother nima vzpostavljene povezave z<br/>istim omrežjem kot vaš računalnik.</li> </ul>                                           |           |
|                                                                                                    | Windows:                                                                                                    |           |
|                                                                                                    | Svojega skrbnika vprašajte glede IP-naslova in maske podomrežja,<br>nato pa uporabite orodje za popravljanje omrežne povezave.                                     |           |
|                                                                                                    | Mac:                                                                                                    |           |
|                                                                                                    | Potrdite, da sta IP-naslov in maska podomrežja pravilno nastavljena.                                                                                               |           |
| Prepričajte se, da ima<br>vaša naprava Brother<br>vzpostavljeno povezavo<br>z brezžičnim omrežjem. | Natisnite poročilo o omrežju WLAN, da preverite kodo napake na<br>natisnjenem poročilu.                                                                            | Brezžično |

Če ste preverili in preizkusili vse zgoraj naštete postopke, vendar imate še vedno težave, glejte navodila, ki so priložena vaši dostopni točki/usmerjevalniku za brezžično omrežje, kjer lahko najdete podatke o SSID (ime omrežja) in omrežnem ključu (geslo) ter jih ustrezno nastavite.

#### S tem povezane informacije

- Težave z omrežjem
  - Preverjanje omrežnih naprav z ukazom »ping«

### Sorodne teme:

• Uporabite orodje za popravljanje omrežne povezave. (Windows)

▲ Domov > Reševanje težav > Če imate težave s svojo napravo > Težave z omrežjem > Če imate težave z omrežjem svoje naprave > Preverjanje omrežnih naprav z ukazom »ping«

## Preverjanje omrežnih naprav z ukazom »ping«

```
Sorodni modeli: DCP-T420W/DCP-T425W
```

Preverite IP-naslove tako v svojem računalniku kot v svoji napravi Brother, nato pa potrdite, ali omrežje pravilno deluje.

>> Konfiguracija IP-naslova v vašem računalniku (Windows)

- >> Konfiguracija IP-naslova v vašem računalniku (Mac)
- >> Konfiguracija IP-naslova v vaši napravi Brother

### Konfiguracija IP-naslova v vašem računalniku (Windows)

- 1. Storite nekaj izmed naslednjega:
  - Windows 10

Kliknite 🕂 > Sistemska orodja > Ukazni poziv.

• Windows 8.1

Miško premaknite v spodnji desni vogal namizja. Ko se prikaže menijska vrstica, kliknite **Išči > Ukazni poziv**.

Windows7

Kliknite (Sačetek) > Vsi programi > Pripomočki > Ukazni poziv.

- 2. Vnesite »ipconfig« in nato pritisnite tipko Enter na tipkovnici.
- 3. Potrdite vrednosti za naslov IPv4 in masko podomrežja.
- 4. Vnesite »exit« in nato pritisnite tipko Enter na tipkovnici.

#### Konfiguracija IP-naslova v vašem računalniku (Mac)

- 1. Izberite System Preferences (Sistemske nastavitve) v meniju Apple.
- 2. Kliknite Network (Omrežje) > Advanced (Napredno) > TCP/IP.
- 3. Potrdite vrednosti za naslov IPv4 in masko podomrežja.

### Konfiguracija IP-naslova v vaši napravi Brother

Natisnite poročilo o konfiguraciji omrežja ter potrdite vrednosti IP-naslova in maske podomrežja.

| <ip settings=""></ip> |                 |                |
|-----------------------|-----------------|----------------|
| IP Address            | 192.168.11.250  | (set manually) |
| Subnet Mask           | 255.255.255.0   |                |
| IP Gateway            | 192.168.100.200 |                |
| Boot Method           | STATIC          |                |
| Boot Tries            | 3               |                |
| IP Filter             | Disabled        |                |
|                       |                 |                |

Preverite IP-naslov vašega računalnika in vaše naprave Brother. Potrdite, da so deli z omrežnim naslovom enaki. Če je maska podomrežja »255.255.255.0«, je normalno, da se deli z naslovom gostitelja razlikujejo.

|                     | Naslov omrežja | Naslov gostitelja |                                                                                                    |
|---------------------|----------------|-------------------|----------------------------------------------------------------------------------------------------|
| IP-naslov           | 192.168.100.   | 250               | Končno številko, ki ustreza vrednosti »0« v maski<br>podomrežja, nastavite na vrednost od 1 do 254.                   |
| Maska<br>podomrežja | 255.255.255.   | 0                 | Običajno ni težav, če maska podomrežja znaša<br>»255.255.255.0«. Uporabite enako vrednost za vse vaše<br>računalnike. |

# S tem povezane informacije

Če imate težave z omrežjem svoje naprave

Domov > Reševanje težav > Preverjanje informacij o napravi

# Preverjanje informacij o napravi

- 1. Zagon programa Brother iPrint&Scan.
  - Windows

Zaženite (Brother iPrint&Scan).

Mac

Ø

Ø

Ø

V menijski vrstici **Finder (Iskalnik)** kliknite **Go (Pojdi) > Applications (Programi)** in nato dvokliknite ikono iPrint&Scan.

Prikaže se zaslon programa Brother iPrint&Scan.

- 2. Če vaša naprava Brother ni izbrana, kliknite gumb **Izberite svojo napravo** in nato s seznama izberite ime svojega modela. Kliknite **V redu**.
- 3. Kliknite **1** (Nastavitve naprave), da konfigurirate nastavitve.
- 4. Če je zahtevano, vnesite geslo v polje Login (Prijava) in nato kliknite Login (Prijava).

Privzeto geslo za upravljanje nastavitev te naprave je na hrbtni strani naprave in ima oznako »Pwd«.

5. Pojdite v navigacijski meni in nato kliknite General (Splošno) > Maintenance Information (Informacije o vzdrževanju).

Začnite pri  $\equiv$ , če navigacijski meni ni prikazan na levi strani zaslona.

6. Preverite serijsko številko, različico vgrajene programske opreme in števec strani vaše naprave Brother.

Serijsko številko in različico vgrajene programske opreme vaše naprave Brother lahko preverite s pomočjo lista za preverjanje kakovosti tiska.

### S tem povezane informacije

· Reševanje težav

#### Sorodne teme:

- Preverjanje kakovosti tiskanja
- Dostop do spletnega upravljanja

Domov > Reševanje težav > Ponastavite napravo

### Ponastavite napravo

Na voljo so naslednje funkcije za ponastavitev.

```
>> Ponastavitev naprave
>> Omrežje (DCP-T420W/DCP-T425W)
>> Vse nastavitve
```

#### Ponastavitev naprave

Ponastavite lahko vse spremenjene nastavitve naprave, na primer datum in čas.

1. Istočasno pritisnite (U) (Stop) in Mono Start (Črno-belo Start).

Lučke LED-napajanja, Opozorilni LED in LED črnila zasvetijo za eno sekundo in nato začne utripati lučka Opozorilni LED.

- 2. Pritisnite in dve sekundi držite tipko Mono Start (Črno-belo Start).
- 3. Počakajte, da se naprava znova zažene in LED-lučka za vklop zasveti, preden odklopite napravo iz napajanja.

### Omrežje (DCP-T420W/DCP-T425W)

Ponastavi tiskalni strežnik nazaj na tovarniško privzete nastavitve (vključno z geslom in IP-naslovom).

1. Istočasno pritisnite Gumb WiFi/LED in (b) (Stop).

Lučke **LED-napajanja**, **Opozorilni LED** in **LED črnila** zasvetijo za eno sekundo in nato začne utripati lučka **Gumb WiFi/LED**.

- 2. Pritisnite in dve sekundi držite tipko Colour Start (Barva Start).
- 3. Počakajte, da se naprava znova zažene in LED-lučka za vklop zasveti, preden odklopite napravo iz napajanja.

#### Vse nastavitve

To funkcijo ponastavitve uporabite za ponastavitev vseh nastavitev naprave na tovarniško prednastavljene vrednosti.

Družba Brother močno priporoča, da opravite ta postopek, ko odložite napravo.

1. Istočasno pritisnite (U) (Stop) in Mono Start (Črno-belo Start).

Lučke LED-napajanja, Opozorilni LED in LED črnila zasvetijo za eno sekundo in nato začne utripati lučka Opozorilni LED.

- 2. Pritisnite in dve sekundi držite tipko Colour Start (Barva Start).
- Počakajte, da se naprava znova zažene in LED-lučka za vklop zasveti, preden odklopite napravo iz napajanja.

#### S tem povezane informacije

Reševanje težav

Domov > Redno vzdrževanje

## Redno vzdrževanje

- Polnjenje posod s črnilom
- Čiščenje vaše naprave Brother
- Preverjanje vaše naprave Brother
- Preverite poravnavo za tiskanje iz vaše naprave Brother
- Preverite poravnavo za tiskanje z uporabo spletnega upravljanja
- Preverjanje možnosti tiskanja za izboljšanje rezultatov tiskanja
- Pakiranje in pošiljanje naprave Brother

Domov > Redno vzdrževanje > Polnjenje posod s črnilom

# Polnjenje posod s črnilom

Zagotovite, da ste vizualno potrdili dejansko količino preostalega črnila tako, da pogledate skozi okence (1) posode za črnilo. Če je količina preostalega črnila na ali pod spodnjo črto (2), ki označuje najmanjšo potrebno napolnjenost, napolnite posodo za črnilo.

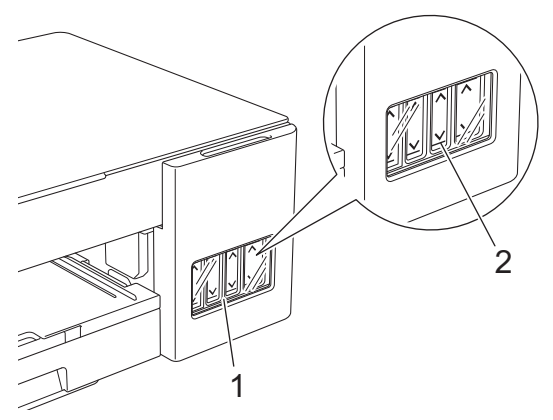

Črnilo pod spodnjo črto zraku prepreči, da bi izsušil in poškodoval sklop tiskalne glave. Napolnite posode za črnilo, ko je količina preostalega črnila na spodnji črti ali pod njo.

# A POZOR

Če črnilo pride v vaše oči, jih nemudoma izperite z vodo. Če črnila ne izperete, lahko povzroči rdeče oči in blago vnetje. Če opazite karkoli neobičajnega, se posvetujte z zdravnikom.

### POMEMBNO

- Priporočamo uporabo originalnega potrošnega materiala Brother, da zagotovite stabilno kakovost izpisov in delovanje. Čeprav vsi neoriginalni potrošni materiali ne povzročajo težav s kakovostjo, je mogoče, da nekateri negativno vplivajo na kakovost tiskanja ali povzročijo okvaro naprave. Družba Brother lahko zaračuna popravilo vaše naprave, če se dokaže, da so škodo povzročili neoriginalni potrošni materiali, tudi če je naprava še vedno v garancijskem roku.
- Na nalepki preverite ime modela stekleničke s črnilom. Z uporabo neustreznega črnila lahko poškodujete napravo.

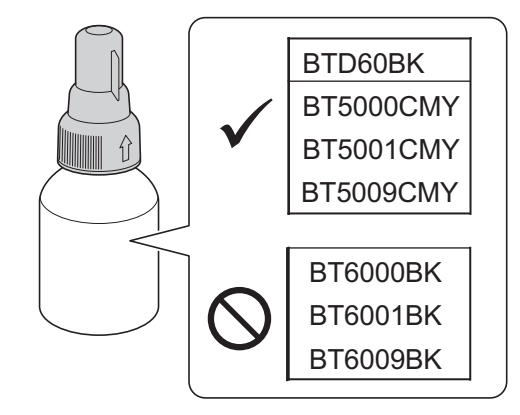

1. Odprite pokrovček posode za črnilo (1).

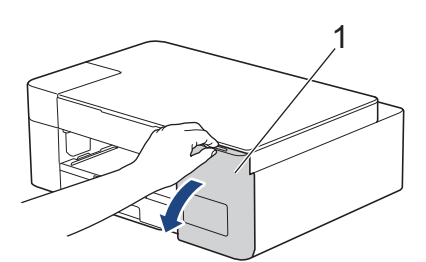

2. Odstranite pokrovček posode za črnilo barve, ki jo želite napolniti, in ga postavite na zadnji del pokrova, kot je prikazano.

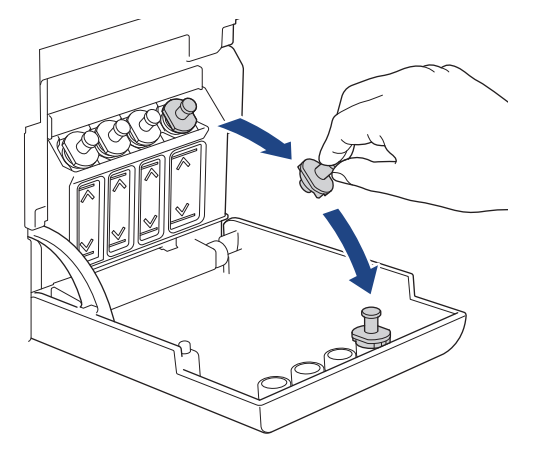

# **OPOMBA**

Bodite previdni, da se med ravnanjem s pokrovčkom posode za črnilo ne dotaknete črnila.

3. Odstranite pokrovček stekleničke za črnilo, odstranite film s stekleničke za črnilo in nato znova namestite pokrovček.

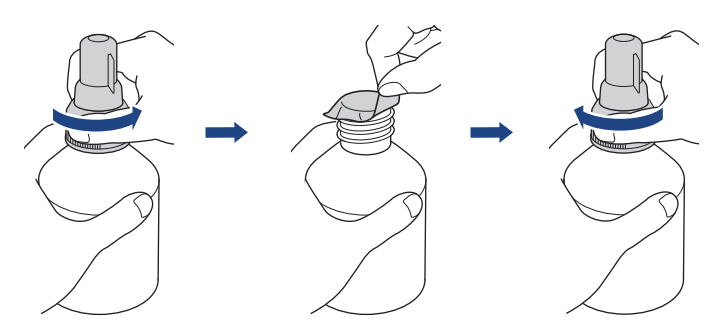

## POMEMBNO

- Znova trdno namestite pokrovček stekleničke za črnilo. Sicer lahko črnilo spusti.
- NE tresite stekleničk za črnilo. Če črnilo umaže vašo kožo ali oblačila, ga takoj sperite z milom ali pralnim sredstvom.
- 4. Odstranite pokrovček šobe, kot je prikazano.

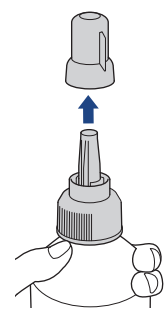

Prepričajte se, da se barva pokrovčka posode za črnilo ujema z barvo črnila, ki ga želite napolniti.
 Šobo držite v bližini odprtine posode za črnilo in šobo stekleničke trdno vstavite v posodo za črnilo, da ne bi polili črnila.

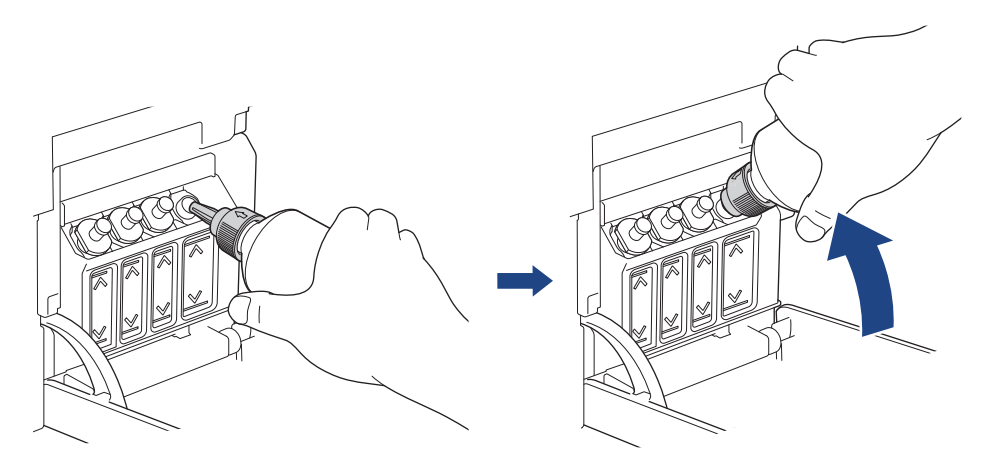

Za hitrejše polnjenje posode za črnilo trdno vstavite šobo stekleničke za črnilo v posodo za črnilo tako, da je puščica, ki je na ilustraciji prikazana na steklenički za črnilo, obrnjena navzgor.

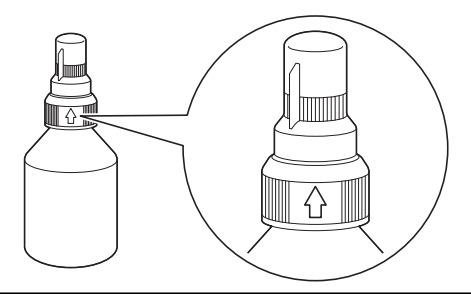

6. Steklenička je samostoječa in črnilo se samodejno polni, dokler se steklenička ne izprazni ali dokler črnilo ne doseže oznake za maksimalno polnjenje.

Če želite hitreje napolniti posodo za črnilo, stekleničko stisnite na obeh straneh.

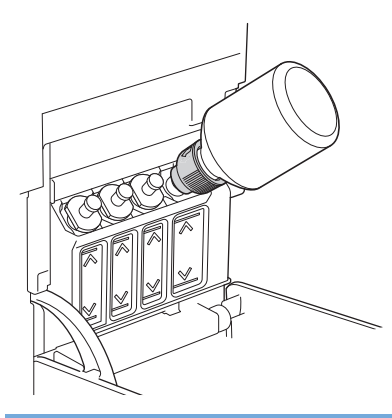

#### POMEMBNO

Bodite previdni, da črnila ne napolnite čez zgornjo črto nad oznako za maksimalno polnjenje.

## ОРОМВА

- Med polnjenjem posode za črnilo bodite previdni, da ne polijete črnila.
- Znova napolnite z vsem črnilom v steklenički, če ne presega zgornje črte.
7. Šobo držite v bližini odprtine posode za črnilo, obrnite šobo navzgor in odstranite stekleničko s posode za črnilo, da ne polijete črnila.

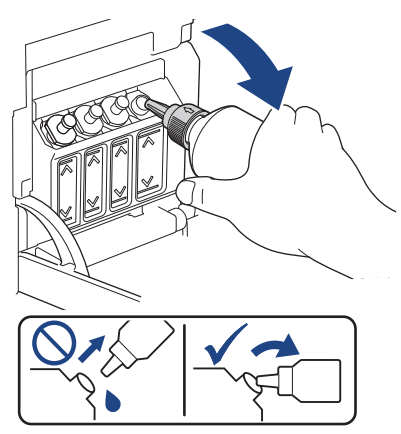

8. Zamenjajte pokrovček šobe.

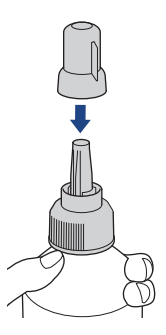

## **OPOMBA**

- Če v steklenički za črnilo ostane črnilo, dobro zaprite pokrov in stekleničko za črnilo hranite pokonci na vodoravni podlagi v hladnem ter temnem prostoru.
- Preprečite nagibanje stekleničke za črnilo ali shranjevanje stekleničke v ležeči poziciji, da se črnilo ne polije.
- 9. Znova namestite pokrovček posode za črnilo.

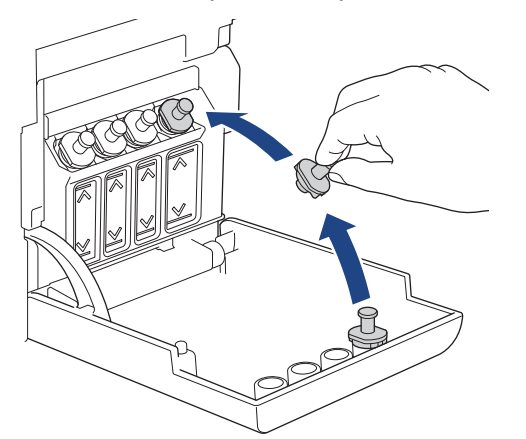

- 10. Te korake ponovite za vsako posodo za črnilo, ki jo želite napolniti.
- 11. Zaprite pokrov posode za črnilo.

Če utripa pokazatelj LED črnila, pritisnite () (Stop).

### POMEMBNO

• Če nehote zamenjate barve tako, da napolnite napačno posodo za črnilo, se obrnite na servisno službo Brother ali svojega lokalnega prodajalca Brother. • Če ste odprli stekleničko za črnilo, jo uporabite v šestih mesecih. Neodprte stekleničke za črnilo uporabite pred rokom uporabnosti, ki je napisan na embalaži stekleničke.

## S tem povezane informacije

• Redno vzdrževanje

- LED-pokazatelji za napake in vzdrževanje
- Težave pri ravnanju s papirjem in tiskanju

▲ Domov > Redno vzdrževanje > Čiščenje vaše naprave Brother

# Čiščenje vaše naprave Brother

- Očistite skener
- Čiščenje tiskalne glave na napravi Brother
- Očistite tiskalno glavo s pomočjo spletnega upravljanja
- Čiščenje tiskalne glave iz vašega računalnika (Windows)
- Očistite zunanjost naprave
- Očistite ploščo tiskalnika naprave
- Očistite podajalne valjčke za papir
- Čiščenje ločilne ploščice
- Očistite pobiralna valjčka za papir

▲ Domov > Redno vzdrževanje > Čiščenje vaše naprave Brother > Očistite skener

# Očistite skener

- 1. Napravo odklopite iz električne vtičnice.
- 2. Dvignite pokrov dokumenta (1). Očistite steklo skenerja (2) in belo plastiko (3) z mehko krpo, ki ne pušča vlaken in ste jo navlažili z vodo.

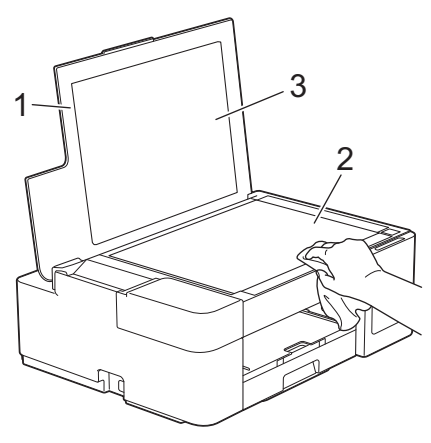

Če začutite umazanijo ali ostanke, znova očistite steklo. Postopek čiščenja boste morda morali trikrat ali štirikrat ponoviti. Preizkusite ga tako, da izdelate kopijo po vsakem poskusu čiščenja.

### S tem povezane informacije

• Čiščenje vaše naprave Brother

#### Sorodne teme:

Druge težave

Ø

▲ Domov > Redno vzdrževanje > Čiščenje vaše naprave Brother > Čiščenje tiskalne glave na napravi Brother

# Čiščenje tiskalne glave na napravi Brother

Naprava bo zaradi ohranjanja kakovosti tiska po potrebi samodejno očistila tiskalno glavo. Če imate težave s kakovostjo tiskanja, ročno zaženite postopek čiščenja.

- Če pri besedilu ali slikah na natisnjenih straneh prisotna vodoravna črta ali prazen prostor, očistite tiskalno glavo. Odvisno od problematične barve, izberite samo čiščenje črne barve ali čiščenje vseh štirih barv hkrati.
- Čiščenje tiskalne glave porabi veliko črnila.
- S prepogostim čiščenjem pogosto po nepotrebnem porabite veliko črnila.

### POMEMBNO

Tiskalne glave se NE dotikajte. Dotikanje tiskalne glave lahko povzroči trajno škodo in razveljavi garancijo za tiskalno glavo.

1. Istočasno pritisnite (1) (Stop) in Copy Shortcut (Kopiraj bližnjico).

Lučke **LED-napajanja**, **Opozorilni LED** in **LED črnila** zasvetijo za eno sekundo in nato začne utripati lučka **LED črnila**.

- 2. Storite nekaj izmed naslednjega:
  - Če želite očistiti vse štiri barve, pritisnite Colour Start (Barva Start). Naprava po čiščenju natisne list za preverjanje kakovosti tiska.
  - Če želite čistiti samo črno barvo, pritisnite Mono Start (Črno-belo Start). Naprava po čiščenju natisne list za preverjanje kakovosti tiska.

# ОРОМВА

Če večkrat očistite tiskalno glavo, vendar s tem ne izboljšate kakovosti tiska, poskusite poseben način čiščenja, ki tiskalno glavo očisti z večjo silo.

- 1. Prepričajte se, da so vse posode za črnilo napolnjene več kot do polovice, saj se pri tej metodi porabi veliko črnila.
- 2. Istočasno pritisnite (()(Stop) in Copy Shortcut (Kopiraj bližnjico).
- Pritisnite ter istočasno pet sekund držite Mono Start (Črno-belo Start) in Colour Start (Barva Start). Naprava začne čiščenje.
  - Poseben način čiščenja uporabite samo, če ste tiskalno glavo pred tem večkrat očistili, vendar se kakovost tiskanja ni izboljšala.
  - Če čiščenje zaženete z nizko količino črnila, lahko poškodujete napravo. Pred zagonom čiščenja preverite nivo v posodi za črnilo in napolnite vsako posodo za črnilo po potrebi.
  - Tiskalno glavo lahko očistite tudi iz vašega računalnika.

### S tem povezane informacije

• Čiščenje vaše naprave Brother

- Težave pri ravnanju s papirjem in tiskanju
- Očistite tiskalno glavo s pomočjo spletnega upravljanja
- Čiščenje tiskalne glave iz vašega računalnika (Windows)

Domov > Redno vzdrževanje > Čiščenje vaše naprave Brother > Očistite tiskalno glavo s pomočjo spletnega upravljanja

# Očistite tiskalno glavo s pomočjo spletnega upravljanja

Naprava bo zaradi ohranjanja kakovosti tiska po potrebi samodejno očistila tiskalno glavo. Če imate težave s kakovostjo tiskanja, ročno zaženite postopek čiščenja.

1. Zagon programa Brother iPrint&Scan.

Windows

Zaženite **[Second Second Secon** 

• Mac

V menijski vrstici Finder (Iskalnik) kliknite Go (Pojdi) > Applications (Programi) in nato dvokliknite ikono iPrint&Scan.

Prikaže se zaslon programa Brother iPrint&Scan.

- 2. Če vaša naprava Brother ni izbrana, kliknite gumb **Izberite svojo napravo** in nato s seznama izberite ime svojega modela. Kliknite **V redu**.
- 3. Kliknite **1** (Nastavitve naprave), da konfigurirate nastavitve.
- 4. Če je zahtevano, vnesite geslo v polje Login (Prijava) in nato kliknite Login (Prijava).

Privzeto geslo za upravljanje nastavitev te naprave je na hrbtni strani naprave in ima oznako »Pwd«.

 Pojdite v navigacijski meni in nato kliknite General (Splošno) > Print Head Cleaning (Čiščenje tiskalne glave).

Začnite pri ≡, če navigacijski meni ni prikazan na levi strani zaslona.

- Izberite možnost Normal (Navadno), Strong (Močno) ali Strongest (Najmočneje) za želeno moč čiščenja. Možnost Special (Posebno) najmočneje očisti tiskalne glave, vendar hkrati porabi največ črnila.
- 7. Kliknite Start (Začni).

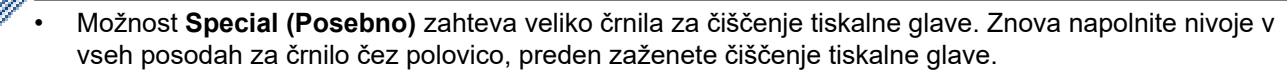

- Možnost Special (Posebno) uporabite samo, če ste predhodno uporabili možnost Strongest (Najmočneje) in se kakovost tiskanja ni izboljšala.
- Če čiščenje zaženete z nizko količino črnila, lahko poškodujete napravo. Pred zagonom čiščenja preverite nivo v posodi za črnilo in napolnite vsako posodo za črnilo po potrebi.
- 8. Kliknite Yes (Da).

Naprava začne čiščenje.

(Windows) Tiskalno glavo lahko očistite tudi prek gonilnika tiskalnika.

#### S tem povezane informacije

Čiščenje vaše naprave Brother

- · Težave pri ravnanju s papirjem in tiskanju
- Čiščenje tiskalne glave na napravi Brother
- Čiščenje tiskalne glave iz vašega računalnika (Windows)
- Dostop do spletnega upravljanja

Domov > Redno vzdrževanje > Čiščenje vaše naprave Brother > Čiščenje tiskalne glave iz vašega računalnika (Windows)

# Čiščenje tiskalne glave iz vašega računalnika (Windows)

Naprava bo zaradi ohranjanja kakovosti tiska po potrebi samodejno očistila tiskalno glavo. Če imate težave s kakovostjo tiskanja, ročno zaženite postopek čiščenja.

1. Storite nekaj izmed naslednjega:

• Za sisteme Windows 10, Windows Server 2016 in Windows Server 2019

Kliknite **H** > **Sistemska orodja** > **Nadzorna plošča**. V skupini **Strojna oprema in zvok** kliknite **Ogled naprav in tiskalnikov**.

• Za Windows 8.1

Miško premaknite v spodnji desni vogal namizja. Ko se prikaže menijska vrstica, kliknite **Nastavitve** in nato **Nadzorna plošča**. V skupini **Strojna oprema in zvok** kliknite **Ogled naprav in tiskalnikov**.

• Za Windows Server 2012 R2

Kliknite Nadzorna plošča na zaslonu Začetek. V skupini Strojna oprema kliknite Ogled naprav in tiskalnikov.

• Za Windows Server 2012

Miško premaknite v spodnji desni kot namizja. Ko se prikaže menijska vrstica, kliknite **Nastavitve** in nato **Nadzorna plošča**. V skupini **Strojna oprema** kliknite **Ogled naprav in tiskalnikov**.

• Za Windows 7 in Windows Server 2008 R2

Kliknite (7) (Začetek) > Naprave in tiskalniki.

Za Windows Server 2008

Kliknite 🚱 (Začetek) > Nadzorna plošča > Strojna oprema in zvok > Tiskalniki.

 Z desno miškino tipko kliknite ikono Brother XXX-XXXX Printer (pri čemer je XXX-XXXX ime vašega modela) in nato izberite Nastavitve tiskanja. Če se prikažejo možnosti za gonilnik tiskalnika, izberite svoj gonilnik tiskalnika.

Prikaže se pogovorno okno gonilnika tiskalnika.

- 3. Kliknite jeziček Vzdrževanje.
- 4. Izberite eno od naslednjih možnosti:

| Možnost                           | Opis                                                                        |
|-----------------------------------|-----------------------------------------------------------------------------|
| Preverjanje kakovosti<br>tiskanja | Uporabite za tiskanje preizkusne strani in preverjanje kakovosti tiska.     |
| Čiščenje tiskalne                 | Uporabite za ročni zagon postopka čiščenja. Izberite, če se na besedilu ali |

| glave | grafiki na preizkusni strani prikažejo črte ali prazni prostori. |
|-------|------------------------------------------------------------------|
|       |                                                                  |

- 5. Storite nekaj izmed naslednjega:
  - Če izberete možnost Preverjanje kakovosti tiskanja..., kliknite Start.

Naprava natisne preskusno stran.

- Če ste izbrali možnost Čiščenje tiskalne glave..., izberite možnost Samo črna, Samo barvna ali Vsi za vrsto čiščenja in nato kliknite Naprej.
- 6. Izberite možnost Navadno, Močno ali Najmočnejše za moč čiščenja in nato kliknite Naprej.
- 7. Kliknite Start.

Naprava začne čiščenje.

Če čiščenje zaženete z nizko količino črnila, lahko poškodujete napravo. Pred zagonom čiščenja preverite nivo v posodi za črnilo in napolnite vsako posodo za črnilo po potrebi.

# S tem povezane informacije

• Čiščenje vaše naprave Brother

- Težave pri ravnanju s papirjem in tiskanju
- Čiščenje tiskalne glave na napravi Brother
- Očistite tiskalno glavo s pomočjo spletnega upravljanja

▲ Domov > Redno vzdrževanje > Čiščenje vaše naprave Brother > Očistite zunanjost naprave

## Očistite zunanjost naprave

### POMEMBNO

- Če boste napravo čistili s hlapljivimi tekočinami, na primer z razredčilom ali bencinom, boste poškodovali zunanjo površino naprave.
- NE uporabljajte čistilnih sredstev, ki vsebujejo amoniak.
- Za odstranjevanje umazanije z nadzorne plošče NE uporabljajte izopropilnega alkohola. To lahko povzroči razpoke na plošči.
- 1. Če je podporna loputa za papir odprta, jo zaprite in nato zaprite podporo za papir.
- 2. Do konca izvlecite pladenj za papir (1) iz naprave.

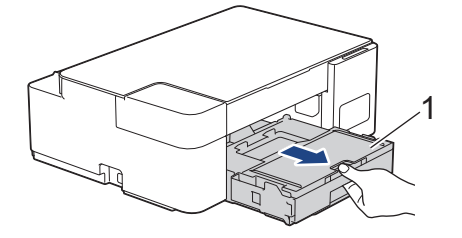

3. Prah odstranite tako, da zunanjost naprave obrišete z mehko suho krpo, ki ne pušča vlaken.

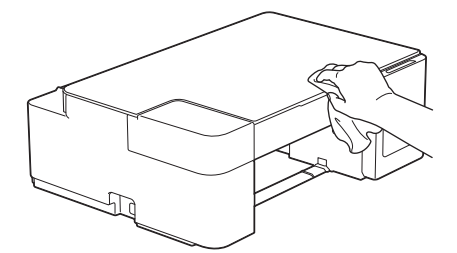

4. Dvignite pokrov izhodnega pladnja za papir in odstranite vse predmete, ki so se zataknili v notranjosti pladnja za papir.

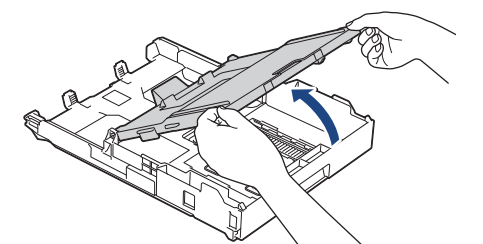

5. Prah odstranite tako, da notranjost in zunanjost pladnja za papir obrišete s suho krpo, ki ne pušča vlaken.

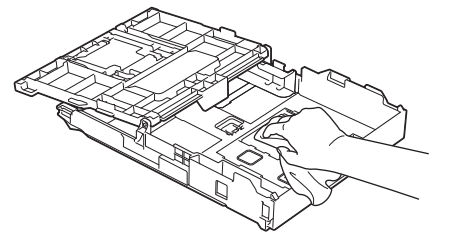

6. Zaprite pokrov izhodnega pladnja za papir in počasi potisnite pladenj za papir do konca v napravo.

### S tem povezane informacije

• Čiščenje vaše naprave Brother

Domov > Redno vzdrževanje > Čiščenje vaše naprave Brother > Očistite ploščo tiskalnika naprave

## Očistite ploščo tiskalnika naprave

# ▲ OPOZORILO

Prepričajte se, da ste napravo odklopili iz električne vtičnice pred čiščenjem plošče tiskalnika, da preprečite električni šok.

- 1. Napravo odklopite iz električne vtičnice.
- 2. Če je podporna loputa za papir odprta, jo zaprite in nato zaprite podporo za papir.
- 3. Do konca izvlecite pladenj za papir (1) iz naprave.

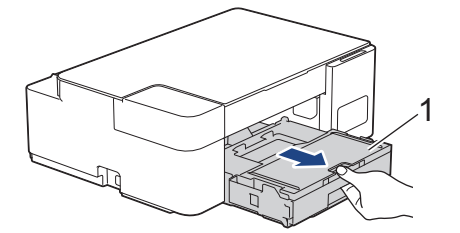

4. Očistite ploščo tiskalnika naprave (1) in območje v njeni okolici, pri čemer razpršeno črnilo obrišite s suho krpo, ki ne pušča vlaken.

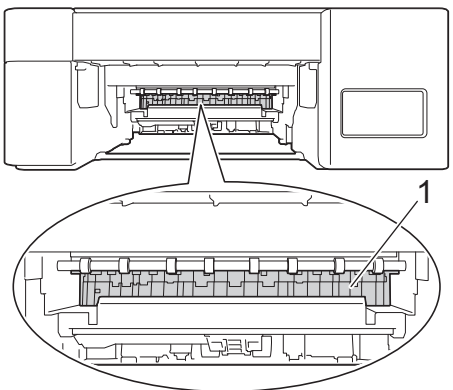

- 5. Počasi potisnite pladenj za papir do konca v napravo.
- 6. Znova priključite napajalni kabel.

### 🦉 S tem povezane informacije

• Čiščenje vaše naprave Brother

#### Sorodne teme:

• Težave pri ravnanju s papirjem in tiskanju

🔺 Domov > Redno vzdrževanje > Čiščenje vaše naprave Brother > Očistite podajalne valjčke za papir

## Očistite podajalne valjčke za papir

Če so podajalni valjčki papirja umazani s črnilom ali pa se na njih nabere papirni prah, lahko pride do težav s podajanjem papirja.

# 

Prepričajte se, da ste napravo odklopili iz električne vtičnice pred čiščenjem valjčkov podajalnika papirja, da preprečite električni šok.

- 1. Napravo odklopite iz električne vtičnice.
- 2. Če je podporna loputa za papir odprta, jo zaprite in nato zaprite podporo za papir.
- 3. Do konca izvlecite pladenj za papir (1) iz naprave.

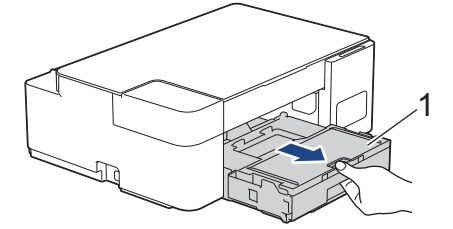

4. Sprednjo in zadnjo stran valjčkov podajalnika papirja (1) očistite z mehko krpo, ki ne pušča vlaken in ste jo rahlo navlažili, pri čemer jo premikajte z ene na drugo stran. Po čiščenju obrišite valjčke s suho mehko krpo, ki ne pušča vlaken, da odstranite vso vlago.

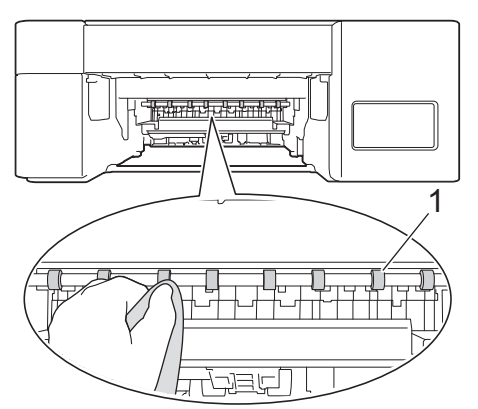

- 5. Počasi potisnite pladenj za papir do konca v napravo.
- 6. Znova priključite napajalni kabel.

Naprave ne uporabljajte, dokler se vsi valjčki ne posušijo. Če napravo uporabite, preden se valjčki posušijo, lahko povzročite težave pri podajanju papirja.

### S tem povezane informacije

• Čiščenje vaše naprave Brother

#### Sorodne teme:

Ø

• Težave pri ravnanju s papirjem in tiskanju

▲ Domov > Redno vzdrževanje > Čiščenje vaše naprave Brother > Čiščenje ločilne ploščice

# Čiščenje ločilne ploščice

Redno čiščenje ločilne ploščice lahko prepreči podajanje več listov papirja, kadar je v pladnju le še nekaj listov papirja.

- 1. Če je podporna loputa za papir odprta, jo zaprite in nato zaprite podporo za papir.
- 2. Do konca izvlecite pladenj za papir (1) iz naprave.

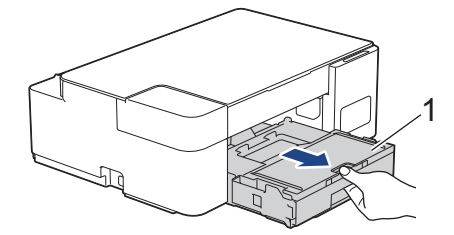

3. Ločilno ploščico (1) očistite z navlaženo krpo, ki ne pušča vlaken.

Po čiščenju obrišite ločilno ploščico s suho mehko krpo, ki ne pušča vlaken, da odstranite vso vlago.

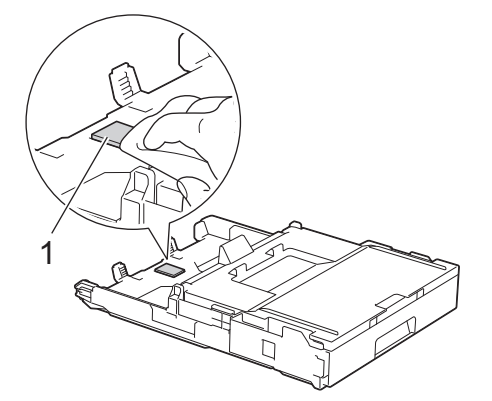

4. Počasi potisnite pladenj za papir do konca nazaj v napravo.

### 🦉 S tem povezane informacije

• Čiščenje vaše naprave Brother

#### Sorodne teme:

• Težave pri ravnanju s papirjem in tiskanju

Domov > Redno vzdrževanje > Čiščenje vaše naprave Brother > Očistite pobiralna valjčka za papir

# Očistite pobiralna valjčka za papir

Redno čiščenje pobiralnih valjčkov za papir lahko prepreči zastoje papirja, saj zagotavlja pravilno podajanje papirja.

- 1. Napravo odklopite iz električne vtičnice.
- 2. Če je podporna loputa za papir (1) odprta, jo zaprite in nato zaprite podporo za papir (2).

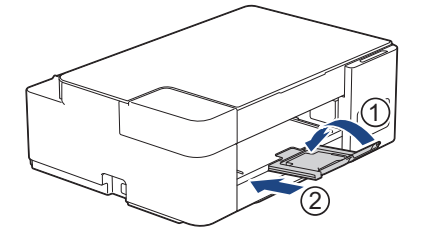

- 3. Do konca izvlecite pladenj za papir iz naprave.
- 4. Pobiralna valjčka za papir (1) očistite z navlaženo krpo, ki ne pušča vlaken. Valjčka počasi vrtite, da očistite celotno površino. Po čiščenju obrišite valjčka s suho mehko krpo, ki ne pušča vlaken, da odstranite vso vlago.

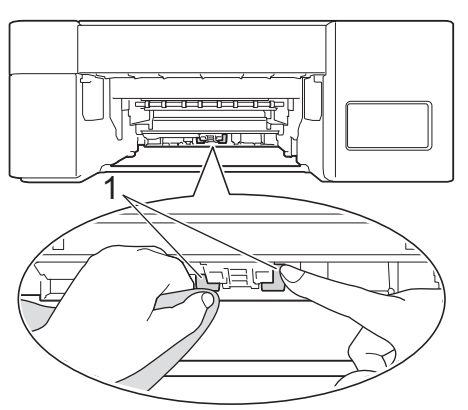

- 5. Počasi potisnite pladenj za papir do konca nazaj v napravo.
- 6. Znova priključite napajalni kabel.

### S tem povezane informacije

- Čiščenje vaše naprave Brother
- Sorodne teme:
- · LED-pokazatelji za napake in vzdrževanje
- Težave pri ravnanju s papirjem in tiskanju

▲ Domov > Redno vzdrževanje > Preverjanje vaše naprave Brother

# Preverjanje vaše naprave Brother

- Preverjanje kakovosti tiskanja
- Spremljanje stanja naprave iz računalnika (Windows)

Domov > Redno vzdrževanje > Preverjanje vaše naprave Brother > Preverjanje kakovosti tiskanja

### Preverjanje kakovosti tiskanja

Če se na natisnjenih straneh prikažejo obledele ali črtaste barve in besedilo ali manjka besedilo na izpisih, so šobe tiskalne glave morda zamašene. Natisnite list za preverjanje kakovosti tiska in preglejte vzorec za preverjanje šob.

1. Istočasno pritisnite (1) (Stop) in Copy Shortcut (Kopiraj bližnjico).

Lučke **LED-napajanja**, **Opozorilni LED** in **LED črnila** zasvetijo za eno sekundo in nato začne utripati lučka **LED črnila**.

2. Pritisnite Copy Shortcut (Kopiraj bližnjico).

Naprava natisne list za preverjanje kakovosti tiska.

3. Preverite kakovost štirih barvnih blokov na listu.

4. Če je kakovost slaba, očistite tiskalno glavo. >> S tem povezane informacije

### POMEMBNO

Tiskalne glave se NE dotikajte. Dotikanje tiskalne glave lahko povzroči trajno škodo in razveljavi garancijo za tiskalno glavo.

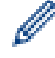

Kadar je šoba tiskalne glave zamašena, je natisnjen izdelek videti tako:

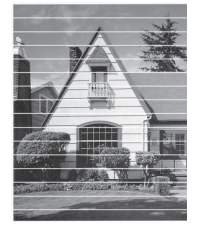

Po čiščenju šobe tiskalne glave vodoravne črte izginejo:

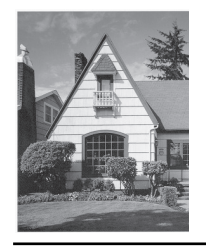

### S tem povezane informacije

Preverjanje vaše naprave Brother

- Težave pri ravnanju s papirjem in tiskanju
- · Čiščenje tiskalne glave na napravi Brother

▲ Domov > Redno vzdrževanje > Preverjanje vaše naprave Brother > Spremljanje stanja naprave iz računalnika (Windows)

# Spremljanje stanja naprave iz računalnika (Windows)

Pripomoček za nadzor stanja je prilagodljivo programsko orodje za spremljanje stanja ene ali več naprav. Omogoča vam, da takoj prejmete obvestilo o napakah.

Storite nekaj izmed naslednjega:

- Dvokliknite ikono 🎦 v pladnju za opravila.
- Zaženite **T** (**Brother Utilities**) in kliknite spustni seznam ter izberite ime svojega modela (če še ni izbrano). Kliknite **Orodja** na levi navigacijski vrstici in kliknite **Status Monitor**.

| 🐏 Brother S | tatus Monitor                                                 |        | × |
|-------------|---------------------------------------------------------------|--------|---|
| Brother XX  | X-XXXX Printer                                                | $\sim$ |   |
|             | Pripravljen                                                   |        |   |
|             | Odpravljanje težav                                            |        |   |
|             | Raven črnila preverite skozi okence na rezervoarju za črnilo. |        |   |

### Odpravljanje težav

Kliknite gumb Odpravljanje težav za dostop do spletnega mesta za reševanje težav.

#### Kliknite tukaj za potrošni material

Kliknite gumb **Kliknite tukaj za potrošni material** za več informacij o originalnem potrošnem materialu Brother.

| S tem povezane informacije                                               |
|--------------------------------------------------------------------------|
| Preverjanje vaše naprave Brother                                         |
| <ul> <li>Pokazatelji nadzora stanja in njihov pomen (Windows)</li> </ul> |

- Izklopite funkcijo prikaza nadzora stanja (Windows)
- Izklop nadzora stanja (Windows)

▲ Domov > Redno vzdrževanje > Preverjanje vaše naprave Brother > Spremljanje stanja naprave iz računalnika (Windows) > Pokazatelji nadzora stanja in njihov pomen (Windows)

# Pokazatelji nadzora stanja in njihov pomen (Windows)

Ko zaženete računalnik, se v opravilnem pladnju prikaže ikona Brother Status Monitor.

· Zelena ikona označuje normalno stanje pripravljenosti.

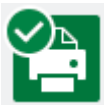

• Rumena ikona označuje opozorilo.

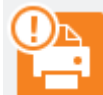

• Rdeča ikona označuje, da je prišlo do napake.

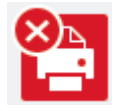

• Siva ikona označuje, da naprava ni povezana z omrežjem.

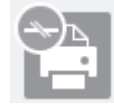

### S tem povezane informacije

• Spremljanje stanja naprave iz računalnika (Windows)

▲ Domov > Redno vzdrževanje > Preverjanje vaše naprave Brother > Spremljanje stanja naprave iz računalnika (Windows) > Izklopite funkcijo prikaza nadzora stanja (Windows)

# Izklopite funkcijo prikaza nadzora stanja (Windows)

Funkcija prikaza nadzora stanja vas obvesti, če pride do težave z napravo, ki jo spremlja vaš računalnik. Privzeta nastavitev je **Samo pri tiskanju s tega računalnika**. Izklopite jo v skladu s temi koraki:

- 2. Kliknite jeziček Osnovno in nato izberite Izključeno za Prikaži Status Monitor.
- 3. Kliknite V redu.

Čeprav je funkcija prikaza nadzora stanja izklopljena, lahko kadarkoli preverite stanje naprave tako, da prikažete nadzor stanja.

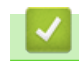

Ø

### S tem povezane informacije

• Spremljanje stanja naprave iz računalnika (Windows)

▲ Domov > Redno vzdrževanje > Preverjanje vaše naprave Brother > Spremljanje stanja naprave iz računalnika (Windows) > Izklop nadzora stanja (Windows)

# Izklop nadzora stanja (Windows)

- 1. Z desno miškino tipko kliknite ikono ali okno 🎇 (Brother Status Monitor) in nato izberite Izhod.
- 2. Kliknite V redu.

### S tem povezane informacije

• Spremljanje stanja naprave iz računalnika (Windows)

Domov > Redno vzdrževanje > Preverite poravnavo za tiskanje iz vaše naprave Brother

# Preverite poravnavo za tiskanje iz vaše naprave Brother

Po prevozu naprave nastavite poravnavo za tiskanje, če je besedilo zabrisano ali pa so slike zbledele in nastavite podajanje papirja, da zmanjšate temne črte.

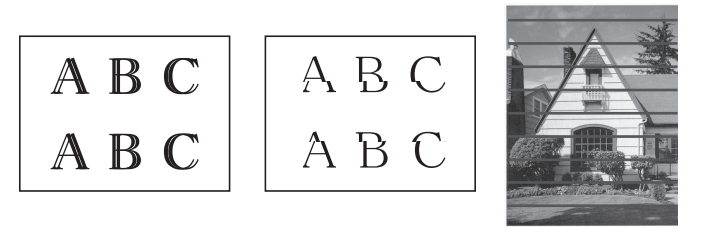

Preden začnete preverjati poravnavo za tiskanje, preverite kakovost tiskanja. >> S tem povezane informacije

- 1. Izklopite napravo.
- Pritisnite in zadržite Mono Start (Črno-belo Start), da vklopite napravo, nato pa držite Mono Start (Črnobelo Start), dokler se ne natisne list za prilagoditev.

Utripne pokazatelj LED-napajanja in naprava natisne list za prilagoditev.

3. Ko pokazatelj **LED-napajanja** počasi utripa, postavite list za prilagoditev na steklo skenerja, da je pravokotna črna oznaka na listu za prilagoditev v spodnjem desnem kotu.

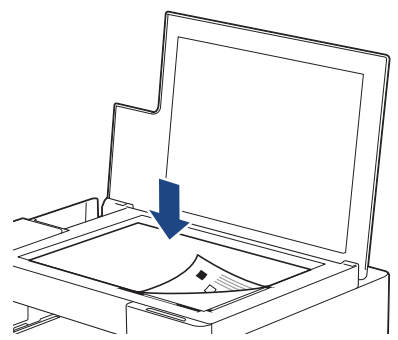

Pritisnite Mono Start (Črno-belo Start) ali Colour Start (Barva Start).
 Pokazatelj LED-napajanja utripa, ko naprava začne skeniranje in izvaja samodejno prilagajanje.

Takoj po koncu skeniranja LED-pokazatelj označuje rezultate prilagoditve:

- Ko je prilagoditev ustrezna:
  - Pokazatelj LED-napajanja trikrat hitro utripne in naprava se vrne v stanje mirovanja.
- Ko pride do napake prilagoditve:

Pokazatelja **Opozorilni LED** in **LED črnila** trikrat hitro utripneta in naprava se vrne v stanje mirovanja.

To prilagoditev morate še enkrat poskusiti od začetka.

5. Če se kakovost tiska ne izboljša, znova poskusite prilagoditev tiskanja.

Poravnavo tiskanja lahko preverite tudi v svojem računalniku.

### S tem povezane informacije

Redno vzdrževanje

- Preverite poravnavo za tiskanje z uporabo spletnega upravljanja
- Preverjanje kakovosti tiskanja

Domov > Redno vzdrževanje > Preverite poravnavo za tiskanje z uporabo spletnega upravljanja

# Preverite poravnavo za tiskanje z uporabo spletnega upravljanja

Po prevozu naprave nastavite poravnavo za tiskanje, če je besedilo zabrisano ali pa so slike zbledele in nastavite podajanje papirja, da zmanjšate temne črte.

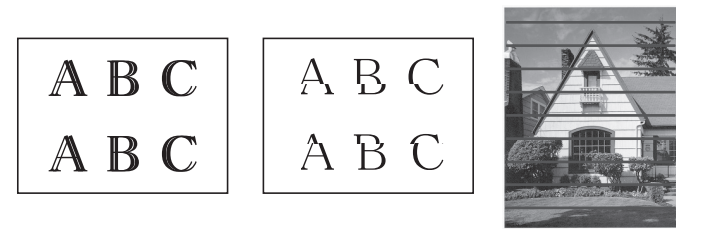

- 1. Zagon programa Brother iPrint&Scan.
  - Windows

Zaženite (Brother iPrint&Scan).

• Mac

Ø

V menijski vrstici **Finder (Iskalnik)** kliknite **Go (Pojdi)** > **Applications (Programi)** in nato dvokliknite ikono iPrint&Scan.

Prikaže se zaslon programa Brother iPrint&Scan.

- 2. Če vaša naprava Brother ni izbrana, kliknite gumb **Izberite svojo napravo** in nato s seznama izberite ime svojega modela. Kliknite **V redu**.
- 3. Kliknite **1** (Nastavitve naprave), da konfigurirate nastavitve.
- 4. Če je zahtevano, vnesite geslo v polje Login (Prijava) in nato kliknite Login (Prijava).

Privzeto geslo za upravljanje nastavitev te naprave je na hrbtni strani naprave in ima oznako »Pwd«.

5. Pojdite v navigacijski meni in nato kliknite General (Splošno) > Alignment (Poravnava).

Začnite pri <u></u>, če navigacijski meni ni prikazan na levi strani zaslona.

6. Sledite zaslonskim navodilom.

### S tem povezane informacije

Redno vzdrževanje

### Sorodne teme:

Dostop do spletnega upravljanja

Domov > Redno vzdrževanje > Preverjanje možnosti tiskanja za izboljšanje rezultatov tiskanja

# Preverjanje možnosti tiskanja za izboljšanje rezultatov tiskanja

Če izpisi niso videti tako, kot ste pričakovali, spremenite nastavitve tiskanja v napravi Brother, da izboljšate kakovost izpisa. Hitrost tiskanja bo morda počasnejša, ko uporabljate te nastavitve.

 Ta navodila vam omogočajo izboljšanje vaših rezultatov tiskanja, ko uporabljate vašo napravo za kopiranje ali tiskanje iz mobilne naprave.

- Če imate težave s kakovostjo tiskanja, ko tiskate iz računalnika, spremenite nastavitve gonilnika tiskalnika.
- 1. Zagon programa Brother iPrint&Scan.
  - Windows

#### Zaženite [[] (Brother iPrint&Scan).

Mac

V menijski vrstici **Finder (Iskalnik)** kliknite **Go (Pojdi)** > **Applications (Programi)** in nato dvokliknite ikono iPrint&Scan.

Prikaže se zaslon programa Brother iPrint&Scan.

- Če vaša naprava Brother ni izbrana, kliknite gumb Izberite svojo napravo in nato s seznama izberite ime svojega modela. Kliknite V redu.
- 3. Kliknite **1** (Nastavitve naprave), da konfigurirate nastavitve.
- 4. Če je zahtevano, vnesite geslo v polje Login (Prijava) in nato kliknite Login (Prijava).

Privzeto geslo za upravljanje nastavitev te naprave je na hrbtni strani naprave in ima oznako »Pwd«.

5. Pojdite v navigacijski meni in nato kliknite General (Splošno) > Print Options (Možnosti tiskanja).

Začnite pri  $\equiv$ , če navigacijski meni ni prikazan na levi strani zaslona.

- 6. Če imate težave z zabrisanimi izpisi ali zatikanjem papirja, konfigurirajte nastavitve **Reduce Smudging** (Zmanjšaj razmazanost).
- 7. Izberite On (Sveti) za Enhance Print (Izboljšaj tiskanje), če imate težave z zabrisanimi izpisi.
- 8. Kliknite Submit (Pošlji).

#### S tem povezane informacije

· Redno vzdrževanje

- Težave pri ravnanju s papirjem in tiskanju
- Druge težave
- Dostop do spletnega upravljanja

▲ Domov > Redno vzdrževanje > Pakiranje in pošiljanje naprave Brother

## Pakiranje in pošiljanje naprave Brother

- Med prevozom naprave uporabljajte embalažo, v kateri ste prejeli svojo napravo. Izdelka ne nagibajte in ga ne obračajte na glavo. Če naprave ne zapakirate pravilno, garancija morda ne bo krila poškodb, do katerih lahko pride med prevozom.
- Naprava mora biti pri špediterju primerno zavarovana.

### POMEMBNO

Pomembno je dovoliti napravi, da »parkira« tiskalno glavo po tiskalnem opravilu. Previdno prisluhnite napravi, preden jo odklopite, in se tako prepričajte, da ni več mogoče slišati mehanskih zvokov. Če napravi ne dopustite, da konča postopek parkiranja, lahko pride do težav pri tiskanju in do poškodb tiskalne glave.

- 1. Napravo odklopite iz električne vtičnice.
- 2. Dvignite pokrov dokumenta.
- 3. Če je priključek vmesniški kabel, ga odklopite iz naprave.
- 4. Zaprite pokrov dokumenta.

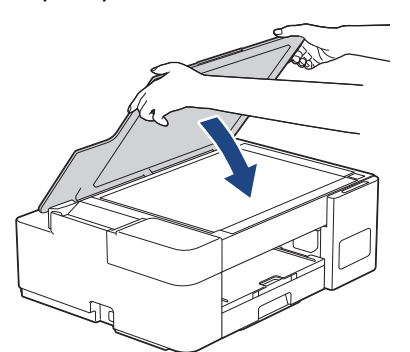

- 5. Odprite pokrovček posode za črnilo.
- 6. Prepričajte se, da so pokrovčki posod za črnilo pravilno nameščeni.

Pokrovčke posod za črnilo pritisnite navzdol, da jih varno zaprete, nato pa zaprite pokrov posode za črnilo.

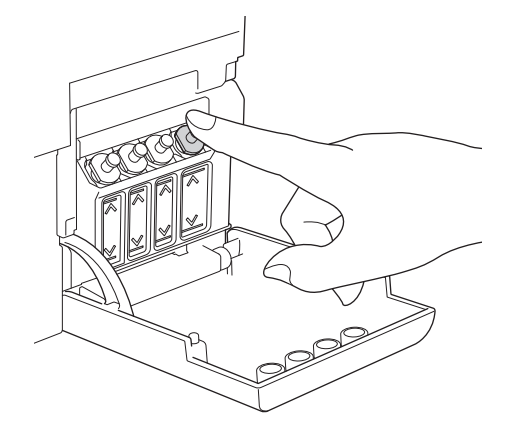

7. Napravo zavijte v vrečko.

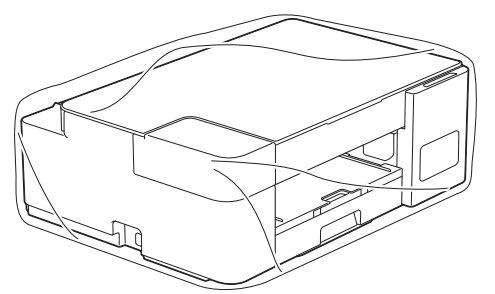

 Napravo zapakirajte v originalni karton iz originalne embalaže, kot je prikazano spodaj. Uporabljenih stekleničk za črnilo ne zapakirajte v karton.

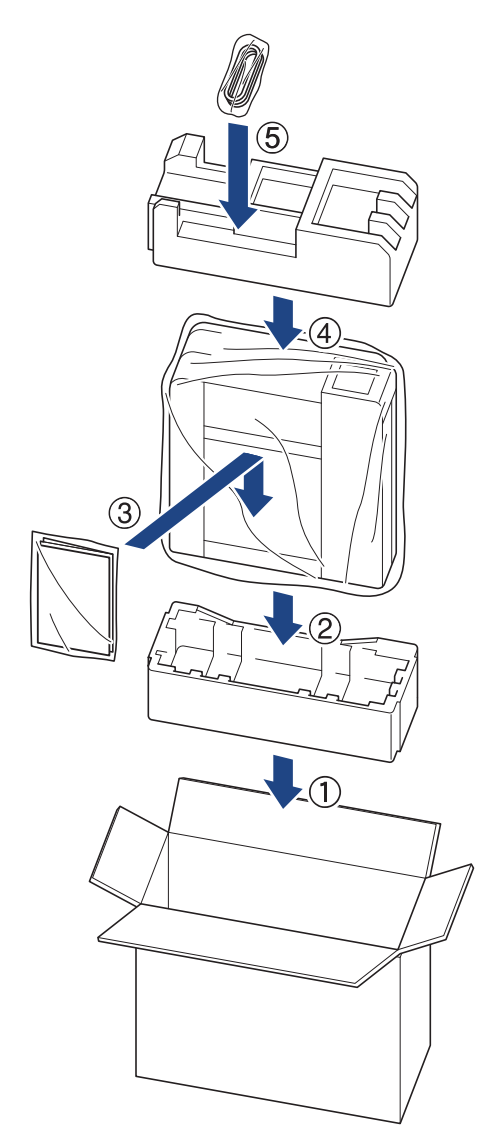

9. Zaprite karton in ga zalepite z lepilnim trakom.

# S tem povezane informacije

• Redno vzdrževanje

Domov > Nastavitve naprave

### Nastavitve naprave

Prilagodite nastavitve in funkcije, da bo vaša naprava bolj učinkovito delovno orodje.

- Spreminjanje nastavitev naprave s spletnim upravljanjem
- V primeru izpada energije (pomnilniške enote)

▲ Domov > Nastavitve naprave > Spreminjanje nastavitev naprave s spletnim upravljanjem

## Spreminjanje nastavitev naprave s spletnim upravljanjem

Spletno upravljanje je orodje, ki omogoča upravljanje naprave s prenosnim protokolom hiperbesedila (Hyper Text Transfer Protocol – HTTP) ali prenosnim protokolom hiperbesedila po na ravni vtičnic zavarovani povezavi (Hyper Text Transfer Protocol over Secure Socket Layer – HTTPS) v običajnem spletnem brskalniku.

- Kaj je spletno upravljanje?
- Dostop do spletnega upravljanja
- Nastavljanje ali spreminjanje gesla za prijavo za spletno upravljanje
- Splošne nastavitve

▲ Domov > Nastavitve naprave > Spreminjanje nastavitev naprave s spletnim upravljanjem > Kaj je spletno upravljanje?

# Kaj je spletno upravljanje?

Spletno upravljanje je orodje, ki omogoča upravljanje naprave s prenosnim protokolom hiperbesedila (Hyper Text Transfer Protocol – HTTP) ali prenosnim protokolom hiperbesedila po na ravni vtičnic zavarovani povezavi (Hyper Text Transfer Protocol over Secure Socket Layer – HTTPS) v običajnem spletnem brskalniku.

- Priporočamo uporabo brskalnikov Microsoft Internet Explorer 11/Microsoft Edge za Windows, Safari 10/11 za Mac, Chrome za Android (4.x ali novejša različica) in Chrome/Safari za iOS (10.x ali novejša različica). Poskrbite, da sta v vsakem brskalniku, ki ga uporabljate, omogočeni funkcija JavaScript in piškotki.
  - (DCP-T420W/DCP-T425W) V svojem omrežju morate uporabljati TCP/IP-protokol in v tiskalnem strežniku ter računalniku mora biti programiran veljaven IP-naslov.

| XXX-XXXX                                                                 |                                                       | brother |
|--------------------------------------------------------------------------|-------------------------------------------------------|---------|
| <                                                                        | Status                                                |         |
| Logout                                                                   | Device Status                                         |         |
| This machine's default password is on the back of the machine and marked | Ready                                                 |         |
| "Pwd".<br>We recommend changing it<br>immediately.                       | Automatic Refresh <ul> <li>Off</li> <li>On</li> </ul> |         |
| Home                                                                     |                                                       |         |
| Status                                                                   | Web Language                                          |         |
| Auto Refresh Interval                                                    | Auto                                                  |         |
| General                                                                  | Device Location Contact :                             |         |
| Сору                                                                     | Location :                                            |         |
| Print                                                                    |                                                       |         |
| Scan                                                                     |                                                       |         |
| Administrator                                                            |                                                       |         |
| Online Functions                                                         |                                                       |         |
| Network                                                                  |                                                       |         |
| Dejanski zaslon se lahko razlikuje                                       | od zgoraj prikazanega.                                |         |

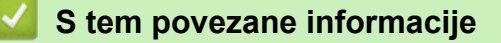

• Spreminjanje nastavitev naprave s spletnim upravljanjem

▲ Domov > Nastavitve naprave > Spreminjanje nastavitev naprave s spletnim upravljanjem > Dostop do spletnega upravljanja

# Dostop do spletnega upravljanja

- Priporočamo uporabo brskalnikov Microsoft Internet Explorer 11/Microsoft Edge za Windows, Safari 10/11 za Mac, Chrome za Android (4.x ali novejša različica) in Chrome/Safari za iOS (10.x ali novejša različica). Poskrbite, da sta v vsakem brskalniku, ki ga uporabljate, omogočeni funkcija JavaScript in piškotki.
- Privzeto geslo za upravljanje nastavitev te naprave je na hrbtni strani naprave in ima oznako »Pwd«.
   Priporočamo, da privzeto geslo takoj spremenite, da napravo zaščitite pred nepooblaščenim dostopom.
   (DCP-T420W/DCP-T425W) Privzeto geslo lahko najdete tudi v poročilu o konfiguraciji omrežja.
- (DCP-T420W/DCP-T425W)

Priporočamo, da za konfiguriranje nastavitev s spletnim upravljanjem uporabite varnostni protokol HTTPS.

• (DCP-T420W/DCP-T425W)

Kadar za konfiguriranje s spletnim upravljanjem uporabite protokol HTTPS, prikaže vaš brskalnik pogovorno okno z opozorilom. Da se izognete prikazu pogovornega okna z opozorilom, lahko za komunikacijo SSL/TSL namestite potrdilo z lastnim podpisom.

>> Začnite iz storitve Brother iPrint&Scan (Windows/Mac)

>> Začnite iz svojega spletnega brskalnika (DCP-T420W/DCP-T425W)

>> Začnite iz pripomočka Brother Utilities (Windows)

### Začnite iz storitve Brother iPrint&Scan (Windows/Mac)

- 1. Zagon programa Brother iPrint&Scan.
  - Windows

Zaženite (Brother iPrint&Scan).

• Mac

V menijski vrstici **Finder (Iskalnik)** kliknite **Go (Pojdi) > Applications (Programi)** in nato dvokliknite ikono iPrint&Scan.

Prikaže se zaslon programa Brother iPrint&Scan.

- 2. Če vaša naprava Brother ni izbrana, kliknite gumb **Izberite svojo napravo** in nato s seznama izberite ime svojega modela. Kliknite **V redu**.
- 3. Kliknite **1** (Nastavitve naprave).

Prikaže se spletno upravljanje.

- 4. Če je zahtevano, vnesite geslo v polje Login (Prijava) in nato kliknite Login (Prijava).
- 5. Če želite pripeti navigacijski meni na levo stran zaslona, kliknite ≡ in nato kliknite 🗾

Zdaj lahko spreminjate nastavitve naprave.

Prav tako dobite dostop do spletnega upravljanja iz storitve Brother iPrint&Scan za mobilne naprave.

### Začnite iz svojega spletnega brskalnika (DCP-T420W/DCP-T425W)

- 1. Zaženite svoj spletni brskalnik.
- V naslovno vrstico brskalnika vnesite »https://IP-naslov naprave« (»IP-naslov naprave« zamenjajte z dejanskim IP-naslovom naprave).

Na primer:

https://192.168.1.2

<sup><</sup> Če uporabljate sistem domenskih imen ali omogočite NetBIOS-ime, lahko namesto IP-naslova vnesete tudi drugo ime, na primer »TiskalnikVSouporabi«.

Na primer:

https://TiskalnikVSouporabi

Če omogočite NetBIOS-ime, lahko uporabite tudi ime vozlišča.

Na primer:

https://brnxxxxxxxxxxxxxx

NetBIOS-ime lahko najdete v poročilu o konfiguraciji omrežja.

- 3. Če je zahtevano, vnesite geslo v polje Login (Prijava) in nato kliknite Login (Prijava).
- 4. Če želite pripeti navigacijski meni na levo stran zaslona, kliknite  $\equiv$  in nato kliknite 🗾

Zdaj lahko spreminjate nastavitve naprave.

# Začnite iz pripomočka Brother Utilities (Windows)

- 1. Zaženite **T** (**Brother Utilities**) in kliknite spustni seznam ter izberite ime svojega modela (če še ni izbrano).
- Kliknite Orodja na levi navigacijski vrstici in kliknite Nastavitve naprave.
   Prikaže se spletno upravljanje.
- 3. Če je zahtevano, vnesite geslo v polje Login (Prijava) in nato kliknite Login (Prijava).
- 4. Če želite pripeti navigacijski meni na levo stran zaslona, kliknite  $\equiv$  in nato kliknite 🗾

Zdaj lahko spreminjate nastavitve naprave.

### (DCP-T420W/DCP-T425W)

Če spremenite nastavitev za protokol, morate napravo po kliku **Submit (Pošlji)** znova zagnati, da se uveljavijo spremembe konfiguracije.

Po konfiguraciji nastavitev kliknite Logout (Odjava).

### S tem povezane informacije

Spreminjanje nastavitev naprave s spletnim upravljanjem

▲ Domov > Nastavitve naprave > Spreminjanje nastavitev naprave s spletnim upravljanjem > Nastavljanje ali spreminjanje gesla za prijavo za spletno upravljanje

# Nastavljanje ali spreminjanje gesla za prijavo za spletno upravljanje

Privzeto geslo za upravljanje nastavitev te naprave je na hrbtni strani naprave in ima oznako »**Pwd**«. Priporočamo, da privzeto geslo takoj spremenite, da napravo zaščitite pred nepooblaščenim dostopom.

1. Zagon programa Brother iPrint&Scan.

Windows

Zaženite (Brother iPrint&Scan).

• Mac

V menijski vrstici **Finder (Iskalnik)** kliknite **Go (Pojdi) > Applications (Programi)** in nato dvokliknite ikono iPrint&Scan.

Prikaže se zaslon programa Brother iPrint&Scan.

- 2. Če vaša naprava Brother ni izbrana, kliknite gumb **Izberite svojo napravo** in nato s seznama izberite ime svojega modela. Kliknite **V redu**.
- 3. Kliknite **1** (Nastavitve naprave), da konfigurirate nastavitve.
- 4. Storite nekaj izmed naslednjega:
  - Če ste prej nastavili svoje lastno geslo, ga vtipkajte in kliknite Login (Prijava).
  - Če prej niste nastavili lastnega gesla, vnesite privzeto geslo za prijavo in nato kliknite Login (Prijava).
- 5. Pojdite v navigacijski meni in nato kliknite Administrator (Skrbnik) > Login Password (Geslo za prijavo).

- 6. Upoštevajte smernice na zaslonu in vnesite geslo v polje Enter New Password (Vnesite novo geslo).
- 7. Geslo znova vtipkajte v polje Confirm New Password (Potrdite novo geslo).
- 8. Kliknite Submit (Pošlji).

### S tem povezane informacije

Spreminjanje nastavitev naprave s spletnim upravljanjem

▲ Domov > Nastavitve naprave > Spreminjanje nastavitev naprave s spletnim upravljanjem > Splošne nastavitve

# Splošne nastavitve

- Nastavitev odštevanja načina spanja
- Nastavitev samodejnega izklopa naprave
- Nastavite datum in uro
- Zmanjšanje hrupnosti tiskanja
- Spreminjanje natisnjenega jezika v poročilih in na listih

▲ Domov > Nastavitve naprave > Spreminjanje nastavitev naprave s spletnim upravljanjem > Splošne nastavitve > Nastavitev odštevanja načina spanja

# Nastavitev odštevanja načina spanja

Nastavitev načina spanja (ali način zmanjšane porabe energije) lahko zmanjša porabo energije. Ko je naprava v načinu spanja, se obnaša, kot da je izključena. Naprava se zbudi in začne tiskati, ko sprejme tiskalno naročilo. Po teh navodilih nastavite časovno zakasnitev (odštevanje) pred preklopom naprave v način spanja.

- Časovnik se bo znova zagnal, če na napravi opravite kateri koli postopek, na primer prejemanje tiskalnega opravila.
- Tovarniška nastavitev je pet minut.
- 1. Zagon programa Brother iPrint&Scan.
  - Windows

#### Zaženite [[] (Brother iPrint&Scan).

• Mac

V menijski vrstici Finder (Iskalnik) kliknite Go (Pojdi) > Applications (Programi) in nato dvokliknite ikono iPrint&Scan.

Prikaže se zaslon programa Brother iPrint&Scan.

- 2. Če vaša naprava Brother ni izbrana, kliknite gumb **Izberite svojo napravo** in nato s seznama izberite ime svojega modela. Kliknite **V redu**.
- 3. Kliknite **1** (Nastavitve naprave), da konfigurirate nastavitve.
- 4. Če je zahtevano, vnesite geslo v polje Login (Prijava) in nato kliknite Login (Prijava).

Privzeto geslo za upravljanje nastavitev te naprave je na hrbtni strani naprave in ima oznako »Pwd«.

5. Pojdite v navigacijski meni in nato kliknite General (Splošno) > Sleep Time (Čas mirovanja).

Začnite pri ≡, če navigacijski meni ni prikazan na levi strani zaslona.

- 6. Vnesite polje Sleep Time (Čas mirovanja) (1-60).
- 7. Kliknite Submit (Pošlji).

### 🭊 S tem povezane informacije

· Splošne nastavitve

- · Nastavitev samodejnega izklopa naprave
- · Dostop do spletnega upravljanja

▲ Domov > Nastavitve naprave > Spreminjanje nastavitev naprave s spletnim upravljanjem > Splošne nastavitve > Nastavitev samodejnega izklopa naprave

## Nastavitev samodejnega izklopa naprave

Funkcija samodejnega izklopa lahko pomaga zmanjšati porabo električne energije. Nastavite, koliko časa mora biti naprava v načinu spanja, preden se samodejno izklopi. Ko je ta funkcija izklopljena, morate napravo izklopiti ročno.

Če želite vklopiti napravo po tem, ko jo izklopi funkcija samodejnega izklopa, pritisnite 🕐 (Stop).

### (DCP-T420W/DCP-T425W)

Naprava se ne izklopi samodejno v naslednjih primerih:

- Naprava je povezana v brezžično omrežje.
- Vklopljena je povezava Wi-Fi.
- 1. Zagon programa Brother iPrint&Scan.
  - Windows

Zaženite **[Brother iPrint&Scan**).

• Mac

V menijski vrstici **Finder (Iskalnik)** kliknite **Go (Pojdi)** > **Applications (Programi)** in nato dvokliknite ikono iPrint&Scan.

Prikaže se zaslon programa Brother iPrint&Scan.

- 2. Če vaša naprava Brother ni izbrana, kliknite gumb **Izberite svojo napravo** in nato s seznama izberite ime svojega modela. Kliknite **V redu**.
- 3. Kliknite **1** (Nastavitve naprave), da konfigurirate nastavitve.
- 4. Če je zahtevano, vnesite geslo v polje Login (Prijava) in nato kliknite Login (Prijava).

Privzeto geslo za upravljanje nastavitev te naprave je na hrbtni strani naprave in ima oznako »Pwd«.

5. Pojdite v navigacijski meni in nato kliknite General (Splošno) > Auto Power Off (Samodejni izklop).

Začnite pri ≡, če navigacijski meni ni prikazan na levi strani zaslona.

- 6. Kliknite spustni seznam Auto Power Off (Samodejni izklop) in nato izberite želeno možnost.
- 7. Kliknite Submit (Pošlji).

### 🚪 S tem povezane informacije

• Splošne nastavitve

- Nastavitev odštevanja načina spanja
- Dostop do spletnega upravljanja

▲ Domov > Nastavitve naprave > Spreminjanje nastavitev naprave s spletnim upravljanjem > Splošne nastavitve > Nastavite datum in uro

# Nastavite datum in uro

Prek spletnega upravljanja zagotovite, da sta datum in čas pravilno nastavljena tako, da se čas v napravi ujema s časom v strežniku, ki zagotavlja preverjanje pristnosti.

1. Zagon programa Brother iPrint&Scan.

Windows

Zaženite (Brother iPrint&Scan).

• Mac

Ø

Ø

V menijski vrstici **Finder (Iskalnik)** kliknite **Go (Pojdi) > Applications (Programi)** in nato dvokliknite ikono iPrint&Scan.

Prikaže se zaslon programa Brother iPrint&Scan.

- Če vaša naprava Brother ni izbrana, kliknite gumb Izberite svojo napravo in nato s seznama izberite ime svojega modela. Kliknite V redu.
- 3. Kliknite **1** (Nastavitve naprave), da konfigurirate nastavitve.
- 4. Če je zahtevano, vnesite geslo v polje Login (Prijava) in nato kliknite Login (Prijava).

Privzeto geslo za upravljanje nastavitev te naprave je na hrbtni strani naprave in ima oznako »Pwd«.

5. Pojdite v navigacijski meni in nato kliknite Administrator (Skrbnik) > Date&Time (Datum in čas).

Začnite pri  $\equiv$ , če navigacijski meni ni prikazan na levi strani zaslona.

- 6. V poljih Date (Datum) vnesite datum.
- 7. V polja Time (Čas) vnesite čas.
- 8. Kliknite Submit (Pošlji).

### S tem povezane informacije

· Splošne nastavitve

#### Sorodne teme:

· Dostop do spletnega upravljanja

▲ Domov > Nastavitve naprave > Spreminjanje nastavitev naprave s spletnim upravljanjem > Splošne nastavitve > Zmanjšanje hrupnosti tiskanja

# Zmanjšanje hrupnosti tiskanja

Nastavitev tihega načina lahko zmanjša hrupnost tiskanja. Ko je vključen tihi način, je tiskanje počasnejše.

Tovarniška nastavitev je izklopljena.

- 1. Zagon programa Brother iPrint&Scan.
  - Windows

Zaženite (Brother iPrint&Scan).

Mac

Ø

Ø

V menijski vrstici **Finder (Iskalnik)** kliknite **Go (Pojdi) > Applications (Programi)** in nato dvokliknite ikono iPrint&Scan.

Prikaže se zaslon programa Brother iPrint&Scan.

- Če vaša naprava Brother ni izbrana, kliknite gumb Izberite svojo napravo in nato s seznama izberite ime svojega modela. Kliknite V redu.
- 3. Kliknite **1** (Nastavitve naprave), da konfigurirate nastavitve.
- 4. Če je zahtevano, vnesite geslo v polje Login (Prijava) in nato kliknite Login (Prijava).

Privzeto geslo za upravljanje nastavitev te naprave je na hrbtni strani naprave in ima oznako »Pwd«.

5. Pojdite v navigacijski meni in nato kliknite Print (Natisni) > Print (Natisni).

Začnite pri ≡, če navigacijski meni ni prikazan na levi strani zaslona.

- 6. Izberite On (Sveti) (ali Off) v možnosti Quiet Mode (Tihi način).
- 7. Kliknite Submit (Pošlji).

### S tem povezane informacije

Splošne nastavitve

- Težave pri ravnanju s papirjem in tiskanju
- Dostop do spletnega upravljanja

▲ Domov > Nastavitve naprave > Spreminjanje nastavitev naprave s spletnim upravljanjem > Splošne nastavitve > Spreminjanje natisnjenega jezika v poročilih in na listih

# Spreminjanje natisnjenega jezika v poročilih in na listih

Po potrebi spremenite natisnjen jezik v poročilih in na listih.

Ta funkcija ni na voljo v nekaterih državah.

- 1. Zagon programa Brother iPrint&Scan.
  - Windows

Zaženite [[Conter iPrint&Scan]].

• Mac

V menijski vrstici Finder (Iskalnik) kliknite Go (Pojdi) > Applications (Programi) in nato dvokliknite ikono iPrint&Scan.

Prikaže se zaslon programa Brother iPrint&Scan.

- Če vaša naprava Brother ni izbrana, kliknite gumb Izberite svojo napravo in nato s seznama izberite ime svojega modela. Kliknite V redu.
- 3. Kliknite **1** (Nastavitve naprave), da konfigurirate nastavitve.
- 4. Če je zahtevano, vnesite geslo v polje Login (Prijava) in nato kliknite Login (Prijava).

Privzeto geslo za upravljanje nastavitev te naprave je na hrbtni strani naprave in ima oznako »Pwd«.

5. Pojdite v navigacijski meni in nato kliknite General (Splošno) > Local Language (Lokalni jezik).

Začnite pri ≡, če navigacijski meni ni prikazan na levi strani zaslona.

- 6. Izberite jezik iz spustnega seznama Local Language (Lokalni jezik).
- 7. Kliknite Submit (Pošlji).

Ø

### S tem povezane informacije

- · Splošne nastavitve
- Sorodne teme:
- Dostop do spletnega upravljanja
▲ Domov > Nastavitve naprave > V primeru izpada energije (pomnilniške enote)

## V primeru izpada energije (pomnilniške enote)

- Nastavitve menija se trajno shranijo in ne bodo izgubljene.
- Začasne nastavitve so izgubljene.
- Znova morate vnesti datum in čas.

#### S tem povezane informacije

Nastavitve naprave

Domov > Dodatek

- Tehnični podatki
- Tehnični podatki za potrošni material
- Informacije o recikliranem papirju
- Pomoč in podpora za stranke družbe Brother

## Tehnični podatki

- >> Splošni tehnični podatki
- >> Tehnični podatki za velikost dokumenta
- >> Tehnični podatki medijev za tisk
- >> Tehnični podatki za kopiranje
- >> Tehnični podatki skenerja
- >> Tehnični podatki tiskalnika
- >> Specifikacije vmesnika
- >> Tehnični podatki za omrežje
- >> Zahtevani tehnični podatki računalnika

#### Splošni tehnični podatki

| Vrsta tiskalnika         | l                        | Brizgalni tiskalnik                                |  |  |  |  |
|--------------------------|--------------------------|----------------------------------------------------|--|--|--|--|
| Tiskalna glava           | Črno-belo                | Piezo z 210 šobami x 1                             |  |  |  |  |
|                          | Barvno                   | DCP-T220/DCP-T225/DCP-T420W/DCP-T425W              |  |  |  |  |
|                          |                          | Piezo s 70 šobami x 3                              |  |  |  |  |
| Količina pomni           | Inika                    | 64 MB                                              |  |  |  |  |
| Napajanje                |                          | AC od 220 do 240 V 50/60 Hz                        |  |  |  |  |
| Poraba moči <sup>1</sup> |                          | • DCP-T220/DCP-T225                                |  |  |  |  |
|                          |                          | Kopiranje <sup>2</sup> : Približno 11 W            |  |  |  |  |
|                          |                          | <b>Pripravljeno</b> <sup>3</sup> : Približno 2,5 W |  |  |  |  |
|                          |                          | <b>Spanje</b> <sup>3</sup> : Približno 0,7 W       |  |  |  |  |
|                          |                          | <b>Izklop</b> <sup>3 4</sup> : Približno 0,2 W     |  |  |  |  |
|                          |                          | • DCP-T420W/DCP-T425W                              |  |  |  |  |
|                          |                          | Kopiranje <sup>2</sup> : Približno 11 W            |  |  |  |  |
|                          |                          | <b>Pripravljeno</b> <sup>3</sup> : Približno 2,5 W |  |  |  |  |
|                          |                          | <b>Spanje</b> <sup>3</sup> : Približno 0,7 W       |  |  |  |  |
|                          |                          | Izklop <sup>3 4</sup> : Približno 0,2 W            |  |  |  |  |
| Mere                     |                          | DCP-T220/DCP-T225/DCP-T420W/DCP-T425W              |  |  |  |  |
|                          |                          |                                                    |  |  |  |  |
|                          |                          | 359 mm                                             |  |  |  |  |
| Teže                     |                          | • DCP-T220/DCP-T225                                |  |  |  |  |
|                          |                          |                                                    |  |  |  |  |
|                          |                          | DCP-1420W/DCP-1425W 6.4 kg                         |  |  |  |  |
| Hruppest                 | Zračni tlak Mad unaraba  | 0,4 Kg                                             |  |  |  |  |
|                          |                          |                                                    |  |  |  |  |
| Temperatura              | Med uporabo              | Ud 10 do 35 °C                                     |  |  |  |  |
|                          | Najboljša kakovost tiska | Od 20 do 33 °C                                     |  |  |  |  |

| Vlažnost | Med uporabo              | Od 20 do 80 % (brez kondenzacije) |  |  |  |
|----------|--------------------------|-----------------------------------|--|--|--|
|          | Najboljša kakovost tiska | Od 20 do 80 % (brez kondenzacije) |  |  |  |

- 1 Izmerjeno, ko je naprava priključena na USB-vmesnik. Poraba energije se malo razlikuje glede na okolje uporabe ali obrabo delov.
- <sup>2</sup> Med enostranskim tiskanjem, ločljivost: standardna/dokument: natisnjen vzorec ISO/IEC 24712.
- <sup>3</sup> Izmerjeno v skladu s standardom IEC 62301, izdaja 2.0.
- <sup>4</sup> Celo pri izklopljeni napravi se bo občasno samodejno vklopil za vzdrževanje tiskalne glave in se nato izklopil.
- <sup>5</sup> Hrup je odvisen od pogojev tiskanja.

#### Tehnični podatki za velikost dokumenta

| Velikost dokumenta | Širina stekla skenerja  | Maks. 215,9 mm |
|--------------------|-------------------------|----------------|
|                    | Dolžina stekla skenerja | Maks. 297 mm   |

# Tehnični podatki medijev za tisk

|                  |                              | 1                                | T                                                                                                    |
|------------------|------------------------------|----------------------------------|----------------------------------------------------------------------------------------------------|
| Vhod za<br>papir | Pladenj za papir             | Vrsta papirja <sup>1</sup>       | Navadni papir, papir za brizgalne tiskalnike (premazan papir), svetleči papir, reciklirani papir                                                                             |
|                  |                              | Velikost papirja                 | A4, Letter, Executive, A5, A6, ovojnice (C5, Com-10, DL, Monarch), fotopapir (10 × 15 cm), fotopapir 2L (13 × 18 cm), indeksna kartica (13 × 20 cm)                          |
|                  |                              | Največja zmogljivost<br>za papir | Do 150 listov navadnega papirja s težo 80 g/m²                                                                                                    |
|                  | Reža za ročno<br>vstavljanje | Vrsta papirja <sup>1</sup>       | Navadni papir, papir za brizgalne tiskalnike (premazan papir), svetleči papir, reciklirani papir                                                                             |
|                  |                              | Velikost papirja                 | A4, Letter, Executive, A5, A6, ovojnice (C5, Com-10, DL, Monarch), fotopapir (10 × 15 cm), fotopapir L (9 × 13 cm), fotopapir 2L (13 × 18 cm), indeksna kartica (13 × 20 cm) |
|                  |                              | Največja zmogljivost<br>za papir | Do 1 list                                                                                                    |
| Izhod za papi    | rja <sup>1</sup>             |                                  | Do 50 listov navadnega papirja s težo 80 g/m²<br>(dostava v izhodni pladenj za papir s potiskano stranjo<br>navzgor)                                                         |

1 Za svetleči papir takoj odstranite natisnjene strani iz izhodnega pladnja, da preprečite nastanek madežev.

#### Tehnični podatki za kopiranje

| Barvno/črno-belo    | Da/da                                          |
|---------------------|------------------------------------------------|
| Širina za kopiranje | 204 mm <sup>1</sup>                            |
|                     |                                                |
| Več kopij           | Nalaganje do 99 strani                         |
| Povečava/pomanjšava | Od 25 do 400 % (v korakih po 1 %) <sup>2</sup> |
|                     |                                                |
| Ločljivost          | Natisne do ločljivosti 1200 × 1800 dpi         |

<sup>1</sup> Med kopiranjem na papir velikosti A4.

<sup>2</sup> Med kopiranjem z uporabo storitve Brother iPrint&Scan.

#### Tehnični podatki skenerja

Barvno/črno-belo

Da/da

| Skladno s TWAIN-standardom   | Da                                                    |
|------------------------------|-------------------------------------------------------|
|                              | (Windows 7 SP1/Windows 8.1/Windows 10/Windows 11)     |
| Skladno z WIA-standardom     | Da                                                    |
|                              | (Windows 7 SP1/Windows 8.1/Windows 10/Windows 11)     |
| Barvna globina               | 30-bitna obdelava barv (vhod)                         |
|                              | 24-bitna obdelava barv (izhod)                        |
| Sivine                       | 10-bitna obdelava barv (vhod)                         |
|                              | 8-bitna obdelava barv (izhod)                         |
| Ločljivost                   | Do 19.200 × 19.200 dpi (interpolacija) <sup>1 2</sup> |
|                              | Do 1200 × 2400 dpi (optično)                          |
| Širina in dolžina skeniranja | Širina: Do 213,9 mm                                   |
| (enostranski dokument)       | Dolžina: Do 295 mm                                    |

<sup>1</sup> Največja ločljivost skeniranja 1200 × 1200 dpi z gonilnikom WIA v Windows 7 SP1, Windows 8.1, Windows 10 in Windows 11 (ločljivost do 19.200 × 19.200 dpi lahko izberete z orodjem skenerja).

<sup>2</sup> Razpon skeniranja se lahko zmanjša med povečanjem ločljivosti skeniranja.

#### Tehnični podatki tiskalnika

| Ločljivost                  | Do 1200 × 6000 dpi (samo za Windows)                                                                                      |
|-----------------------------|----------------------------------------------------------------------------------------------------|
| Širna tiskanja <sup>1</sup> | 204 mm                                                                                                    |
|                             | Brez robov <sup>2</sup> : 210 mm                                                                                          |
| Brez robov                  | A4, Letter, A6, fotopapir (10 × 15 cm), fotopapir L (9 × 13 cm), fotopapir 2L (13 × 18 cm), indeksna kartica (13 × 20 cm) |
| Hitrost tiskanja            | Glejte stran vašega modela na krajevnem spletnem mestu Brother.                                                           |

<sup>1</sup> Med tiskanjem na papir velikosti A4.

<sup>2</sup> Ko je funkcija tiskanja brez roba vklopljena.

#### Specifikacije vmesnika

| <b>USB</b> <sup>12</sup> | Uporabite vmesniški kabel USB 2.0 dolžine največ 2 m. |
|--------------------------|-------------------------------------------------------|
| Brezžično LAN-omrežje    | IEEE 802.11b/g/n (infrastruktura)                     |
| (DCP-T420W/DCP-T425W)    | IEEE 802.11g/n (neposredna brezžična povezava)        |

1 Vaša naprava ima vmesnik Hi-Speed USB 2.0. Naprava lahko tudi vzpostavi povezavo z računalnikom, ki ima vmesnik USB 1.1.

<sup>2</sup> USB-vmesniki drugih ponudnikov niso podprti.

#### Tehnični podatki za omrežje

(DCP-T420W/DCP-T425W)

Ø

Lahko vzpostavite povezavo svoje naprave z omrežjem za omrežno tiskanje in omrežno skeniranje.

| Varnost omrežja (brezžično)                          | SSL/TLS (IPPS, HTTPS) |                                                                                 |
|------------------------------------------------------|-----------------------|---------------------------------------------------------------------------------|
| (DCP-T420W/DCP-T425W)                                |                       |                                                                                 |
| Varnost brezžičnega omrežja<br>(DCP-T420W/DCP-T425W) |                       | SSID (32 znakov), WEP 64/128 bit,<br>WPA-PSK (TKIP/AES), WPA2-PSK<br>(TKIP/AES) |
| Orodje za podporo brezžične<br>namestitve            | WPS                   | Da                                                                              |
| (DCP-T420W/DCP-T425W)                                |                       |                                                                                 |

#### Zahtevani tehnični podatki računalnika

| Pod | orti o | peraci  | iski s | istemi | in | funkcii | е | prod    | arams | ke d | opreme |
|-----|--------|---------|--------|--------|----|---------|---|---------|-------|------|--------|
|     |        | p0. 40. |        |        |    |         | • | P · V 3 | j. a  |      | op: 00 |

| Računalniška platforma in<br>različica operacijskega<br>sistema |                                                                 | PC-vmesnik                        |          | Procesor                                         | Prostor za namestitev na<br>trdem disku <sup>1</sup> |                                          |  |
|-----------------------------------------------------------------|-----------------------------------------------------------------|-----------------------------------|----------|--------------------------------------------------|------------------------------------------------------|------------------------------------------|--|
|                                                                 |                                                                 | USB <sup>2</sup> WLAN (Wi-<br>Fi) |          |                                                  | Za gonilnike                                         | Za aplikacije<br>(skupaj z<br>gonilniki) |  |
| Operacijski<br>sistem<br>Windows                                | Windows 7 SP1 <sup>3 4</sup><br>5<br>Windows 8.1 <sup>3 4</sup> | Tiskanje<br>Skeniranje            |          | 32-bitni (x86)<br>ali 64-bitni<br>(x64) procesor | 650 MB                                               | 1,3 GB                                   |  |
|                                                                 | Windows 10 Home<br>3 4                                          |                                   |          |                                                  |                                                      |                                          |  |
|                                                                 | Windows 10 Pro <sup>3 4</sup>                                   |                                   |          |                                                  |                                                      |                                          |  |
|                                                                 | Windows 10<br>Education <sup>3 4</sup>                          |                                   |          |                                                  |                                                      |                                          |  |
|                                                                 | Windows 10<br>Enterprise <sup>3 4</sup>                         |                                   |          |                                                  |                                                      |                                          |  |
|                                                                 | Windows 11 Home<br>3 4                                          |                                   |          | 64-bitni (x64)<br>procesor                       |                                                      |                                          |  |
|                                                                 | Windows 11 Pro <sup>3 4</sup>                                   |                                   |          |                                                  |                                                      |                                          |  |
|                                                                 | Windows 11<br>Education <sup>3 4</sup>                          |                                   |          |                                                  |                                                      |                                          |  |
|                                                                 | Windows 11<br>Enterprise <sup>3 4</sup>                         |                                   |          |                                                  |                                                      |                                          |  |
|                                                                 | Windows Server<br>2008 <sup>5</sup>                             | Tiskanje<br>Skeniranje            | Tiskanje | 32-bitni (x86)<br>ali 64-bitni<br>(x64) procesor | 80 MB                                                | 80 MB                                    |  |
|                                                                 | Windows Server<br>2008 R2 <sup>5</sup>                          | -                                 |          | 64-bitni (x64)<br>procesor                       |                                                      |                                          |  |
|                                                                 | Windows Server<br>2012                                          |                                   |          |                                                  |                                                      |                                          |  |
|                                                                 | Windows Server<br>2012 R2                                       |                                   |          |                                                  |                                                      |                                          |  |
|                                                                 | Windows Server<br>2016                                          |                                   |          |                                                  |                                                      |                                          |  |
|                                                                 | Windows Server<br>2019                                          |                                   |          |                                                  |                                                      |                                          |  |
|                                                                 | Windows Server<br>2022                                          |                                   |          |                                                  |                                                      |                                          |  |
| Operacijski                                                     | macOS v10.15.x                                                  | Tiskanje                          |          | 64-bitni                                         | Ni na voljo                                          | 550 MB                                   |  |
| Mac                                                             | macOS v11                                                       | Skeniranje                        |          | procesor                                         | (IN/A)                                               |                                          |  |
|                                                                 | macOS v12                                                       |                                   |          |                                                  |                                                      |                                          |  |

<sup>1</sup> Če namestitveni disk Brother ni priložen, je za namestitev programske opreme potrebna internetna povezava.

<sup>2</sup> USB-priključki drugih ponudnikov niso podprti.

<sup>3</sup> Za WIA, ločljivost 1200 × 1200. Orodje za skener Brother omogoča izboljšanje ločljivosti do 19.200 × 19.200 dpi.

<sup>4</sup> Nuance<sup>™</sup> PaperPort<sup>™</sup> 14SE podpira operacijske sisteme Windows 7 SP1, Windows 8.1, Windows 10 in Windows 11.

<sup>5</sup> Windows 7 SP1/Windows Server 2008/Windows Server 2008 R2 so z možnostjo Extend Security Updates podprti do 10. januarja 2023.

Za najnovejše posodobitve gonilnikov pojdite na stran **Downloads (Prenosi)** za vaš model na <u>support.brother.com</u>.

Vse blagovne znamke, znamke in imena izdelkov so last ustreznih podjetij.

# S tem povezane informacije

# Tehnični podatki za potrošni material

| Črnilo                                       | Ta naprava uporablja posamezne posode s črnilom za črno, rumeno, cian in magenta barvo, ki so ločene od sklopa tiskalne glave.                                                                                                    |  |  |  |  |
|----------------------------------------------|----------------------------------------------------------------------------------------------------|--|--|--|--|
| Življenjska doba<br>stekleničke za<br>črnilo | Ob prvem polnjenju posode naprava porabi določeno količino črnila za polnjenje dovodnih cevi,<br>kar zagotovi visoko kakovost izpisov. Ta postopek se zgodi samo enkrat. Ko je ta postopek<br>končan, imajo stekleničke za črnilo, ki so priložene napravi, manjšo izdatnost od standardnih<br>stekleničk za črnilo (približno 86 % za črno in 94 % za barvne). Z vsemi naslednjimi<br>stekleničkami za črnilo lahko natisnete navedeno število strani. |  |  |  |  |
| Nadomestni<br>potrošni material              | <steklenička za="" črnilo="" črno=""> BTD60BK<br/><steklenička za="" črnilo="" črno=""> BT5000Y<br/><steklenička za="" črnilo="" črno=""> BT5000C<br/><steklenička za="" črnilo="" črno=""> BT5000M<br/>Črna – približno 7500 strani <sup>1</sup><br/>Rumena, cian in magenta – približno 5000 strani <sup>1</sup></steklenička></steklenička></steklenička></steklenička>                                                                              |  |  |  |  |

<sup>1</sup> Navedene približne izdatnosti so izračunane po originalni metodologiji podjetja Brother na podlagi preizkusnih vzorcev ISO/IEC 24712. Navedene približne izdatnosti ne temeljijo na standardu ISO/IEC 24711.

#### S tem povezane informacije

Domov > Dodatek > Informacije o recikliranem papirju

# Informacije o recikliranem papirju

- Reciklirani papir je enake kakovosti kot papir, prvič izdelan iz dreves. Standardi za sodobni reciklirani papir zagotavljajo, da izpolnjuje enake zahteve za kakovost za različne postopke tiskanja. Slikovna oprema, ki jo zagotavlja družba Brother, je primerna za uporabo z recikliranim papirjem, ki je skladen s standardom EN 12281:2002.
- Kupovanje recikliranega papirja varuje naravne vire in spodbuja vnovično rabo naravnih virov. Papir se izdeluje iz celuloznih vlaken, ki se pridobivajo iz lesa. Zbiranje in recikliranje papirja podaljša življenjsko dobo vlaken na več ciklov, tako da so naravni viri optimalno izkoriščeni.
- Postopek proizvodnje recikliranega papirja je krajši. Vlakna so bila že predelana, zato je treba porabiti manj vode, energije in kemikalij.
- Recikliranje papirja ima še dodatno prednost, saj zmanjša izpuste ogljikovega dioksida, saj izdelke iz papirja preusmeri iz drugih načinov odstranjevanja, kot so odlagališča in sežiganje. Odlagališča oddajajo metan, ki ima močan toplogredni učinek.

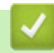

#### S tem povezane informacije

▲ Domov > Dodatek > Pomoč in podpora za stranke družbe Brother

### Pomoč in podpora za stranke družbe Brother

Če potrebujete pomoč pri uporabi izdelka Brother, obiščite <u>support.brother.com</u> ter si oglejte pogosta vprašanja (FAQ) in nasvete za reševanje težav. Prav tako lahko prenesete najnovejšo programsko opremo, gonilnike in vgrajeno programsko opremo, da izboljšate zmogljivost delovanja vaše naprave, ter uporabniško dokumentacijo, da se naučite čim bolj izkoristiti svoj izdelek Brother.

Dodatne informacije o napravi in podpori so na voljo na spletnem mestu vašega lokalnega zastopnika znamke Brother. Obiščite <u>https://global.brother/en/gateway</u>, da najdete podrobnosti stika vašega lokalnega zastopnika znamke Brother in registrirate svoj novi izdelek.

### 🦉 S tem povezane informacije

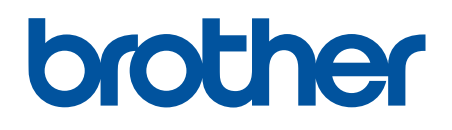

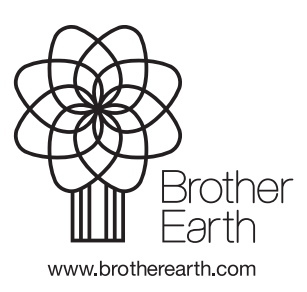

SVN Različica A